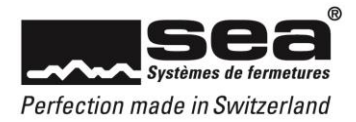

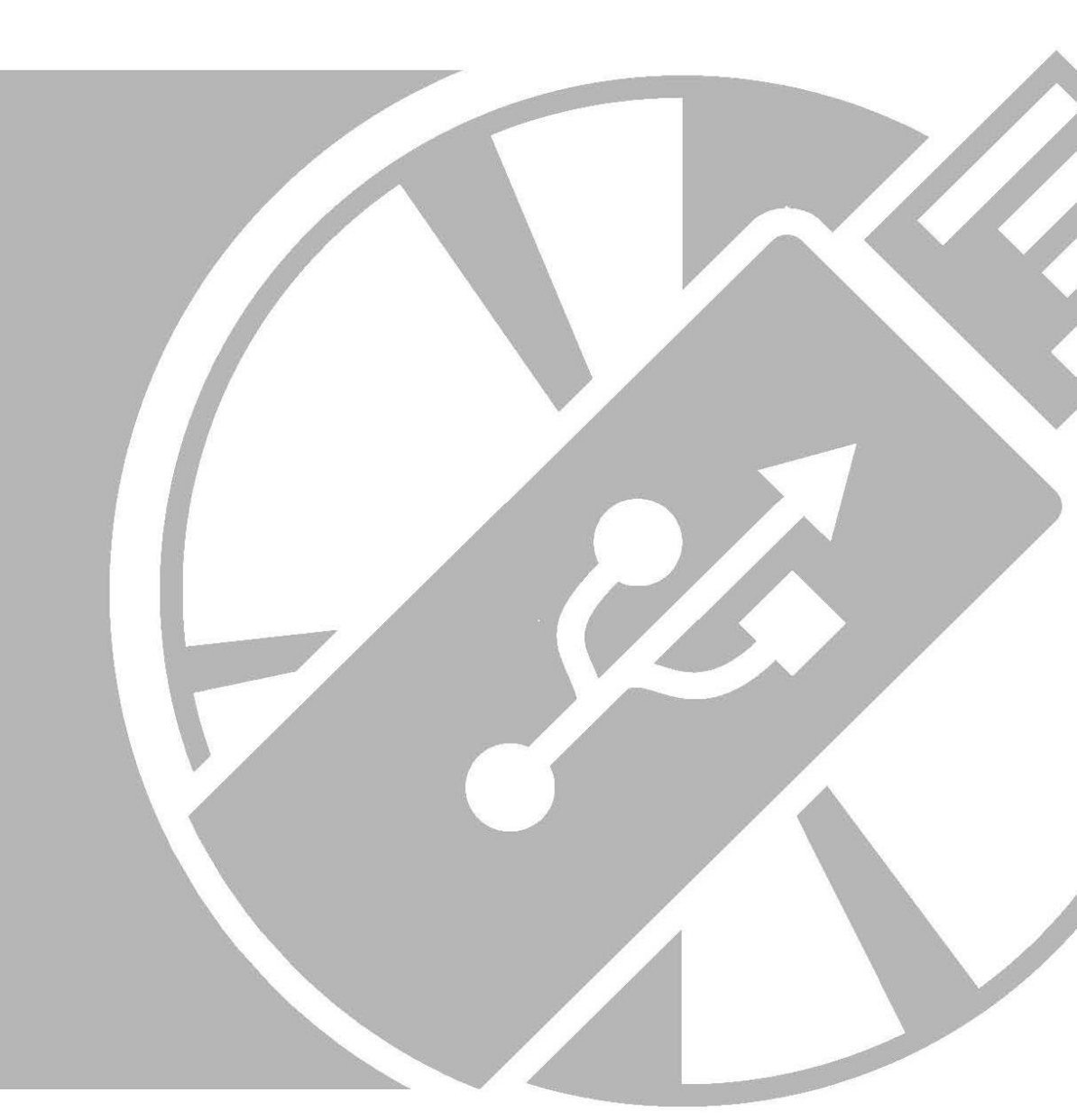

# Manuel d'utilisation SEAeasy Access

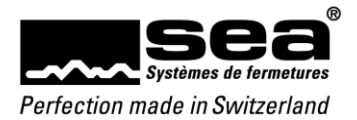

# Sommaire

| 1              | A               |                                                         | c        |
|----------------|-----------------|---------------------------------------------------------|----------|
| Ι.             | Avar            | nt-propos                                               | 6        |
| 2.             | Intro           | bduction                                                | 6        |
| 3.             | Exige           | ences / principes                                       | 6        |
| 3.1            | Optio           | ons de lignes de commande (Auto-Login)                  | 6        |
| 3.2            | Fonc            | tions prises en charge par Windows                      | 6        |
| 4.             | Mod             | lule de base de SEAeasy Access                          | 7        |
| 4.1            | Conr            | nexion                                                  | 7        |
| 4.2            | ⊦enë<br>₁       | etre d'accueil                                          | /        |
| 4.2.1          | 1.<br>7         | Barre multifonction                                     | ہ<br>8   |
| 4.2.3          | 3.              | Barre d'état                                            |          |
| 4.3            | Reto            | ur d'information                                        | 9        |
| 4.4            | Affic           | hage des tableaux                                       | 9        |
| 4.4.1          | 1.<br>ว         | Colonnes                                                | 9        |
| 4.4.2<br>1     | 2.<br>121       | Tri                                                     | 10<br>10 |
| 4.             | 4.2.1           | Grouper                                                 |          |
| 4.             | 4.2.3           | Choisir mes colonnes                                    | 11       |
| 4.             | .4.2.4          | Ajuster la largeur de la colonne                        | 11       |
| 4.             | .4.2.5          | Filtre avancé                                           | 11       |
| 4.5            | Fonc            | ctions de base des tableaux                             | 14       |
| 4.5.1<br>1     | I.<br>511       | Afficher le champ de recherche                          | 14<br>11 |
| 4.             | 5.1.2           | Fermer le champ de recherche                            |          |
| 4.5.2          | 2.              | Ajouter/Modifier                                        |          |
| 4.5.3          | 3.              | Import/Export                                           | 15       |
| 4.             | .5.3.1          | Import CSV (activé uniquement pour le module mécanique) | 15       |
| 4.             | .5.3.2          | Export CSV (activé uniquement pour le module mécanique) | 15       |
| 4.             | .5.3.3<br>1     | EXPORT XLS                                              | 16<br>16 |
| 4.5.4          | +.<br>.5.4.1    | Tableau                                                 |          |
| 4.             | .5.4.2          | Quittance                                               |          |
| 4.             | .5.4.3          | Plan de fermeture                                       | 16       |
| 4.5.5          | 5               | Renouveler                                              | 16       |
| 4.<br>4 E G    | .5.5.1          | Actualiser la liste                                     | 16<br>16 |
| 4.5.0          | 5.              | Assistant (FocusP10)                                    |          |
| 5.             | Men             | us , , , , , , , , , , , , , , , , , , ,                | 17       |
| 5.1            | Fonc            | tions générales des menus                               | 17       |
| 5.1.1<br>5.1.2 | 1.<br>7         | Aperçu delalle<br>Établiscament de liens                | 1/<br>17 |
| 5.2            | Perso           | onnes                                                   | 18       |
| 5.2.1          | 1.              | Personnes                                               | 18       |
| 5.             | .2.1.1          | Aperçu détaillé                                         | 18       |
| 5.             | .2.1.2          | Ajouter                                                 |          |
| 5.<br>5        | .2.1.3          | . Modifier                                              | 19<br>10 |
| 5.             | .2.1.4          | Assigner                                                |          |
| 5.             | .2.1.6          | Gestion                                                 | 19       |
| 5.             | .2.1.7          | . Quittance                                             | 19       |
| 5.2.2          | 2.              | Groupes de personnes                                    | 20       |
| 5.             | .2.2.1          | Ajouter                                                 | 20       |
| 5.<br>5        | .2.2.2<br>2 7 3 | Nibullier                                               | 20<br>20 |
| 5.             | .2.2.3          | Assigner                                                |          |
| 5.3            | Méd             | ias                                                     | 21       |
| 5.3.1          | 1.              | Médias                                                  | 21       |
| 5.             | .3.1.1          | Aperçu détaillé                                         | 22       |
| 5.<br>E        | 3.1.2.<br>רוכ   | AJOUTEr                                                 |          |
| כ.<br>ק        | .⊃.⊺.⊃<br>31⊿   | viouniei<br>Supprimer                                   | 22<br>רכ |
| 5.             | .3.1.5          | Modification collective                                 |          |
| 5.             | .3.1.6          | Dupliquer                                               |          |
| 5.             | .3.1.7          | Dépôts                                                  | 22       |

Page

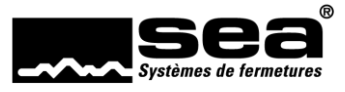

| 5318                 | Ordre                                            | 22         |
|----------------------|--------------------------------------------------|------------|
| 5310                 | Gettion                                          | 22         |
| 5 2 1 1              |                                                  | 25         |
| 5.5.1.1              |                                                  | 20         |
| 5.5.1.1              |                                                  | 25         |
| D.D.I.I.             | Z Assigner (PocusPio)                            | 23         |
| 5.5.1.1.             | 5 Mutation IVE                                   | 23         |
| 5.3.1.14             | 4 Mutation complete                              | 23         |
| 5.3.2.               | Media de bapteme d'installation (FocusPro)       | 23         |
| 5.3.2.1              | Aperçu detaille                                  | .23        |
| 5.4 Com              | posants                                          | 24         |
| 5.4.1.               | Statut de gestion                                | . 24       |
| 5.4.2.               | Electronique                                     | . 25       |
| 5.4.2.1              | Aperçu détaillé                                  | 25         |
| 5.4.2.2              | Modifier                                         | 25         |
| 5.4.2.3              | Modification collective                          | 25         |
| 5.4.2.4              | Dupliquer                                        | 25         |
| 5.4.2.5              | Mutation live                                    | 25         |
| 5.4.2.6              | Mutation complète                                | 25         |
| 5.4.3.               | Mécanique                                        | . 26       |
| 5.4.3.1              | Apercu détaillé                                  | . 26       |
| 5.4.3.2              | Ajouter (module mécanique)                       | . 26       |
| 5.4.3.3              | Modifier                                         | . 26       |
| 5.4.3.4              | Supprimer (module mécanique)                     | . 26       |
| 5435                 | Ordre (module mécanique)                         | 26         |
| 544                  |                                                  | 20         |
| 5//1                 | Evont de données                                 | 27         |
| 5442                 | Laport de donnees                                | 27         |
| 5.4.4.2<br>E 4 4 2   | Autorisation d'installations de fabricante tiere | 20         |
| 5.4.4.5              | Gestion ( installations de labilitarits tiels    | 29         |
| 5.4.5.               | Form a acces (mecanomyae)                        | 20         |
| 5.4.5.1              | Aperçu detanile                                  | 30         |
| 5.4.5.2              | Ajouter                                          | 30         |
| 5.4.5.3              | Modifier                                         | 30         |
| 5.4.5.4              | Supprimer                                        | 30         |
| 5.4.5.5              | Ordre                                            | . 30       |
| 5.4.5.6              | Division                                         | . 30       |
| 5.4.6.               | Groupes de portes (FocusPro)                     | .31        |
| 5.4.6.1              | Aperçu détaillé                                  | 31         |
| 5.4.6.2              | Ajouter                                          | 31         |
| 5.4.6.3              | Modifier                                         | 31         |
| 5.4.6.4              | Supprimer                                        | 31         |
| 5.5 SEAr             | net                                              | 32         |
| 5.5.1.               | UIU                                              | . 32       |
| 5.5.1.1              | Apercu détaillé                                  | . 32       |
| 5.5.1.2              | Modifier                                         | . 32       |
| 5.5.1.3              | Svnchroniser                                     | . 32       |
| 5.5.2                | VNT                                              | 33         |
| 5.5.2.1              | Apercu détaillé                                  | 33         |
| 5522                 | Modifier                                         | 33         |
| 5522                 | Synchroniser                                     | 33         |
| 5.6 Profi            | l d'accès (FocusPro)                             | 3 <u>/</u> |
| 5.6 1                | Profile d'accès                                  | 3/1        |
| 5.0.1.<br>5.6.1.1    | Anercu détaillé                                  | 2/1        |
| 5612                 | Aperçu de dame                                   | 25         |
| J.U. 1.2<br>E.C. 1.2 | Ajoutei                                          | 22         |
| J.U.1.3              | Mounei                                           | 22         |
| 5.0.1.4<br>E.C.1 E   | Supprimer                                        | 30         |
| 5.0.1.5              | Assigner                                         | 30         |
| 5./ Cont             | Igurations du temps                              | 36         |
| 5./.1.               | Profils de temps                                 | 36         |
| 5./.1.1              | Aperçu detalile                                  | 36         |
| 5.7.1.2              | Ajouter                                          | 36         |
| 5.7.1.3              | Modifier                                         | 37         |
| 5.7.1.4              | Supprimer                                        | 37         |
| 5.7.1.5              | Assigner                                         | 37         |
| 5.7.2.               | Profil Freepass                                  | 37         |
| 5.7.2.1              | Aperçu détaillé                                  | 37         |
| 5.7.2.2              | Ajouter                                          | 37         |
| 5.7.2.3              | Modifier                                         | 37         |
|                      |                                                  |            |

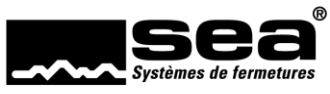

| 5.7.2.4     | Supprimer                                                                   | 37        |
|-------------|-----------------------------------------------------------------------------|-----------|
| 5.7.2.5     | Assigner                                                                    | 37        |
| 5.7.3.      | Calendrier                                                                  | 38        |
| 5.7.3.1     | Aperçu détaillé                                                             | 38        |
| 5.7.3.2     | Ajouter                                                                     | 38        |
| 5.7.3.3     | Modifier                                                                    | 38        |
| 5.7.3.4     | Supprimer                                                                   | 38        |
| 5.7.3.5     | Assigner                                                                    | 38        |
| 5.8 Gesti   | n                                                                           | 39        |
| 5.8.1       |                                                                             | 20        |
| 5.0.1.      | Apercu dátailló                                                             | 30        |
| 5011        | Aperçu declame                                                              | 20        |
| J.O.I.Z     | Modulier                                                                    | 22        |
| 5.8.1.3     | Supprimer                                                                   | 39        |
| 5.8.1.4     | Transiert vers SEP                                                          | 39        |
| 5.8.1.5     | Iranstert vers media de mutation (FocusPro)                                 | 40        |
| 5.8.2.      | Lecteurs de mutation (FocusPro)                                             | 40        |
| 5.8.2.1     | Ecran de détails                                                            | 40        |
| 5.8.2.2     | Ajouter                                                                     | 40        |
| 5.8.2.3     | Modifier                                                                    | 40        |
| 5.8.2.4     | Supprimer                                                                   | 40        |
| 5.8.2.5     | Nodifier la liste d'annulation                                              | 40        |
| 5.8.3       | lobs en attente                                                             | 41        |
| 5831        | Anercu détaillé                                                             | 41        |
| 5.8.3.1     | Annular                                                                     | /1        |
| 50.5.2      |                                                                             | 41<br>//1 |
| J.0.4.      |                                                                             | 41        |
| 5.8.4.1     |                                                                             | 41        |
| 5.8.5.      | Iransactions                                                                | 42        |
| 5.8.5.1     | Aperçu detaille                                                             | 42        |
| 5.8.5.2     | Afficher les transactions                                                   | 42        |
| 5.8.6       | Liste des autorisation                                                      | 42        |
| 5.9 Journ   | naux                                                                        | 43        |
| 5.10 Utilis | ateurs                                                                      | 44        |
| 5.10.1.     | Utilisateurs                                                                | 44        |
| 5.10.1.1    | 1 Ajouter                                                                   | 44        |
| 5.10.1.2    | 2 Modifier                                                                  | 44        |
| 5,10,1.3    | 3 Supprimer                                                                 | 44        |
| 5 10 1 4    | Accinner                                                                    | 44        |
| 5.10.11     | , soget                                                                     |           |
| 6. Fichie   | 21                                                                          | 45        |
| 6.1 Parar   | nètres                                                                      | 45        |
| 6.2 Impo    | rt/Export                                                                   | 46        |
| 621         |                                                                             | 46        |
| 6.3 Sauve   | enarde / Restauration                                                       | 47        |
| 6.1 Insta   |                                                                             | -77<br>ΛΩ |
| C.4 IIISta  |                                                                             | 40        |
| C.C. DAL    | d'utilizatour                                                               | 47<br>50  |
| 0.0 KOIE    |                                                                             | 20        |
| 0.7 IVIOde  |                                                                             | 50        |
| 6.8 Infor   | mations sur la licence                                                      | 51        |
| 6.9 Retou   | ur au programme principal                                                   | 51        |
| 7 Accie     | tant (Encus Pro)                                                            | 52        |
| 7.1 Lance   | tant (Focus) for                                                            | 52        |
|             | er i assistarit<br>Alemen Venelatent en desité                              | 52        |
| 1.2 Selec   | tionner i assistant sounaite<br>Alexater (Claure de constitue d'active este | 52        |
| /.2.1.      | Ajouter/Gerer des profils d'acces                                           | 53        |
| 7.2.1.1     | Muter un protil d'accès existant                                            | 53        |
| 7.2.1.2     | Ajouter un protil d'accès                                                   | 54        |
| 7.2.2.      | Ajouter / Gérer le Freepass                                                 | 54        |
| 7.2.3.      | Bloquer des médias                                                          | 55        |

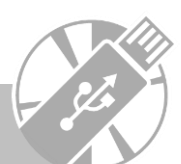

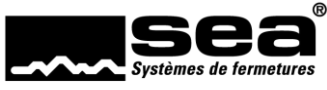

# 1. Avant-propos

SEAeasy Access vous aide à programmer et gérer vos installations de fermeture.

Il est compatible avec les philosophies Standard, Focus et FocusPro ainsi qu'avec toutes les générations de produits. Cela signifie que les installations de fermeture SEAvision, SEAnet ou SEAeasy peuvent être commandées avec le même logiciel, ce qui vous épargne l'utilisation parallèle de plusieurs logiciels.

Pour permettre un suivi de toutes les manipulations, tout est soigneusement consigné dans le journal. Cette fonction peut être utilisée pour les recherches de causes et contribuer à l'amélioration constante de la gestion des installations de fermeture.

# 2. Introduction

Ce manuel a été conçu pour vous aider à comprendre la terminologie et les processus du logiciel. Il peut aussi vous servir d'ouvrage de référence pour la compréhension de fonctions spécifiques.

En complément de ce manuel, les guides suivants sont également disponibles:

- Mise en route de l'application SEAeasy Access Une initiation pas à pas à l'installation du logiciel, l'obtention d'une licence et l'importation des installations de fermeture.
- Bref mode d'emploi SEAeasy Access Une initiation pas à pas aux principales fonctions de base.

Pour approfondir vos connaissances de SEAeasy Access et de ses possibilités, nous vous recommandons de suivre une formation avec mise en pratique auprès de SEA Systèmes de fermetures SA.

# 3. Exigences / principes

Les exigences applicables à l'installation et à l'utilisation de SEAeasy Access sont détaillées dans le mode d'emploi «Premiers pas avec SEAeasy Access».

# 3.1 Options de lignes de commande (Auto-Login)

SEAeasy Access peut être lancé au moyen des options de lignes de commande suivantes:

- "-l <plan de fermeture>" (L minuscule) ou "--lockingplan <plan de fermeture>" (obligatoire)
- "-u <utilisateur>" ou "--user <utilisateur>" (obligatoire)
- "-p <mot de passe>" ou "--password <mot de passe>" (en option; par défaut: vide)

Le plan de fermeture peut être référencé soit par numéro (p. ex. «80000»), soit par nom (p. ex. «Demo FocusPro»)

# 3.2 Fonctions prises en charge par Windows

SEAeasy Access permet l'utilisation des principaux raccourcis clavier Windows, p. ex.:

- Maj + clic = sélection multiple (de...à...)
- Ctrl + clic = sélection multiple (sélection individuelle)
- Ctrl + F = affichage du champ de recherche
- Ctrl + A = sélectionner tout
- Touches fléchées = naviguer
- Page up / Page down = naviguer
- Double-clic sur la ligne = ouverture de l'écran de modification
- Clic droit = ouverture du menu contextuel
- ...

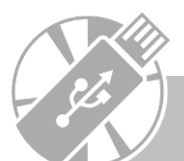

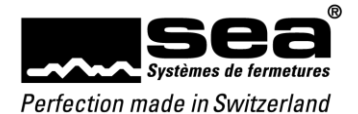

# 4. Module de base de SEAeasy Access

# 4.1 Connexion

Après le lancement du programme, l'écran de connexion s'affiche.

Le nom d'utilisateur et le mot de passe doivent être saisis. L'installation de fermeture souhaitée peut également être sélectionnée. Pour confirmer les informations et continuer, appuyer sur le bouton *Connecter*.

|                                                          | Connexion                        |
|----------------------------------------------------------|----------------------------------|
| sea <sub>eas</sub>                                       | By <sup>®</sup> Sca <sup>®</sup> |
| Nom d'utilisateur                                        | sea                              |
| Mot de passe                                             |                                  |
| Plan de fermetures                                       | 80020 Messeplan FocusPro         |
|                                                          |                                  |
|                                                          | Connecter Annuler                |
|                                                          |                                  |
| Copyright © SEA Schliess-Sys<br>Version: 2.0.17291.17231 | teme AG. All rights reserved.    |

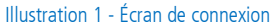

# 4.2 Fenêtre d'accueil

Une fois la connexion établie, la fenêtre principale apparaît.

- La fenêtre principale se divise fondamentalement en quatre sections:
  - Barre de menus pour sélectionner l'action souhaitée (p. ex. Assigner médias)
  - Barre multifonction pour sélectionner la fonction souhaitée (p. ex. Ajouter, Modifier)
  - Affichage des données affichage des données spécifiques au plan de fermeture
  - Barre d'état informations fondamentales du plan de fermeture

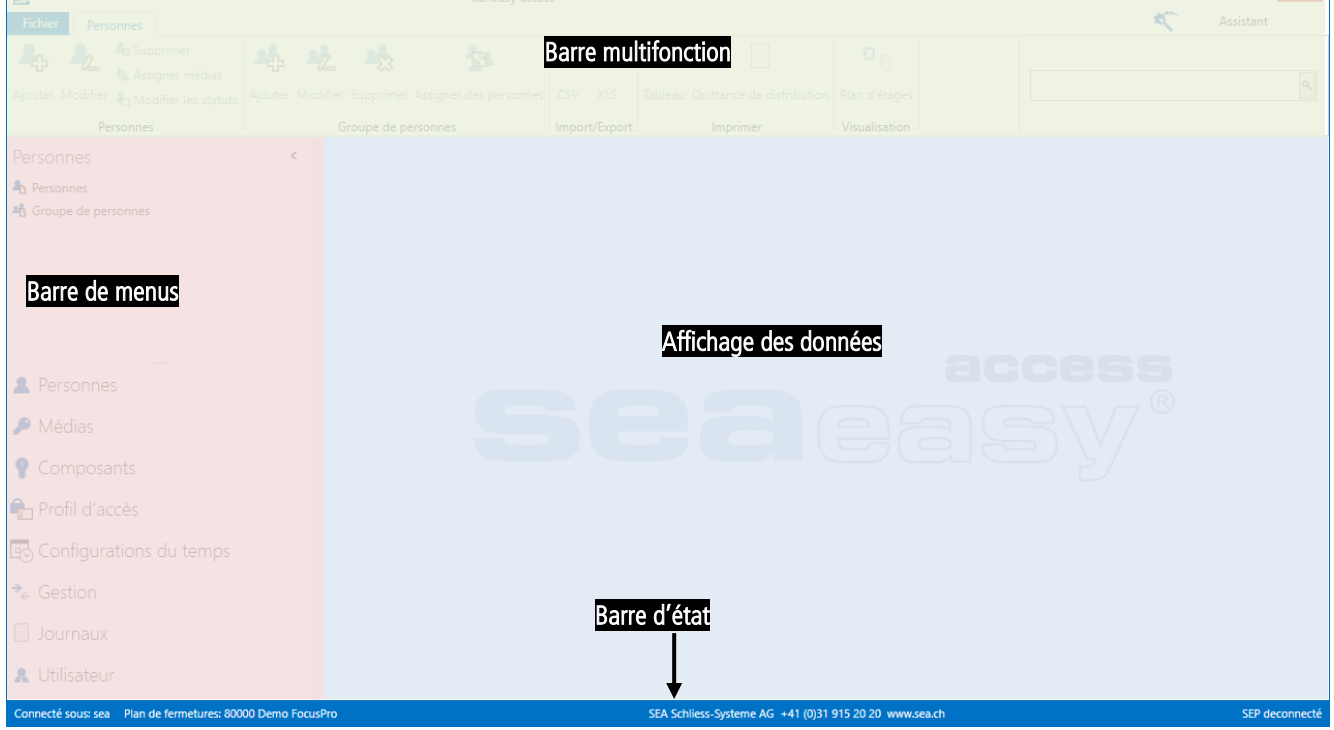

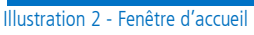

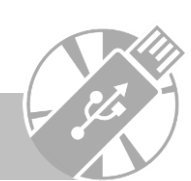

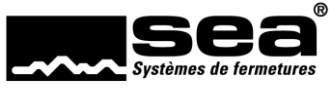

## 4.2.1. Barre de menus

La barre de menus comporte les principaux groupes de menus. Le menu principal sélectionné ainsi que les sous-menus disponibles sont indiqués en haut de la barre.

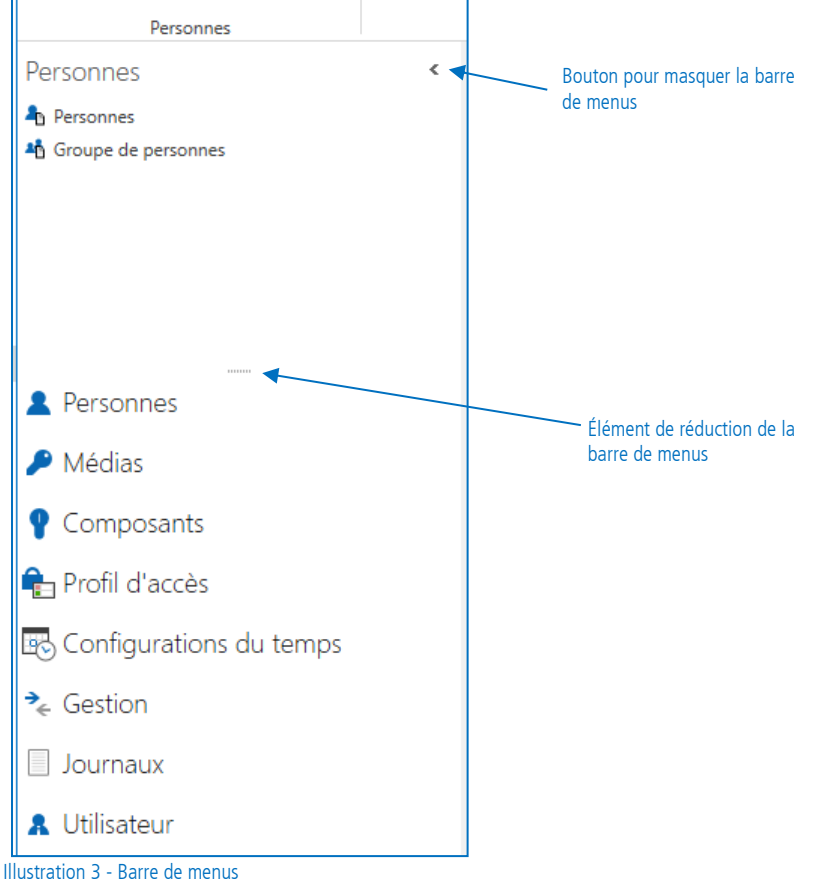

#### illustration 3 - Barre de menus

#### 4.2.2. Barre multifonction

La barre multifonction comporte plusieurs onglets.

Dans les onglets, toutes les fonctions possibles sont affichées et subdivisées par groupes thématiques.

Chaque fonction contient les 3 éléments suivants:

- une icône (auto-explicative)
- un bref descriptif de la fonction (p. ex. Ajouter, Modifier, etc.)
- un texte explicatif qui s'affiche lorsque la souris s'arrête plus de 1 seconde sur l'icône.

Le contraste des couleurs des diverses fonctions indique si une fonction est activée ou désactivée. Les symboles en bleu et noir avec police noire sont ceux des fonctions activées; toutes les autres fonctions sont désactivées.

|                     |          |                               | SEAeasy Access | - = >                       |
|---------------------|----------|-------------------------------|----------------|-----------------------------|
| Fichier Pe          | ersonnes | Retour d'information          |                | Assistant                   |
| С                   |          |                               |                | ٩                           |
| actualiser la liste | e CSV X  | (LS Tableau Quittance de dist | tion           |                             |
| renouveler          | Import/E | xport Imprimer                |                | Recherche en texte intégral |
| Illustration 4      | - Barre  | multifonction                 |                |                             |

# 4.2.3. Barre d'état

La barre d'état se trouve tout en bas de l'écran. Elle contient les informations suivantes:

- utilisateur connecté
- installation de fermeture sélectionnée
- coordonnées de SEA Systèmes de fermetures SA
- état du programmateur SEAeasy (SEP)

|  | Connecté sous: sea Plan de fermetures: 80000 Demo FocusPro | SEA Schliess-Systeme AG +41 (0)31 915 20 20 www.sea.ch | SEP deconnecté |
|--|------------------------------------------------------------|--------------------------------------------------------|----------------|
|--|------------------------------------------------------------|--------------------------------------------------------|----------------|

Illustration 5 - Barre d'état

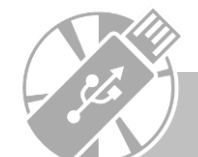

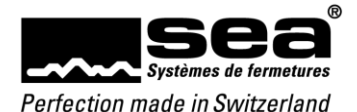

# 4.3 Retour d'information

L'onglet Retour d'information permet de transmettre directement un retour à SEA. Cela peut se faire par e-mail ou par message vocal.

|               |                |            |               |          | SEAeasy Access - Mécanique |                  | - 🗆 ×       |
|---------------|----------------|------------|---------------|----------|----------------------------|------------------|-------------|
| Fichier       | Composants     | Retour d   | 'information  |          |                            | <b>A</b>         | Assistant   |
| С             |                | L.         | 2             |          |                            |                  | ٩           |
| actualiser la | liste E-mail T | éléphone   | XLS           | Tableau  |                            |                  |             |
| renouvele     | r Retour d'i   | nformation | Import/Export | Imprimer |                            | Recherche en tex | te intégral |
| Illustration  | 6 - Possibi    | ilitós do  | rotour d'inf  | ormatio  | n                          |                  |             |

# 4.4 Affichage des tableaux

L'affichage des tableaux se compose fondamentalement de colonnes, de leurs titres et des données correspondantes. La ligne en cours (sélectionnée) est toujours surlignée en bleu.

Chaque utilisateur peut définir lui-même l'ordre et le choix des colonnes. Les réglages effectués sont enregistrés pour chacun des utilisateurs.

|                               |                                         |                          |                      |              | SEAeasy    | Access - Personnes      |                                         |                       | - 0       | ×      |
|-------------------------------|-----------------------------------------|--------------------------|----------------------|--------------|------------|-------------------------|-----------------------------------------|-----------------------|-----------|--------|
| Fichier Personnes             | Retour d'inf                            | ormation                 |                      |              |            |                         |                                         | *                     | Assistant |        |
| С 🎝                           | - 2 2 2 2 2 2 2 2 2 2 2 2 2 2 2 2 2 2 2 | <b>\$</b> 3 <b>\$</b> 3  |                      | X X          |            |                         |                                         |                       |           | م      |
| actualiser la liste Ajouter N | Modifier Sup                            | primer Assigner médias N | Modifier les statuts | CSV XLS      | Tableau Qu | ittance de distribution |                                         |                       |           | _      |
| renouveler                    |                                         | Personnes                | 1                    | mport/Export |            | Imprimer                |                                         | Recherche en texte ir | ntégral   |        |
| Personnes                     | <                                       | Nom de famille           | Prénom               | Numéro       | du person  | Fonction                | <ul> <li>Groupe de personnes</li> </ul> |                       |           |        |
| Derconner                     |                                         | ⊞ Hesse                  | Roman                |              |            | SEA Schliess Systeme A  | AG Messe SEA                            |                       |           | ^      |
| A Groupe de personnes         |                                         | • 🖻 Scherer              | Daniel               |              |            | SEA SCHIIESS Systeme #  | AU MESSE SEA                            |                       |           | _      |
| Personnes                     |                                         |                          |                      |              |            |                         |                                         |                       |           |        |
| Médias Composants             |                                         |                          |                      |              |            |                         |                                         |                       |           | 1      |
| 🔒 Profil d'autorisati         | ions                                    |                          |                      |              |            |                         |                                         |                       |           |        |
| 🚯 Configurations d            | lu temps                                |                          |                      |              |            |                         |                                         |                       |           |        |
| ≉ Gestion                     |                                         |                          |                      |              |            |                         |                                         |                       |           |        |
| Journaux                      |                                         |                          |                      |              |            |                         |                                         |                       |           |        |
| 🔒 Utilisateur                 |                                         |                          |                      |              |            |                         |                                         |                       |           | ~      |
| Connecté sous: sea Plan de f  | fermetures: 80                          | 0000 Demo FocusPro       |                      |              |            | SEA Schliess-Systeme A  | G +41 (0)31 915 20 20 www.sea.ch        |                       | SEP deco  | nnecté |
| Ilustration 7 - Afficha       | age des ta                              | ableaux                  |                      |              |            |                         |                                         |                       |           |        |

#### 4.4.1. Colonnes

La largeur des colonnes peut être modifiée en double-cliquant sur la ligne de séparation des colonnes ou en déplaçant la ligne de séparation des colonnes. L'ordre des colonnes peut être ajusté par un «glisser-déposer». Un tri croissant ou décroissant des données peut être obtenu en cliquant sur les titres de colonnes. Lorsque le pointeur de la souris est placé sur le titre de la colonne concernée, une fonction de filtrage simple s'affiche. Un clic sur le symbole d'*Entonnoir* fait apparaître les fonctions de filtrage proposées dans une liste supplémentaire.

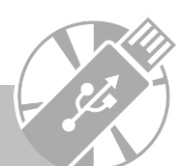

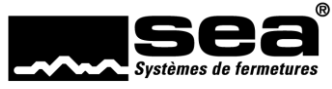

# 4.4.2. Menu contextuel de l'affichage des tableaux

Un clic droit sur un titre de colonne fait apparaître le menu contextuel correspondant. Cela permet de sélectionner des fonctions supplémentaires, notamment le tri, le groupement, le choix des colonnes, l'ajustement de la largeur de colonne, le filtre avancé, la recherche, etc.

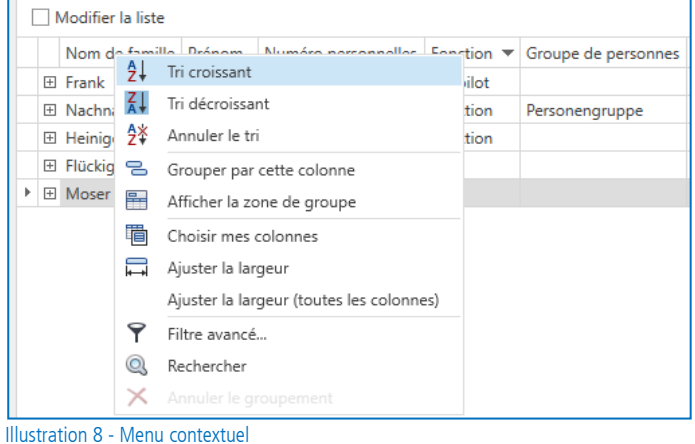

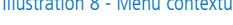

#### 4.4.2.1 Tri

Cette fonction permet de trier les données d'une même colonne. Les choix proposés sont: Tri croissant, Tri décroissant et Annuler le tri.

#### 4.4.2.2 Grouper

Il existe deux possibilités de groupement.

- 1. Sélectionner la colonne souhaitée et, dans le menu contextuel, la fonction *Grouper d'après cette colonne*. Le contenu des colonnes est utilisé pour former des groupes. Pour annuler le groupement dans le menu contextuel, cliquer sur *Annuler le groupement*.
- 2. Dans le menu contextuel, sélectionner la fonction Afficher la zone de groupement. Au-dessus des colonnes, une ligne dans laquelle peuvent être déposées les colonnes à regrouper par un «glisser-déposer» apparaît. Dans ces variantes, autant de groupes que souhaité peuvent être associés. Pour annuler l'affichage d'un groupe, la fonction Annuler le groupement doit être exécutée par un clic droit sur la ligne du groupe.

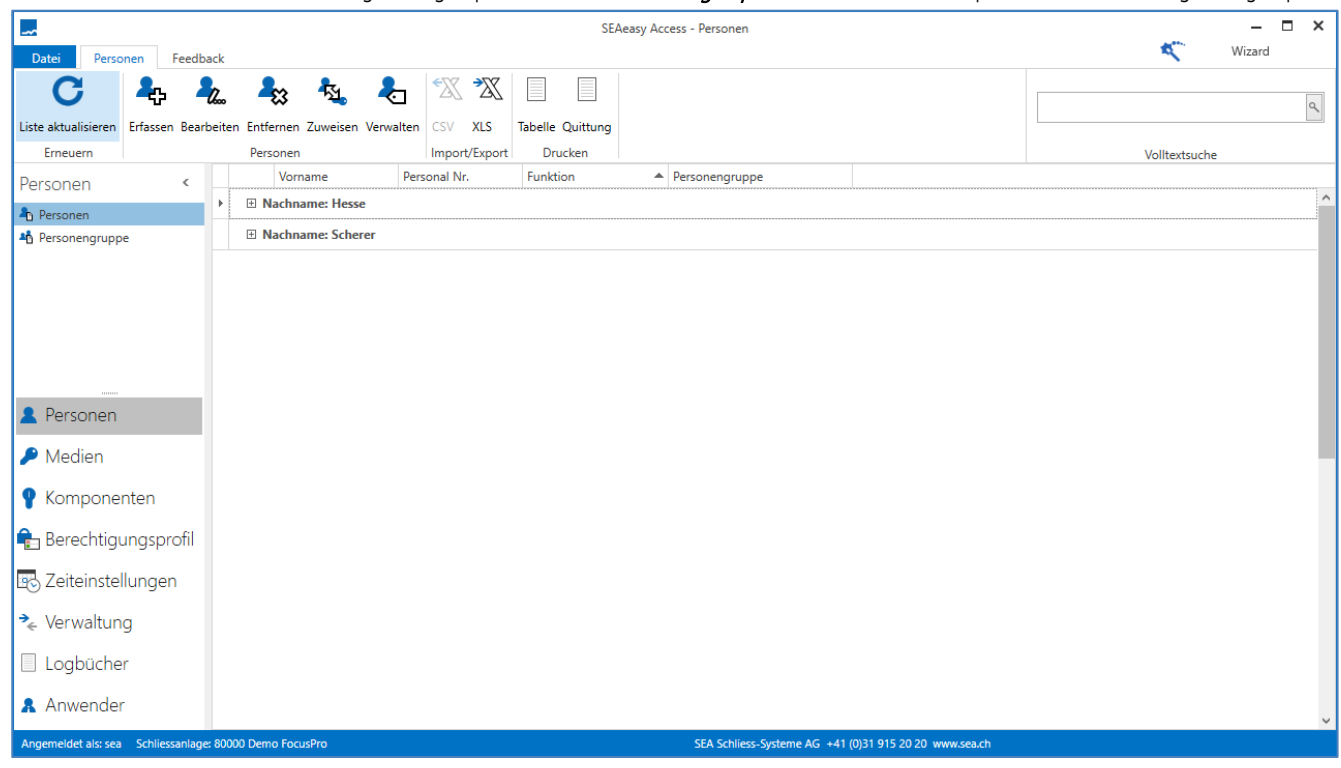

Illustration 9 - Possibilité de groupement

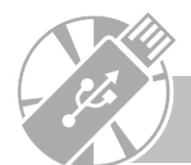

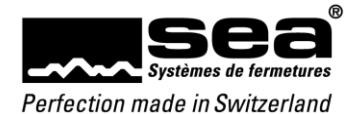

#### 4.4.2.3 Choisir mes colonnes

Ouvrir le menu contextuel en effectuant un clic droit sur un titre de colonne, puis en sélectionnant l'option *Choisir mes colonnes*. Une fenêtre comprenant les colonnes supplémentaires apparaît dans le coin inférieur droit. Des colonnes supplémentaires peuvent être sélectionnées ou désélectionnées dans cette liste.

| -                                                                 |              |             |                     |                      |          | S          | EAeasy A | Access - Personnes      |       |                                   |      |   |              |                 | -              | • •   | × |
|-------------------------------------------------------------------|--------------|-------------|---------------------|----------------------|----------|------------|----------|-------------------------|-------|-----------------------------------|------|---|--------------|-----------------|----------------|-------|---|
| Fichier Personnes                                                 | Retour o     | d'informati | ion                 |                      |          |            |          |                         |       |                                   |      |   |              | 1               | Assistant      |       |   |
| C 4                                                               | -∕‱          | 23          | <b>*</b> <u>84</u>  | ♣                    | *X ?     |            |          |                         |       |                                   |      |   |              |                 |                | a     | П |
| actualiser la liste Ajoute                                        | r Modifier   | Supprime    | r Assigner médias I | Modifier les statuts | CSV X    | (LS Tabl   | leau Qui | ittance de distribution |       |                                   |      |   |              |                 |                |       | 1 |
| renouveler                                                        |              |             | Personnes           |                      | Import/E | xport      |          | Imprimer                |       |                                   |      | F | Reche        | rche en text    | e intégral     |       |   |
| Personnes                                                         | 4            | c           | Nom de famille      | Prénom               | Nu       | uméro du p | person   | Fonction                |       | Groupe de personnes               |      |   |              |                 |                |       |   |
| Personana                                                         |              | Œ           | Hesse               | Roman                |          |            |          | SEA Schliess Systeme    | AG    | Messe SEA                         |      |   |              |                 |                |       | ^ |
| Personnes                                                         |              | E           | Scherer             | Daniel               |          |            |          | SEA Schliess Systeme    | AG    | Messe SEA                         |      |   |              |                 |                |       |   |
| <ul> <li>Personnes</li> <li>Médias</li> <li>Composants</li> </ul> |              | ł           |                     |                      |          |            |          |                         |       |                                   |      |   | Dépo         | osez ici l'en-t | tête de colonn | nec X | ¢ |
| 🔒 Profil d'autoris                                                | ations       |             |                     |                      |          |            |          |                         |       |                                   |      |   |              | E-Mail          |                |       | ^ |
| Configuration                                                     | : du tem     | ps          |                     |                      |          |            |          |                         |       |                                   |      |   | ✓            | Nom de far      | nille          |       |   |
| Lo comgaration                                                    | au com       | 00          |                     |                      |          |            |          |                         |       |                                   |      |   | $\checkmark$ | Prénom          |                |       |   |
| 놓 Gestion                                                         |              |             |                     |                      |          |            |          |                         |       |                                   |      |   | $\checkmark$ | Numéro du       | personnelles   |       |   |
|                                                                   |              |             |                     |                      |          |            |          |                         |       |                                   |      |   | $\checkmark$ | Fonction        |                | -     |   |
| Journaux                                                          |              |             |                     |                      |          |            |          |                         |       |                                   |      |   |              | Fax             |                |       |   |
| 🔒 Utilisateur                                                     |              |             |                     |                      |          |            |          |                         |       |                                   |      |   |              | Tél. mobile     |                |       | ~ |
| Connecté sous: sea Plan                                           | de fermeture | s: 80000 De | emo FocusPro        |                      |          |            |          | SEA Schliess-Sy         | /stem | ne AG +41 (0)31 915 20 20 www.sea | a.ch |   |              |                 |                |       |   |

Illustration 10 - Choisir mes colonnes

#### 4.4.2.4 Ajuster la largeur de la colonne

Ouvrir le menu contextuel par un clic droit sur un titre de colonne et sélectionner la fonction *Ajuster la largeur*. Cette application permet d'optimiser automatiquement la largeur de la colonne sélectionnée en fonction de son contenu. La fonction *Ajuster la largeur (toutes les colonnes)* fait de même, mais pour toutes les colonnes du tableau.

#### 4.4.2.5 Filtre avancé

Ouvrir le menu contextuel par un clic droit sur un titre de colonne et sélectionner la fonction *Filtre avancé*. La fenêtre *Filtre avancé* apparaît et des filtres peuvent être créés. Il est possible d'accéder à d'autres menus contextuels en effectuant un clic gauche sur les différents opérandes de l'écran de filtrage. Le filtre souhaité peut être ainsi créé.

| 9       | Filtre avancé ×                      |
|---------|--------------------------------------|
| Ou      | •                                    |
|         | Numéro personnelles Commence par 2 🕴 |
|         | ID Est égale à 37 🔞                  |
|         | Et 🖸                                 |
|         | ID Est égale à 39 🕴                  |
|         |                                      |
|         |                                      |
|         |                                      |
|         |                                      |
|         |                                      |
|         |                                      |
|         |                                      |
|         | OK Annuler Appliquer                 |
|         |                                      |
| llustra | ation 11 - Créer un filtre           |

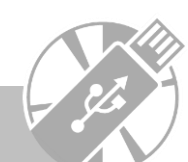

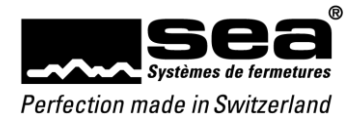

Le menu contextuel varie en fonction de l'opérande ou de l'objet.

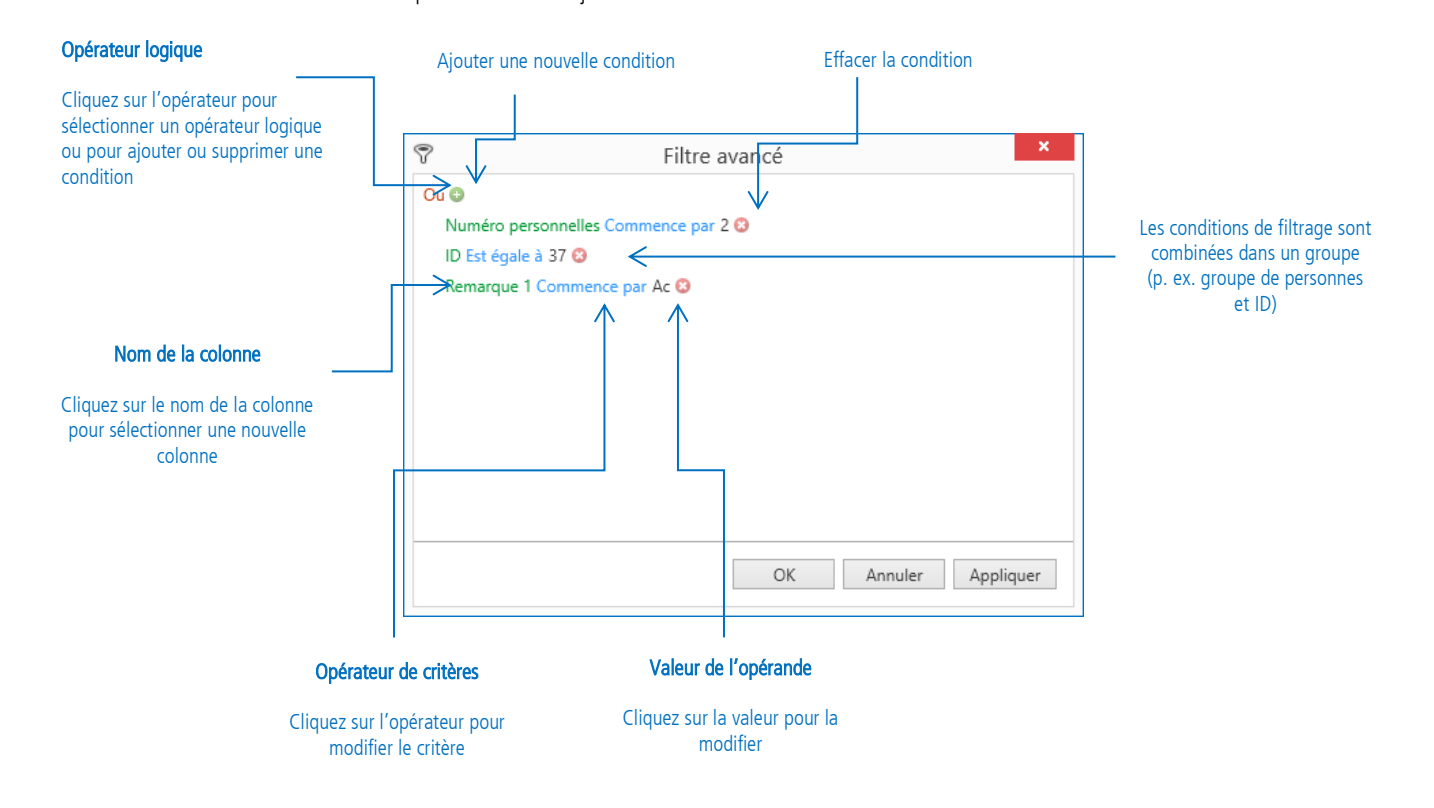

En cliquant sur l'opérateur logique, vous faites apparaître dans le menu contextuel tous les opérateurs disponibles pour la création de liens logiques.

|   |                   | ♥ Filtre avancé ×                                                                           |
|---|-------------------|---------------------------------------------------------------------------------------------|
| 0 | Et<br>Ou          | Et C<br>ID Est égale à 2 C<br>ID Est égale à 37 C                                           |
| 0 | NonEt<br>NonOu    | Remarque 1 Commence par Ac 3<br>Et 3<br>ID Est égale à <donner une="" valeur=""> 3</donner> |
|   | Ajoutez condition | n<br>ID Est égale à <donner une="" valeur=""> 😮</donner>                                    |
| ₹ | Effacer tout      | OK Annuler Appliquer                                                                        |

Illustration 12 - Filtre avancé, opérateur logique

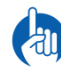

Les filtres définis pour chaque utilisateur sont enregistrés. Cela signifie que même les réglages effectués une seule fois restent enregistrés après la fermeture de l'application et peuvent être réutilisés après la réouverture.

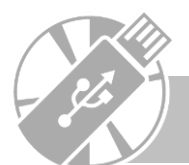

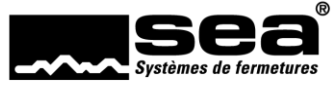

En cliquant sur le nom de la colonne, vous faites apparaître dans le menu contextuel tous les noms de colonnes disponibles et pouvez les sélectionner.

| 9                                                                                                    | Filtre avancé ×                              |
|----------------------------------------------------------------------------------------------------|----------------------------------------------|
| Et 😳<br>Adresse complémentai                                                                                                    | re Est égale à 2 😮                           |
| ID<br>Nom de famille<br>Prénom<br>Numéro personnelles<br>Fonction<br>Groupe de personnes<br>Statut de la personne<br>Remarque 1<br>Remarque 2 | par Ac 🕄<br>er une valeur> 🕄<br>ne valeur> 🕄 |
| Adresse<br>Adresse complémentaire<br>CP                                                                                                    | OK Annuler Appliquer                         |

Illustration 13 - Filtre avancé, nom de colonne

En cliquant sur l'*opérateur de critères*, vous faites apparaître dans le menu contextuel tous les opérateurs de critères disponibles et pouvez les sélectionner.

| 9  |                                          | Filtro                        | e avancé ×           |  |  |  |  |  |  |  |  |  |  |
|----|------------------------------------------|-------------------------------|----------------------|--|--|--|--|--|--|--|--|--|--|
| Et | Et  Adresse complémentaire Est égale à 2 |                               |                      |  |  |  |  |  |  |  |  |  |  |
|    | Adres                                    | se complémentaire Est égale à | 2 🖸                  |  |  |  |  |  |  |  |  |  |  |
|    | =                                        | Est égale à                   |                      |  |  |  |  |  |  |  |  |  |  |
|    | ≠                                        | N'est pas égal à              |                      |  |  |  |  |  |  |  |  |  |  |
|    | >                                        | Est supérieure à              |                      |  |  |  |  |  |  |  |  |  |  |
|    | ≥                                        | Est supérieure ou égale à     | IF> 🔞                |  |  |  |  |  |  |  |  |  |  |
|    | <                                        | Est inférieure à              | 8                    |  |  |  |  |  |  |  |  |  |  |
|    | ≤                                        | Est inférieure ou égale à     |                      |  |  |  |  |  |  |  |  |  |  |
|    | 4                                        | Est comprise entre            |                      |  |  |  |  |  |  |  |  |  |  |
|    | 14                                       | N'est pas entre               |                      |  |  |  |  |  |  |  |  |  |  |
|    | abc                                      | Contient                      |                      |  |  |  |  |  |  |  |  |  |  |
|    | acb                                      | Ne contient pas               |                      |  |  |  |  |  |  |  |  |  |  |
|    | [a] b                                    | Commence par                  | OK Annuler Appliquer |  |  |  |  |  |  |  |  |  |  |
|    | b[c]                                     | Finit par                     |                      |  |  |  |  |  |  |  |  |  |  |

Illustration 14 - Filtre avancé, opérateur de critères

Vous pouvez effacer le filtre défini en cliquant sur l'opérateur principal et en sélectionnant la fonction Effacer tout.

|                              | v                                                        | ? Filtre avancé                                                                                                    |
|------------------------------|----------------------------------------------------------|----------------------------------------------------------------------------------------------------|
| ©<br>©<br>©<br>∎<br>!!.<br>* | Et<br>Ou<br>NonEt<br>Ajoutez condition<br>Ajouter groupe | Et<br>ID Est égale à 2<br>ID Est égale à 37<br>Remarque 1 Commence par Ac<br>Et<br>ID Est égale à <donner une="" valeur=""><br/>ID Est égale à <donner une="" valeur=""><br/>ID Est égale à <br/> I Est égale à <br/> I Est égale</donner></donner> |
| ŧ                            | Effacer tout                                             | OK Annuler Appliquer                                                                                                    |

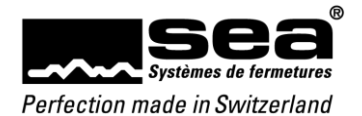

# 4.5 Fonctions de base des tableaux

# 4.5.1. Champ de recherche

#### 4.5.1.1 Afficher le champ de recherche

La fonction *Afficher le champ de recherche* peut être activée dans le menu contextuel de la colonne de votre choix. N'importe quelle suite de signes peut être saisie comme terme de recherche.

. Toutes les lignes comprenant le terme de recherche sont indiquées et le terme de recherche est surligné en jaune.

| Albert 📀 Fermer                                                         |                       | Modifier la liste            |            |                     |        |                                                                           |     |   |  |  |  |  |  |  |
|-------------------------------------------------------------------------|-----------------------|------------------------------|------------|---------------------|--------|---------------------------------------------------------------------------|-----|---|--|--|--|--|--|--|
|                                                                         |                       |                              |            | S Fermer            |        | bert                                                                      | Alł | [ |  |  |  |  |  |  |
| Nom de famille Prénom Numéro personnelles Fonction 🔻 Groupe de personne | Statut de la personne | action 🔻 Groupe de personnes | Fonction 💌 | Numéro personnelles | Prénom | Nom de famille Prénom                                                     |     |   |  |  |  |  |  |  |
| Figure Heiniger Albert Persnr. Funktion                                 |                       | iktion                       | Funktion   | Persnr.             | Albert | Nom de famille         Prénor           ①         Heiniger         Albert |     |   |  |  |  |  |  |  |

Illustration 16 - Champ de recherche

#### 4.5.1.2 Fermer le champ de recherche

Le champ de recherche peut être fermé dans le menu contextuel à l'aide de la *croix* ou de la fonction *Fermer le champ de recherche*.

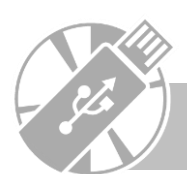

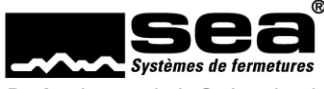

## 4.5.2. Ajouter/Modifier

Les ajouts et modifications se font toujours suivant le même schéma et selon les règles suivantes:

- Les champs dont le titre est en caractères gras sont des champs obligatoires et doivent être complétés. Tous les autres champs peuvent être remplis, mais sans obligation.
- Si une sélection prédéfinie est proposée, cela se présente de la manière suivante:

| Bouton ra  | adio                                                                             |                                                                                                    |
|------------|----------------------------------------------------------------------------------|----------------------------------------------------------------------------------------------------|
|            | Choix binaire                                                                    | ○ Activé                                                                                                    |
| Liste déro | pulante                                                                          |                                                                                                    |
|            |                                                                                  |                                                                                                    |
|            | Sélection d'une valeur définie                                                   | 09/06/2016                                                                                                    |
|            | Sélection d'une valeur définie                                                   | 09/06/2016  Médias dans la liste de blocage Médias autorisés                                                                                                    |
| enêtre d   | Sélection d'une valeur définie                                                   | 09/06/2016<br><u>Médias dans la liste de blocage</u> <u>Médias autorisés</u><br><u>Code média</u> <u>Marque</u> <u>Code média</u> <u>Marque</u>                                                                                                    |
| enêtre d   | Sélection d'une valeur définie                                                   | 09/06/2016<br>Médias dans la liste de blocage<br>Code média Marque<br>1003 0001<br>1000 PR/EEY                                                                                                    |
| enêtre d   | Sélection d'une valeur définie                                                   | 09/06/2016<br>Médias dans la liste de blocage<br>Code média Marque<br>1003 0001<br>Code média Marque<br>Médias autorisés<br>Code média Marque<br>1000 PR-KEY<br>1001 0000<br>1000 001                                                                                                    |
| enêtre d   | Sélection d'une valeur définie<br>le sélection<br>Sélection de plusieurs valeurs | Médias dans la liste de blocage         Médias autorisés           Code média         Marque         Code média         Marque         Marque         Marque         Marque         1000 PR-KEY         1001 0000         1000 0001         1000 0001         1000 0001         1000 0001         1000 0001         1000 0001         1000 0001         1000 0001         1000 0001         1000 0001         1000 0001         1000 0001         1000 0001         1000 0001         1000 0001         1000 0001         1000 0001         1000 0001         1000 0001         1000 0001         1000 0001         1000 0001         1000 0001         1000 0001         1000 0001         1000 0001         1000 0001         1000 0001         1000 0001         1000 0001         1000 0001         1000 0001         1000 0001         1000 0001         1000 0001         1000 0001         1000 0001         1000 0001         1000 0001         1000 0001         1000 0001         1000 0001         1000 0001         1000 0001         1000 0001         1000 0001         1000 0001         1000 0001         1000 0001         1000 0001         1000 0001         1000 0001         1000 0001         1000 0001         1000 0001         1000 0001         1000 0001         1000 0001         1000 0001         1000 0001         10000 0001         1000 0001         1000 0001 |
| enêtre d   | Sélection d'une valeur définie<br>le sélection<br>Sélection de plusieurs valeurs | Médias dans la liste de blocage         Médias autorisés           Code média         Marque         Code média         Marque         Narque         Narque                                                                               |
| Fenêtre d  | Sélection d'une valeur définie<br>le sélection<br>Sélection de plusieurs valeurs | Médias dans la liste de blocage         Médias autorisés           Code média         Marque                2000 PR-KEY               1000 0000               1000 0000               1000 0000               1000 0000               1000 0000               1000 0000               1000 0000               1000 0000               1000 0000               1000 0000               1000 0000               1000 0000               1000 0002               1000 0002               10009 002               1009 002               1009 002               1009 002               1009 002               1009 002                                                                                                    |
| Fenêtre d  | Sélection d'une valeur définie<br>le sélection<br>Sélection de plusieurs valeurs | Médias dans la liste de blocage         Médias autorisés           Code média         Marque         Code média         Marque           1003         0001         Code média         Marque         Code média         Marque           1000         PR-KEY         Code média         Code média         Code média         Marque         Code média         Code média         Marque         Code média         Marque         Code média         Code média         Marque         Code média         Code média         Marque         Code média         Marque         Code média         Code média         Marque         Code média         Code média         Code média         Marque         Code média         Code média         Marque         Code média         Code média         Marque         Code média         Code média         Marque         Code média         Code média         Marque         Code média         Code média         Code médi                     |

• Lorsque cela a été possible, des explications ont été intégrées dans les écrans d'ajout/de modification. Ces textes sont visibles directement sur l'écran ou peuvent être affichés au moyen du *symbole ?*.

| -                                |                 |                      | SEAeasy A         | ccess - Profils d | autorisations   |                                 |                      |        | – 🗆 ×               |
|----------------------------------|-----------------|----------------------|-------------------|-------------------|-----------------|---------------------------------|----------------------|--------|---------------------|
| Fichier Profil d'autorisation    | Retour d'inform | ation                |                   |                   |                 |                                 |                      |        | K Assistant         |
| C A                              |                 |                      | Ajouter un        | nouveau profil (  | d'autorisations |                                 |                      | ×      |                     |
|                                  | Désignation     |                      |                   | Descri            | ption           |                                 |                      |        | ٩.                  |
| actualiser la liste Ajouter Mod  | Nombra da blocr | 0 0%                 |                   |                   |                 |                                 |                      |        |                     |
| renouveler Profi                 | Nombre de blocs | 0 0%                 |                   |                   |                 |                                 |                      |        | e en texte intégral |
| Profil d'autorisations           |                 | Groupes de portes au | itorisés          |                   |                 | Groupes de portes disp          | onibles              | Â      |                     |
| Profils d'autorisations          | Numéro du       | gro 🔺 Désignation    | Description       |                   | Numéro du gro   | <ul> <li>Désignation</li> </ul> | Description          |        |                     |
|                                  | ¥1              |                      |                   | ^                 | ►               | 1 TG AD                         | Türgruppe Aussen     | ^      |                     |
|                                  | orte            |                      |                   | -                 |                 | 2 TG ID                         | Türgruppe Innendi    |        |                     |
|                                  | de p            |                      |                   | -                 |                 |                                 |                      |        |                     |
|                                  | bes             |                      |                   |                   |                 |                                 |                      |        |                     |
|                                  | irou            |                      |                   | -                 |                 |                                 |                      |        |                     |
|                                  | U               |                      |                   | ~                 |                 |                                 |                      |        |                     |
|                                  |                 |                      |                   |                   |                 |                                 |                      |        |                     |
| Personnes                        |                 |                      |                   | $\sim$            |                 |                                 |                      | $\sim$ |                     |
|                                  |                 | Composants autor     | risés             |                   |                 | Composants dispon               | ibles                |        |                     |
| 🔎 Médias                         | Code serru      | re 🔺 No. de porte    | Désignation salle | F                 | Code serrure    | ▲ No. de porte                  | Désignation salle    |        |                     |
| O Composanta                     |                 |                      |                   | ^                 | ►               | 1 -1.01                         | SS Einstellhallentor | ^      |                     |
| Temposants                       |                 |                      |                   |                   |                 | 2 -1.03                         | Korridor 1           |        |                     |
| Reprofil d'autorisation          |                 |                      |                   |                   |                 | 3 -1.05                         | Lager 2              |        |                     |
|                                  | 2               |                      |                   | ÷                 |                 | 4 -1.07.1                       | Fluchttüre Korridor  |        |                     |
| 🚯 Configurations du t            | san             |                      |                   |                   |                 | 5 0.01.1                        | Haupteingang         | -      |                     |
|                                  | de              |                      |                   |                   |                 | 0 U.U3                          | Firmeneingang 1      |        |                     |
| 🐾 Gestion                        | C               |                      |                   |                   |                 | 2 0.05                          | BUIO AAA             |        |                     |
|                                  |                 |                      |                   | -                 |                 | 0.05                            | 0010 2               | ~      |                     |
|                                  |                 |                      |                   |                   |                 | E                               | nregistrer Anr       | nuler  |                     |
| 🔒 Utilisateur                    |                 |                      |                   |                   |                 |                                 |                      |        |                     |
|                                  |                 |                      |                   |                   |                 |                                 |                      |        | ×                   |
| Connecté sous: sea Plan de ferme |                 |                      |                   |                   |                 |                                 |                      |        |                     |

## Illustration 17 - Ajouter/Modifier

## 4.5.3. Import/Export

## 4.5.3.1 Import CSV (activé uniquement pour le module mécanique)

Dans les installations d'autres fabricants (fonctionnalités du module mécanique), des listes de médias et de composants peuvent être importées par fichier CSV.

Pour l'importation de nouvelles données, la valeur «**0**» doit être inscrite dans la colonne «*ID*».

#### 4.5.3.2 Export CSV (activé uniquement pour le module mécanique)

Dans les installations d'autres fabricants (fonctionnalités du module mécanique), des listes de médias et de composants peuvent être exportées dans un fichier CSV avec la fonction «*XLS/CSV*».

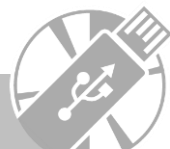

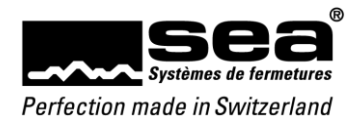

#### 4.5.3.3 Export XLS

Chaque tableau peut être exporté dans un fichier Excel à l'aide de la fonction XLS. La liste peut être retravaillée dans le fichier Excel au moyen des fonctionnalités Excel habituelles. Remarque: seules sont exportées les données affichées à l'écran avant que la fonction soit exécutée.

|                                               |               |                           |                    |            | SEAeasy    | Access - Personnes      |                                         |                          | - 🗆 ×    |
|-----------------------------------------------|---------------|---------------------------|--------------------|------------|------------|-------------------------|-----------------------------------------|--------------------------|----------|
| Fichier Personnes                             | Retour d'info | ormation                  |                    |            |            |                         |                                         | As                       | sistant  |
| C 🕹                                           | -2‱ →         | 83 🖏                      | 2                  | X 🕅        |            |                         |                                         |                          | q        |
| actualiser la liste Ajouter N                 | Aodifier Sup  | primer Assigner médias Mo | difier les statuts | / XLS      | Tableau Qu | ittance de distribution |                                         |                          | <b>`</b> |
| renouveler                                    |               | Personnes                 | Imp                | ort/Export |            | Imprimer                |                                         | Recherche en texte intég | ral      |
| Personnes                                     | <             | Nom de famille            | Prénom             | Numéro     | du person  | Fonction                | <ul> <li>Groupe de personnes</li> </ul> |                          |          |
| A Personnes                                   |               | ► Hesse                   | Roman              |            |            | SEA Schliess Systeme A  | G Messe SEA                             |                          | ^        |
| Groupe de personnes                           |               | 🖽 Scherer                 | Daniel             |            |            | SEA Schliess Systeme A  | G Messe SEA                             |                          |          |
| <ul> <li>Personnes</li> <li>Médias</li> </ul> |               |                           |                    |            |            |                         |                                         |                          |          |
| ♥ Composants<br>♣ Profil d'autorisatio        | ons           |                           |                    |            |            |                         |                                         |                          |          |
| 🚯 Configurations de                           | u temps       |                           |                    |            |            |                         |                                         |                          |          |
| 놓 Gestion                                     |               |                           |                    |            |            |                         |                                         |                          |          |
| Journaux                                      |               |                           |                    |            |            |                         |                                         |                          |          |
| 🔒 Utilisateur                                 |               |                           |                    |            |            |                         |                                         |                          | ~        |
| Connecté sous: sea Plan de fe                 | ermetures: 80 | 000 Demo FocusPro         |                    |            |            | SEA Schliess-Sys        | teme AG +41 (0)31 915 20 20 www.sea.ch  |                          |          |
| Illustration 18 - Expor                       | t XLS         |                           |                    |            |            |                         |                                         |                          |          |

#### 4.5.4. Imprimer

#### 4.5.4.1 Tableau

L'impression du tableau s'effectue via la fonction Tableau. Celle-ci permet d'imprimer le tableau comme représenté à l'écran.

#### 4.5.4.2 Quittance

Avec la fonction *Quittance*, une quittance de média peut être émise pour la personne sélectionnée. Tous les médias assignés à la personne sont imprimés sur cette quittance.

#### 4.5.4.3 Plan de fermeture

La fonction *Plan de fermeture* est déverrouillée pour le «module mécanique» disponible en option. Cette fonction permet de réaliser la matrice du plan de fermeture (composants / médias).

#### 4.5.5 Renouveler

#### 4.5.5.1 Actualiser la liste

La fonction de la barre multifonction *Actualiser la liste* permet de charger à nouveau la liste sélectionnée. Cela réinitialise l'écran avec les paramètres de base, et tous les aperçus détaillés se ferment.

#### 4.5.6. Assistant (FocusPro)

Voir le chapitre Assistant (FocusPro)

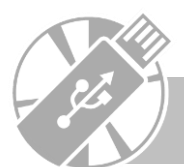

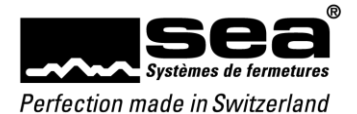

# 5. Menus

# 5.1 Fonctions générales des menus

## 5.1.1. Aperçu détaillé

Avant chaque élément de la liste (par exemple des personnes) se trouve le symbole **«+**». Celui-ci permet d'afficher ou de masquer des détails relatifs à une rangée. Les informations supplémentaires sont regroupées et consignées par thème dans différents onglets. **Personnes:** informations générales sur la personne sélectionnée

Médias: lien vers les médias affectés à la personne

| Ξ | Heiniger           | Albert                | 2310                | Testpilot | Verkauf | Test             |              |                    |                  |
|---|--------------------|-----------------------|---------------------|-----------|---------|------------------|--------------|--------------------|------------------|
|   | Personnes          | Médias                |                     |           |         |                  |              |                    |                  |
|   |                    | ID                    |                     | 12        |         | Adresse          | Musterweg 11 | Tél. professionnel | 033 / 456 78 88  |
|   |                    | Prénom                |                     | Albert    |         | Adresse compléme | entaire      | Tél. mobile        | 077 / 111 22 33  |
|   |                    | N                     | om de famille       | Heiniger  |         | Lieu             | Wolfen       | Tél. privé         |                  |
|   | $\underline{\vee}$ | N                     | uméro personnelles  | 2310      |         | СР               | 3000         | E-Mail             | a.heiniger@xy.cc |
|   |                    | Fo                    | onction             | Testpilot |         | Pays             |              | Remarque 1         |                  |
|   |                    | Gi                    | oupe de personnes   | Verkauf   |         |                  |              | Remarque 2         |                  |
|   |                    | St                    | atut de la personne | Test      |         |                  |              |                    |                  |
|   |                    | Statut de la personne |                     |           |         |                  |              |                    |                  |

Illustration 19 – Aperçu détaillé des informations générales

Lorsque cela est possible, des liens sont intégrés dans les aperçus détaillés pour permettre l'accès direct à des informations supplémentaires.

| - | Heiniger Albert 23 |         | 231  | 0     | Test | tpilot          | Verkauf |        | Test |             |   |  |
|---|--------------------|---------|------|-------|------|-----------------|---------|--------|------|-------------|---|--|
|   | Personnes Médias   |         |      |       |      |                 |         |        |      |             |   |  |
| Г |                    | L 🔺     | Code | média |      | Numéro consécut | if      | Marque |      | Utilisateur | r |  |
| E | Ŧ                  | :::+::: | 1010 |       |      |                 |         | 002    |      | Lager 2     |   |  |
| н |                    |         |      |       |      |                 |         |        |      |             |   |  |

Illustration 20 – Aperçu détaillé avec lien

#### 5.1.2. Établissement de liens

Les nombreux liens installés It constituent une aide importante dans SEAeasy Access.

Cliquer sur ce symbole permet d'accéder à des informations complémentaires liées. Il est notamment possible de passer directement d'un résultat de recherche à l'information correspondante puis, à partir de là, à la personne ou au média assigné, puis aux composants autorisés, etc. L'ensemble de la chaîne d'informations liées peut ainsi être visualisée.

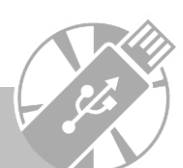

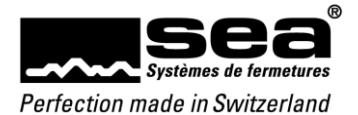

# 5.2 Personnes

Les Personnes peuvent être activées par un clic dans le menu principal.

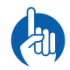

La liste de personnes inclut toutes les installations de fermeture. Cela signifie que l'ensemble des personnes enregistrées dans le logiciel SEAeasy Access sont visibles dans toutes les installations de fermeture importées. Si besoin, une même personne peut être assignée à plusieurs médias de différentes installations de fermeture.

# 5.2.1. Personnes

L'ouverture de *Personnes* entraîne l'affichage instantané de la liste de toutes les personnes enregistrées.

| -                           |             |                      |                         |                     |      |           | SEAeasy /   | Access - Personnes      |                                         |      | _                           | × |
|-----------------------------|-------------|----------------------|-------------------------|---------------------|------|-----------|-------------|-------------------------|-----------------------------------------|------|-----------------------------|---|
| Fichier Personnes           | Retour o    | Retour d'information |                         |                     |      |           |             |                         |                                         |      | K Assistant                 |   |
| C 🕹                         | 2           | 2                    | n 12                    | <b>₽</b> ⊓          | •}   | 2         |             |                         |                                         |      |                             |   |
| actualiser la liste Aiouter | Modifier    | Supp                 | rimer Assigner médias M | odifier les statuts | CSV  | XIS       | Tableau Ou  | ittance de distribution |                                         |      |                             | ٩ |
| renouveler                  | mounter     | oopp.                | Personnes               |                     | Impo | rt/Export | labicadi qa | Imprimer                |                                         |      | Recherche en texte intégral |   |
| Personnes                   | <           |                      | Nom de famille          | Prénom              |      | Numéro    | du person   | Fonction                | <ul> <li>Groupe de personnes</li> </ul> |      |                             |   |
| Paranaa                     |             |                      | ▶ 🕀 Hesse               | Roman               |      |           |             | SEA Schliess Systeme A  | G Messe SEA                             |      |                             | ^ |
| Groupe de personnes         |             |                      |                         | Daniel              |      |           |             | SEA Schliess Systeme A  | G Messe SEA                             |      |                             |   |
| Personnes                   |             | ļ                    |                         |                     |      |           |             |                         |                                         |      |                             |   |
| Médias Composants           |             |                      |                         |                     |      |           |             |                         |                                         |      |                             |   |
|                             |             |                      |                         |                     |      |           |             |                         |                                         |      |                             |   |
| 🔁 Profil d'autorisa         | tions       |                      |                         |                     |      |           |             |                         |                                         |      |                             |   |
| Configurations              | du tem      | os                   |                         |                     |      |           |             |                         |                                         |      |                             |   |
| Gestion                     |             |                      |                         |                     |      |           |             |                         |                                         |      |                             |   |
| Journaux                    |             |                      |                         |                     |      |           |             |                         |                                         |      |                             |   |
| 🔒 Utilisateur               |             |                      |                         |                     |      |           |             |                         |                                         |      |                             | ~ |
| Connecté sous: sea Plan de  | e fermeture | s: 8000              | 00 Demo FocusPro        |                     |      |           |             | SEA Schliess-Sys        | teme AG +41 (0)31 915 20 20 www.se      | a.ch |                             |   |
| Illustration 21 – Vue       | e d'ense    | mbl                  | e des personnes         |                     |      |           |             |                         |                                         |      |                             |   |

5.2.1.1 Aperçu détaillé

L'aperçu détaillé comporte non seulement les informations relatives aux personnes, mais aussi les médias qui leur sont assignés.

|   | ∃ Heiniger        | Albert | 2310              | Testpilot | Verkauf | Test                   |              |                    |                  |
|---|-------------------|--------|-------------------|-----------|---------|------------------------|--------------|--------------------|------------------|
|   | Personnes         | Médias |                   |           |         |                        |              |                    |                  |
|   | -                 |        |                   |           |         |                        |              |                    |                  |
|   |                   | ID     |                   | 12        |         | Adresse                | Musterweg 11 | Tél. professionnel | 033 / 456 78 88  |
|   |                   | Prén   | om                | Albert    |         | Adresse complémentaire | 2            | Tél. mobile        | 077 / 111 22 33  |
|   |                   | Nom    | de famille        | Heiniger  |         | Lieu                   | Wolfen       | Tél. privé         |                  |
|   | $\mathbf{\nabla}$ | Num    | éro personnelles  | 2310      |         | СР                     | 3000         | E-Mail             | a.heiniger@xy.cc |
|   |                   | Fond   | tion              | Testpilot |         | Pays                   |              | Remarque 1         |                  |
|   |                   | Grou   | ipe de personnes  | Verkauf   |         |                        |              | Remarque 2         |                  |
| L |                   | Statu  | ıt de la personne | Test      |         |                        |              |                    |                  |
| T |                   |        |                   |           |         |                        |              |                    |                  |

Illustration 22 - Aperçu détaillé des personnes

**Personnes:** informations générales sur la personne sélectionnée **Médias:** lien vers les médias affectés à la personne

#### 5.2.1.2 Ajouter

18

Pour ajouter une nouvelle personne, sélectionner la fonction *Ajouter.* Un écran de saisie à compléter apparaît alors. Les champs obligatoires sont signalés par des caractères gras.

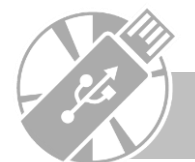

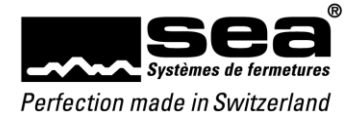

#### 5.2.1.3. Modifier

Pour modifier une personne, il existe deux possibilités.

- 1. Double-clic sur le texte: l'écran de modification s'ouvre.
- 2. Après avoir sélectionné la personne à modifier, cliquer sur la fonction *Modifier*. Il est alors possible de procéder aux changements souhaités dans l'écran de saisie.

#### 5.2.1.4. Supprimer

Pour supprimer une personne, il convient de la sélectionner dans la liste puis de cliquer sur la fonction *Supprimer*.

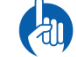

Une personne ne peut être supprimée que si aucun média ne lui est attribué.

#### 5.2.1.5. Assigner

Pour attribuer un média à une personne, la personne souhaitée doit être sélectionnée, puis la fonction *Assigner* doit être exécutée. Une fenêtre de dialogue présentant tous les médias disponibles (côté droit) et les médias assignés à la personne (côté gauche) apparaît. Pour déplacer les médias d'un côté à l'autre, il convient d'abord de sélectionner le média souhaité puis de le déplacer avec l'icône de flèche.

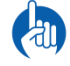

Une sélection multiple est possible à l'aide des touches «Shift» ou «Control».

#### 5.2.1.6. Gestion

Pour pouvoir modifier le statut d'une personne, la personne souhaitée doit être sélectionnée, puis la fonction *Gestion* doit être exécutée. Pour pouvoir modifier le statut d'une personne, celle-ci doit être activée dans la liste, c.-à-d. surlignée en bleu. Après l'exécution de la fonction *Gestion*, une fenêtre de dialogue apparaît; il est possible d'y ajouter un statut de votre choix ou d'attribuer un statut existant à la personne sélectionnée.

#### 5.2.1.7. Quittance

Avec la fonction *Quittance*, une quittance de média peut être émise pour la personne sélectionnée. Tous les médias assignés à une personne sont imprimés sur cette quittance.

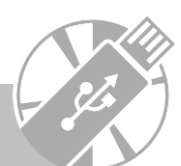

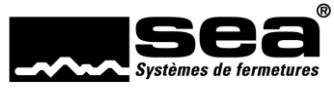

#### 5.2.2. Groupes de personnes

Les groupes de personnes ont été pensés pour permettre de diviser les personnes selon des critères choisis.

| ~                                                                                                    |                                |               | SEAeasy Access - Groupe de personnes | >                           |
|----------------------------------------------------------------------------------------------------|--------------------------------|---------------|--------------------------------------|-----------------------------|
| Fichier Personnes Retour d'in                                                                                                    | formation                      |               |                                      | Kan Assistant               |
| C 🎝 🐔                                                                                                    | n 🕹 🕹                          | <b>**</b>     |                                      | ٩                           |
| actualiser la liste Ajouter Modifier Su                                                                                                    | pprimer Assigner des personnes | CSV XLS       | Tableau Quittance de distribution    |                             |
| renouveler Grou                                                                                                    | ipe de personnes               | Import/Export | Imprimer                             | Recherche en texte intégral |
| Personnes <                                                                                                    | Désignation                    | De            | scription                            |                             |
| Personnes                                                                                                    | Messe SEA                      | MI            | arbeiter SEA Schliess Systeme AG     |                             |
|                                                                                                    |                                |               |                                      |                             |
| L Personnes                                                                                                    |                                |               |                                      |                             |
| <ul> <li>Personnes</li> <li>Médias</li> </ul>                                                                                                    |                                |               |                                      |                             |
| <ul> <li>Personnes</li> <li>Médias</li> <li>Composants</li> </ul>                                                                                                    |                                |               |                                      |                             |
| <ul> <li>Personnes</li> <li>Médias</li> <li>Composants</li> <li>Profil d'autorisations</li> </ul>                                                                                                    |                                |               |                                      |                             |
| <ul> <li>Personnes</li> <li>Médias</li> <li>Composants</li> <li>Profil d'autorisations</li> <li>Configurations du temps</li> </ul>                                                                                          |                                |               |                                      |                             |
| <ul> <li>Personnes</li> <li>Médias</li> <li>Composants</li> <li>Profil d'autorisations</li> <li>Configurations du temps</li> <li>Gestion</li> </ul>                                                                         |                                |               |                                      |                             |
| <ul> <li>Personnes</li> <li>Médias</li> <li>Composants</li> <li>Profil d'autorisations</li> <li>Configurations du temps</li> <li>Gestion</li> <li>Journaux</li> </ul>                                                       |                                |               |                                      |                             |
| <ul> <li>Personnes</li> <li>Médias</li> <li>Composants</li> <li>Profil d'autorisations</li> <li>Fonfigurations du temps</li> <li>Configurations du temps</li> <li>Gestion</li> <li>Journaux</li> <li>Utilisateur</li> </ul> |                                |               |                                      |                             |

## 5.2.2.1 Ajouter

De nouveaux groupes de personnes peuvent être créés via la fonction Ajouter.

#### 5.2.2.2 Modifier

La fonction *Modifier* permet de modifier un groupe de personnes existant. Cette fonction est activée dès qu'un groupe de personnes est sélectionné dans la liste.

#### 5.2.2.3 Supprimer

La fonction *Supprimer* permet d'effacer un groupe de personnes existant. Cette fonction est activée dès qu'un groupe de personnes est sélectionné dans la liste.

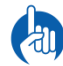

Un groupe de personnes ne peut être supprimé que si aucune personne ne lui est attribuée.

#### 5.2.2.4 Assigner

La fonction *Assigner* permet de relier des personnes existantes à un groupe de personnes existant. Cette fonction est activée dès qu'un groupe de personnes est sélectionné dans la liste.

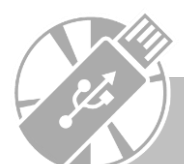

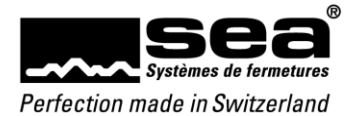

# 5.3 Médias

La gestion des médias peut être activée en cliquant sur *Médias* dans le menu principal.

# 5.3.1. Médias

Tous les médias livrés apparaissent dans le point de menu *Médias* 

|                                 |                   |             |                       |                      | SEAeasy Access -         | Médias       |              |                       |                  |                    | - 5         | × |
|---------------------------------|-------------------|-------------|-----------------------|----------------------|--------------------------|--------------|--------------|-----------------------|------------------|--------------------|-------------|---|
| Fichier Médias Retou            | ur d'information  |             |                       |                      |                          |              |              |                       |                  | *                  | Assistant   |   |
| C. A. 2                         | Modifier          | P           | " Dupliquer 🛛 🐁 🛙     | tat de gestion 🐁 As: | igner les profils de dro | its d'accès  |              |                       |                  |                    |             |   |
|                                 | Supprimer         | 2           | 🖻 Dépôts 🛛 🔩 🧟        | délivrée 🗟, Mu       | tation en direct         |              | 24 2         |                       |                  |                    |             | ٩ |
| actualiser la liste Ajouter 🦓   | Modification en I | masse 🦩     | 3 Changer l'ordre 🐁 🖡 | Perdu 🔯 Mu           | itation complète         |              | CSV XLS      | 5 Tableau Plan de f   | fermetures       |                    |             |   |
| renouveler                      |                   |             | Média                 | 1<br>  1 / / / / / / | B.C. J                   |              | Import/Exp   | oort Imprime          | er               | Recherche en tex   | te intégral |   |
| Médias                          | <                 | Symb        | Code de média         | Numero consecutif    | Designation              | Nom de fa    | amille       | Prénom                | Groupe de person | Utilisateur 🔺      | Annulé      | ^ |
| Médias                          | Ŧ                 | Ø           | 100000                |                      | AT-CARD                  |              |              |                       |                  | Anlagetaufe        |             |   |
| 条 Média d'encodage              | Ŧ                 | <b>S</b>    | 1203                  |                      | BW-CARD                  |              |              |                       |                  | Batteriewechsel    |             |   |
|                                 | Ŧ                 | <u>s</u> el | 1020                  |                      | 200                      |              |              |                       |                  | Büroleitung OG     |             |   |
|                                 | Đ                 | all a       | 1021                  |                      | 200                      |              |              |                       |                  | Büroleitung OG     |             |   |
|                                 | Đ                 |             | 1106                  |                      | B-CARD-2                 |              |              |                       |                  | Büromitarbeiter OG |             |   |
| Personnes                       | Ŧ                 |             | 1107                  |                      | B-CARD-2                 |              |              |                       |                  | Büromitarbeiter OG |             |   |
| 🔎 Médias                        | Ŧ                 |             | 1108                  |                      | B-CARD-2                 |              |              |                       |                  | Büromitarbeiter OG |             |   |
|                                 | Đ                 |             | 1109                  |                      | B-CARD-2                 |              |              |                       |                  | Büromitarbeiter OG |             |   |
|                                 | Đ                 |             | 1110                  |                      | B-CARD-2                 |              |              |                       |                  | Büromitarbeiter OG |             |   |
| Profil d'autorisation           | ns                | 6           | 1111                  |                      | B-CLIP-2                 |              |              |                       |                  | Büromitarbeiter OG |             |   |
| Configurations du               | temps 📃           | 6           | 1112                  |                      | B-CLIP-2                 |              |              |                       |                  | Büromitarbeiter OG |             |   |
| ≉ Gestion                       | Ŧ                 | 6           | 1113                  |                      | B-CLIP-2                 |              |              |                       |                  | Büromitarbeiter OG |             |   |
| Journaux                        | Đ                 |             | 1114                  |                      | B-CLIP-2                 |              |              |                       |                  | Büromitarbeiter OG |             |   |
| 🔒 Utilisateur                   |                   |             | 4445                  |                      | 0.010.0                  |              |              |                       |                  |                    |             | ~ |
|                                 | <                 |             |                       |                      |                          |              |              |                       |                  |                    | _           | > |
| Connecté sous: sea Plan de ferm | netures: 80000 De | mo Focusi   | Pro                   |                      |                          | SEA Schliess | s-Systeme AG | +41 (0)31 915 20 20 w | ww.sea.ch        |                    |             |   |

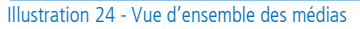

Les symboles suivants permettent d'identifier rapidement le type de média.

Clé mécanique Clé mécatronique

Carte

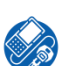

Médias avec fonctions de service ou fonctions spéciales

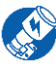

Médias avec fonctions de service pour le bouton DIGI

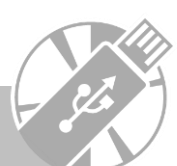

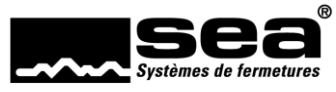

## 5.3.1.1 Aperçu détaillé

L'aperçu détaillé répertorie diverses informations utiles.

| • |                                     | 1002            |                                         | 0001                 | Hauswart                                        |              |                       | Attribué | (e)          |   |
|---|-------------------------------------|-----------------|-----------------------------------------|----------------------|-------------------------------------------------|--------------|-----------------------|----------|--------------|---|
|   | Informations                        | Profils d'accès | Liste de blocage                        | Composants autorisés | Cylindre méca.                                  | Assignations | Options               | Jobs     | Transactions | 5 |
|   | Numéro d'a<br>Couleur<br>Type média | rticle          | 51.003.03.05<br>blank/05-mi<br>FocusPro | .02.05.27<br>nzgrün  | Avec contact<br>Sans contact<br>Capacité de mém | oire (Byte)  | Easy<br>L_A_D<br>4096 |          |              |   |
|   | Multi-applic                        | ation           | Easy                                    |                      |                                                 |              |                       |          |              |   |
| Ð | ø                                   | 1003            |                                         | 0001                 | Hauswart                                        |              |                       | Perdu(e  | )            |   |

Illustration 25 - Aperçu détaillé des médias

Informations: informations générales sur le média sélectionné.

Profil d'accès (FocusPro): vue d'ensemble des profils d'accès assignés au média.

Liste des blocages (Focus/FocusPro): vue d'ensemble des listes des blocages dans lesquelles figure le média.

Composants autorisés: vue d'ensemble nette des composants sur lesquels le média est autorisé.

Dans les philosophies Focus et FocusPro, il s'agit d'une compilation des autorisations (liste des codes serrure/profil d'accès et liste des autorisations) sans les informations des listes des blocages des composants.

Cylindres mécaniques (module mécanique): vue d'ensemble des cylindres pouvant être ouverts avec la clé sélectionnée.

Attributions: indique à qui (personne) ou où (dépôt) le média est assigné.

**Options:** aperçu des options ou attributs assignés au média.

Jobs: vue d'ensemble des jobs ouverts pour le média sélectionné.

Transactions: vue d'ensemble des transactions restaurées concernant le média sélectionné

#### 5.3.1.2 Ajouter

La fonction *Ajouter* n'est déverrouillée que dans le cas du module mécanique (disponible en option), pour l'ajout de médias dans des installations d'autres fabricants.

#### 5.3.1.3 Modifier

La fonction Modifier permet la mutation d'un média existant. Cette fonction est activée dès qu'un média est sélectionné dans la liste.

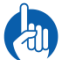

Chaque mutation génère un job qui doit ensuite être exécuté.

#### 5.3.1.4 Supprimer

La fonction *Supprimer* n'est déverrouillée que dans le cas du module mécanique (disponible en option), pour l'ajout de médias dans des installations d'autres fabricants.

#### 5.3.1.5 Modification collective

La fonction *Modification collective* permet la mutation simultanée de plusieurs médias existants.

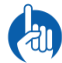

Chaque mutation génère un job qui doit ensuite être exécuté.

#### 5.3.1.6 Dupliquer

La fonction *Dupliquer* permet la copie des autorisations, attributs et informations des listes des blocages du média sélectionné sur un ou plusieurs autres médias.

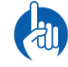

Chaque mutation génère un job qui doit ensuite être exécuté.

# 5.3.1.7 Dépôts

La fonction *Dépôts* permet de définir des emplacements de dépôt et des désignations (structure d'archivage). Cette fonction n'a aucune influence fonctionnelle, mais répond à un simple objectif organisationnel.

#### 5.3.1.8 Ordre

22

La fonction Ordre permet de déplacer des groupes de médias (désignations) dans le tableau et de réaliser ainsi la présentation de votre choix.

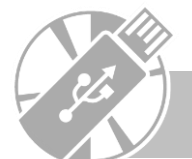

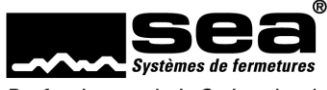

#### 5.3.1.9 Gestion

La fonction *Gestion* permet de modifier le statut de gestion du média sélectionné. Les statuts de gestion suivants sont possibles:

- livré(e)
- au dépôt
- attribué(e)
- perdu(e)
- détruit(e)
- défectueux(se)

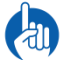

Chaque mutation génère un job qui doit ensuite être exécuté.

#### 5.3.1.10 Attribuer

La fonction Attribuer permet d'assigner un média sélectionné à une personne.

#### 5.3.1.11 Perdu

La fonction *Perdu* permet de lancer une assistance pour générer les informations des listes des blocages pour le média sélectionné. L'assistance indique les composants sur lesquels le média est autorisé. L'administrateur peut alors décider dans quelles listes des blocages le média à bloquer doit être inscrit.

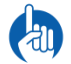

Chaque mutation génère un job qui doit ensuite être exécuté.

#### 5.3.1.12 Assigner (FocusPro)

La fonction Assigner permet d'attribuer des profils d'accès existants dans la philosophie FocusPro au média sélectionné.

#### 5.3.1.13 Mutation live

La fonction *Mutation live* n'est active que si un programmateur ou un lecteur de table est raccordé au client. Cette fonction permet de transférer des mutations (jobs) directement sur le média.

#### 5.3.1.14 Mutation complète

La fonction *Mutation complète* permet de générer un job qui efface toutes les programmations sur le média et transfère sur le média la programmation en cours dans SEAeasy Access. Cette fonction doit être exécutée lors de la migration ou de la reprise des données. Une première vérité des données (définie par SEAeasy Access) peut ainsi être établie.

# 5.3.2. Média de baptême d'installation (FocusPro)

Le point de menu *Média de baptême d'installation* répertorie tous les médias de baptême présents dans l'installation de fermeture.

#### 5.3.2.1 Aperçu détaillé

L'aperçu détaillé fournit des informations plus approfondies sur le média de baptême d'installation.

|   | Symb    | Code média     | Marque        | Nombre de SC     | Premier code serrure | SC attribué |
|---|---------|----------------|---------------|------------------|----------------------|-------------|
| ⊡ |         | 1202           | AT-CARD       | 5                | 30                   | 0           |
|   | Indicat | ions           |               |                  |                      |             |
|   | Lien (  | Code serrure N | o. de porte D | ésignation salle |                      |             |
|   |         |                |               |                  |                      |             |

Illustration 26 - Aperçu détaillé des médias spéciaux

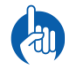

Les médias de baptême d'installation ne peuvent pas être modifiés. Cela signifie que les informations peuvent uniquement être consultées.

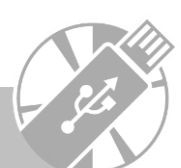

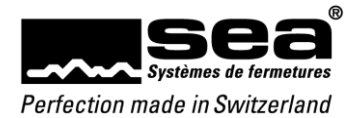

# 5.4 Composants

|                                                  |             | <i></i>   |              |             |            |              |                             |                       | SEAeasy Access -  | Elec | ctronique   |             |                      |            |         |               |              |               | - 🗆 ×       |
|--------------------------------------------------|-------------|-----------|--------------|-------------|------------|--------------|-----------------------------|-----------------------|-------------------|------|-------------|-------------|----------------------|------------|---------|---------------|--------------|---------------|-------------|
| Fichier                                          | Comp        | osants    | Retour d     | "infor      | mation     |              |                             |                       |                   |      |             |             |                      |            |         |               | *            | Assis         | tant        |
| С                                                |             | hoo       |              | 5.<br>      |            | *            | 2,                          | 23                    | ۹.                | •}   | X 🕺         |             |                      |            |         |               |              |               | ٩           |
| actualiser la li                                 | iste N      | lodifier  | Modificatio  | n en r      | masse Dup  | oliquer Muta | atio <mark>n</mark> en dire | ect Mutation complète | Modifier          | CSV  | XLS         | Tableau P   | lan de fermetures    |            |         |               |              |               |             |
| renouveler                                       | r           |           |              |             | El         | ectronique   |                             |                       | Etat de gestion   | mpo  | ort/Export  | h           | mprimer              |            |         |               | Recherche en | texte intégra | 1           |
| Composa                                          | ints        |           | <            |             | Symb       | Code serre   | ure                         | No. de porte          | Désignation salle | •    | Numéro d    | l'article   | Description 1        |            | Descri  | otion 2       | État des     | Jobs enre     | Description |
| Electroniq                                       | lue         |           |              |             | •          |              | 20                          | 1.13                  | Archiv            |      | 64.001.00   | .31.78.40   | DIGI-Grip schmal     | Einzelg    | BIG, Ba | tteriefach in |              | 1/0           | Doppelzyli  |
| <ul> <li>Mécaniqu</li> <li>Point d'ac</li> </ul> | e<br>cès (M | écatronic | que)         |             | • 🛃        |              | 11                          | 0.11                  | Büro 1            |      | 62.001.03   | .01.00.00   | Polyboard SEAea      | sy mit St  | BIG mi  | t Flachbands  |              | 1/0           | Doppelzyli  |
| 🔋 Groupe de                                      | e porte     | s         |              |             | e 🔇        |              | 13                          | 1.01                  | Büro 1            |      | 63.001.33   | .00.00.31   | DIGI-Knauf Drehl     | cnopfzyl   | Knauf   | Ø40 / Drehk   |              | 1/0           |             |
|                                                  |             |           |              |             | •          |              | 14                          | 1.02                  | Büro 1            |      | 63.001.33   | .00.00.31   | DIGI-Knauf Drehl     | knopfzyl   | Knauf   | Ø40 / Drehk   |              | 1/0           |             |
|                                                  |             |           |              |             | •          |              | 8                           | 0.05                  | Büro 2            |      | 63.001.33   | .00.00.31   | DIGI-Knauf Drehl     | knopfzyl   | Knauf   | Ø40 / Drehk   |              | 0/0           |             |
| Persor                                           | nnes        |           |              |             | • 🛃        |              | 12                          | 0.12                  | Büro 2            |      | 62.001.03   | .01.00.00   | Polyboard SEAea      | sy mit St  | BIG mi  | t Flachbands  |              | 1/0           | Doppelzyli  |
| 🔎 Média                                          | s           |           |              |             | •          |              | 15                          | 1.03                  | Büro 2            |      | 64.001.00   | .31.78.40   | DIGI-Grip schmal     | Einzelg    | BIG, Ba | tteriefach in |              | 1/0           | Doppelzyli  |
| Comp                                             | osan        | te        |              |             | •          |              | 16                          | 1.04                  | Büro 3            |      | 63.001.33   | .00.00.31   | DIGI-Knauf Drehl     | mopfzyl    | Knauf   | Ø40 / Drehk   |              | 1/0           |             |
| Comp                                             | osan        | 105       |              |             | e 🔇        |              | 17                          | 1.05                  | Büro 3            |      | 63.001.33   | .00.00.31   | DIGI-Knauf Drehl     | knopfzyl   | Knauf   | Ø40 / Drehk   |              | 1/0           |             |
| 🖶 Profil d                                       | d'aut       | orisati   | ons          |             | e 👰        |              | 18                          | 1.06                  | Büro 4            |      | 64.001.00   | .31.78.40   | DIGI-Grip schmal     | Einzelg    | BIG, Ba | tteriefach in |              | 1/0           | Doppelzyli  |
| 🚯 Config                                         | gurat       | ions d    | u temps      |             | • 👰        |              | 19                          | 1.07                  | Büro 5            |      | 64.001.00   | .31.78.40   | DIGI-Grip schmal     | Einzelg    | BIG, Ba | tteriefach in |              | 1/0           | Doppelzyli  |
| 🍾 Gestio                                         | n           |           |              |             | • 🔗        |              | 7                           | XXXXXX1000000         | Büro XXX          |      | 63.001.33   | .05.00.31   | DIGI-Knauf Drehl     | knopfzyl   | Knauf   | Ø40 / Drehk   |              | 0/0           |             |
| 🔲 Journa                                         | aux         |           |              |             | • 🗊        |              | 22                          | 1.16.1                | Etagenabschluss   |      | 66.001.13   | .32.00.00   | Sicherheitsleser B   | liG        | IP20    |               |              | 1/0           | Aktive Ant  |
| 🔒 Utilisat                                       | teur        |           |              |             |            |              | ~                           | 0.02                  | e                 |      | C 4 001 00  | 21 70 40    |                      |            |         |               |              | 0.70          | × · · · ·   |
| Connecté sous                                    | s: sea      | Plan de f | ermetures: 8 | ><br>1 0000 | Demo Focus | Pro          |                             |                       |                   | s    | EA Schliess | -Systeme AG | 5 +41 (0)31 915 20 2 | 20 www.sea | .ch     |               |              |               | >           |
|                                                  |             |           |              |             |            |              |                             |                       |                   |      |             |             |                      |            |         |               |              |               |             |

Le menu Composants répertorie tous les composants présents dans l'installation de fermeture.

Illustration 27 - Vue d'ensemble des composants

# 5.4.1. Statut de gestion

La fonction *Modifier* permet de prédéfinir des statuts de gestion pour les composants. Le statut de gestion n'a aucune influence sur la programmation, mais sert uniquement à des fins de gestion.

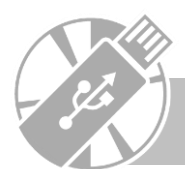

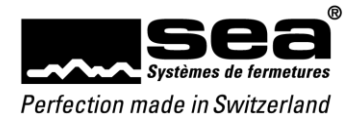

## 5.4.2. Électronique

Le sous-menu *Électronique* répertorie tous les composants électroniques. Chacun de ces composants électroniques possède un code serrure unique (CS) et peut être programmé avec SEAeasy Access.

#### 5.4.2.1 Aperçu détaillé

L'aperçu détaillé indique diverses informations utiles.

| E | s 🚱                                                                                                    | 3 -1.05 Li                                                                                                    | .ager 2                                                  | 0/0                                                                              |                                                                           |              |                                                                                        |
|---|----------------------------------------------------------------------------------------------------|----------------------------------------------------------------------------------------------------|----------------------------------------------------------|----------------------------------------------------------------------------------|---------------------------------------------------------------------------|--------------|----------------------------------------------------------------------------------------|
|   | Indications Paramètres                                                                                                    | Groupes de portes Liste                                                                                                    | e de blocage des médi                                    | ias Médias a                                                                     | autorisés Jobs                                                            | Transactions |                                                                                        |
| - | Code serrure:<br>Numéro d'article:<br>Description 1:<br>Description 2:<br>Mode:<br>Statut:<br>Profil de performance:<br>Type de composant: | 3<br>63.001.03.00.00.01.00<br>DIGI-Knaufmodul BIG<br>grosser Knauf Ø40, IP65<br>Programmé<br>BIG<br>Cylindre à bouton DIGI | Point<br>Num<br>Désig<br>Prop<br>Bâtin<br>Etage<br>Locat | e d'accès:<br>éro de porte:<br>gnation salle:<br>riété:<br>nent:<br>::<br>taire: | III ← 27<br>-1.05<br>Lager 2<br>Liegenschaft A<br>Haus A<br>Untergeschoss |              | Numéro de série:<br>Position:<br>Numéro d'article:<br>Description 1:<br>Description 2: |
|   | Type de garniture:                                                                                                    | Aucun/e                                                                                                    |                                                          |                                                                                  |                                                                           |              |                                                                                        |
|   | Configuration:                                                                                                    | Hors connection                                                                                                    |                                                          |                                                                                  |                                                                           |              |                                                                                        |
|   | Version du logiciel:                                                                                                    | DK 603                                                                                                    |                                                          |                                                                                  |                                                                           |              |                                                                                        |
|   | Numéro de lot:                                                                                                    |                                                                                                    |                                                          |                                                                                  |                                                                           |              |                                                                                        |
|   |                                                                                                    |                                                                                                    |                                                          |                                                                                  |                                                                           |              |                                                                                        |

Illustration 28 - Aperçu détaillé de l'électronique

Indications: informations générales sur le composant sélectionné. Si le composant est relié à un point d'accès (FocusPro), cette liaison est visible ici. Paramètres: vue d'ensemble de tous les réglages des paramètres du composant sélectionné.

Liste des autorisations: vue d'ensemble du média autorisé sur le composant

Groupe de portes (FocusPro): vue d'ensemble des groupes de portes auxquels les composants appartiennent.

Médias bloqués (Focus/FocusPro): vue d'ensemble du média bloqué sur les composants.

Médias autorisés: vue d'ensemble des médias autorisés sur les composants sélectionnés.

Compilation spéciale pour les philosophies Focus/FocusPro des autorisations (liste des codes serrure/profil d'accès et liste des autorisations) sans les informations des listes des blocages

Jobs: vue d'ensemble des jobs ouverts pour le composant sélectionné.

Transactions: vue d'ensemble des transactions restaurées concernant le composant sélectionné.

#### 5.4.2.2 Modifier

La fonction Modifier permet la mutation d'une électronique existante. Cette fonction est activée dès qu'une électronique est sélectionnée dans la liste.

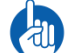

Chaque mutation génère un job qui doit ensuite être exécuté.

#### 5.4.2.3 Modification collective

La fonction *Modification collective* permet la mutation simultanée de plusieurs électroniques existantes.

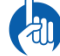

Chaque mutation génère un job qui doit ensuite être exécuté.

#### 5.4.2.4 Dupliquer

La fonction *Dupliquer* permet la copie des autorisations, attributs et informations des listes des blocages du composant sélectionné sur un ou plusieurs autres composants.

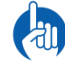

Chaque mutation génère un job qui doit ensuite être exécuté.

#### 5.4.2.5 Mutation live

La fonction *Mutation live* n'est active que si un programmateur est raccordé au client. Cette fonction permet de transférer des mutations (jobs) directement sur l'électronique via le SEP.

#### 5.4.2.6 Mutation complète

La fonction *Mutation complète* permet de générer un job qui efface toutes les programmations sur l'électronique et transfère sur le composant la programmation en cours dans SEAeasy Access. Cette fonction doit être exécutée lors de la migration ou de la reprise des données. Une première vérité des données (définie par SEAeasy Access) est ainsi établie.

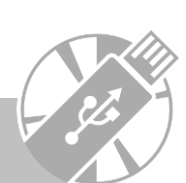

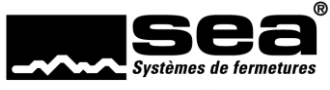

## 5.4.3. Mécanique

Le sous-menu *Mécanique* répertorie tous les composants mécaniques. Ceux-ci peuvent être gérés conjointement avec les composants électroniques.

#### 5.4.3.1 Aperçu détaillé

| E | zzoo                          |                            | -1.02           | Fluchttüre EH | l-Tor                    |               |                        |                                    |
|---|-------------------------------|----------------------------|-----------------|---------------|--------------------------|---------------|------------------------|------------------------------------|
|   | Indications Clé méc           | anique                     |                 |               |                          |               |                        |                                    |
|   | Numéro de série:<br>Position: | 38383 <sup>-</sup><br>ZZ00 | 10              |               | Point d'acc<br>Numéro de | ès:<br>porte: | <b>≣</b> ← 24<br>-1.02 | Code serrure:<br>Numéro d'article: |
| Ш | Numéro d'article:             | 01.065                     | .00.00.00.00.00 |               | Désignation              | n salle:      | Fluchttüre EH-Tor      | Description 1:                     |
| Ш | Description 1:                | Doppe                      | lzylinder       |               | Propriété:               |               | Liegenschaft A         | Description 2:                     |
| Ш | Description 2:                |                            |                 |               | Bâtiment:                |               | Haus A                 |                                    |
| Ш | Quantité:                     | 1                          |                 |               | Etage:                   |               | Untergeschoss          |                                    |
| Ш | Pièces alternatives:          |                            |                 |               | Locataire:               |               |                        |                                    |
| Ш |                               |                            |                 |               |                          |               |                        |                                    |

Illustration 29 - Aperçu détaillé de la mécanique

Indications: informations générales sur le composant sélectionné. Si le composant est relié à un point d'accès (FocusPro), cette liaison est visible ici. Cylindres mécaniques (module mécanique): vue d'ensemble des clés avec lesquelles le cylindre sélectionné peut être ouvert.

#### 5.4.3.2 Ajouter (module mécanique)

La fonction *Ajouter* permet d'ajouter un nouveau composant mécanique dans une installation de fermeture d'un autre fabricant (reconnaissable au «F» devant le numéro du plan de fermeture). Cette fonction est activée si une installation de fermeture d'un autre fabricant est sélectionnée.

#### 5.4.3.3 Modifier

La fonction Modifier permet la mutation d'une mécanique existante. Cette fonction est activée dès qu'une mécanique est sélectionnée dans la liste.

#### 5.4.3.4 Supprimer (module mécanique)

La fonction *Supprimer* permet de supprimer un composant mécanique d'une installation de fermeture d'un autre fabricant (reconnaissable au «F» devant le numéro du plan de fermeture). Cette fonction est activée si une installation de fermeture d'un autre fabricant est sélectionnée.

#### 5.4.3.5 Ordre (module mécanique)

La fonction *Ordre* permet de modifier l'ordre de la liste des composants mécaniques dans une installation de fermeture d'un autre fabricant (reconnaissable au «F» devant le numéro du plan de fermeture). Cette fonction est activée si une installation de fermeture d'un autre fabricant est sélectionnée.

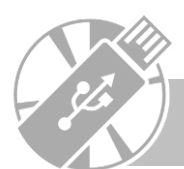

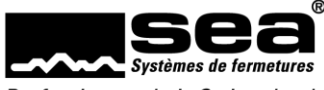

#### 5.4.4 Module mécanique

Outre les fonctions de base de SEAeasy Access, le module mécanique couvre les points suivants:

- Export de données: les plans de fermeture peuvent être exportés sous forme de matrice
- Autorisations: onglets supplémentaires dans les écrans de détails, permettant de voir quel cylindre peut être ouvert avec quelle clé
- Gestion d'installations d'autres fabricants: permet d'enregistrer et de gérer les composants et les clés de fabricants tiers.

#### 5.4.4.1 Export de données

Pour les médias / composants, on dispose de la fonction Plan de fermeture.

|                     |         |                   |                |                     |                       | SEAeasy Access -           | Médias      |                 |                 |               |               |                    | - 5         | ı x |
|---------------------|---------|-------------------|----------------|---------------------|-----------------------|----------------------------|-------------|-----------------|-----------------|---------------|---------------|--------------------|-------------|-----|
| Fichier Méd         | lias R  | letour d'inform   | ation          |                     |                       |                            |             |                 |                 |               |               | ×.                 | Assistant   |     |
| C                   | <u></u> | ዲ Modifier        | ,              | r Dupliquer 🛛 🐁 🛚   | itat de gestion 🐁 Ass | signer les profils de droi | ts d'accès  | < <u>∽</u> ∑ →∑ | 8               |               |               |                    |             |     |
| U                   | - CJ    | A Supprimer       |                | 🖻 Dépôts 🛛 🐁        | lélivrée 🛛 🗟 Mu       | itation en direct          |             |                 |                 |               |               |                    |             | ٩   |
| actualiser la liste | Ajouter | a. Modificati     | on en masse 🚦  | 📲 Changer l'ordre 🐁 | Perdu 🔯 Mu            | itation complète           |             | CSV XLS         | Tableau P       | lan de fermet | tures         |                    |             |     |
| renouveler          |         |                   |                | Média               |                       |                            |             | Import/Exp      | ort I           | Imprimer      |               | Recherche en tex   | te intégral |     |
| Médias              |         | <                 | Symb           | Code de média       | Numéro consécutif     | Désignation                | Nom de f    | famille         | Prénom          | Grou          | upe de person | Utilisateur 🔺      | Annulé      |     |
| Médias              |         |                   | ± 📎            | 100000              |                       | AT-CARD                    |             |                 |                 |               |               | Anlagetaufe        |             | ^   |
| 🐥 Média d'encod     | lage    |                   | • 🐼            | 1203                |                       | BW-CARD                    |             |                 |                 |               |               | Batteriewechsel    |             |     |
|                     |         |                   | • 🔊            | 1020                |                       | 200                        |             |                 |                 |               |               | Büroleitung OG     |             |     |
|                     |         |                   | •              | 1021                |                       | 200                        |             |                 |                 |               |               | Büroleitung OG     |             |     |
|                     |         |                   | ± 📀            | 1106                |                       | B-CARD-2                   |             |                 |                 |               |               | Büromitarbeiter OG |             |     |
| Personne            | <br>S   |                   | ± 🕐            | 1107                |                       | B-CARD-2                   |             |                 |                 |               |               | Büromitarbeiter OG |             |     |
| 🔎 Médias            | -       |                   | • 🕐            | 1108                |                       | B-CARD-2                   |             |                 |                 |               |               | Büromitarbeiter OG |             |     |
|                     | nto     |                   | • 🕐            | 1109                |                       | B-CARD-2                   |             |                 |                 |               |               | Büromitarbeiter OG |             |     |
|                     |         |                   | • 🕐            | 1110                |                       | B-CARD-2                   |             |                 |                 |               |               | Büromitarbeiter OG |             |     |
| Profil d'au         | utorisa | tions             | ± 🔊            | 1111                |                       | B-CLIP-2                   |             |                 |                 |               |               | Büromitarbeiter OG |             |     |
| 📧 Configura         | ations  | du temps          | ± 🔊            | 1112                |                       | B-CLIP-2                   |             |                 |                 |               |               | Büromitarbeiter OG |             |     |
| 🍾 Gestion           |         |                   | ± 🔊            | 1113                |                       | B-CLIP-2                   |             |                 |                 |               |               | Büromitarbeiter OG |             |     |
| 🔲 Journaux          |         |                   | H 🔊            | 1114                |                       | B-CLIP-2                   |             |                 |                 |               |               | Büromitarbeiter OG |             |     |
| 🔒 Utilisateur       | r       |                   |                | 4445                |                       | D.CUD.2                    |             |                 |                 |               |               | Pr. 1.1.2.00       |             | ~   |
| Connecté sous: sea  | Plan de | e fermetures: 800 | 000 Demo Focu: | sPro                |                       |                            | SEA Schlies | s-Systeme AG    | +41 (0)31 915 2 | 20 20 www.sea | a.ch          |                    |             | >   |

Illustration 30 – Affichage Médias

En cliquant sur l'icône Plan de fermeture, on fait apparaître le masque des options d'impression permettant de paramétrer le résultat souhaité.

|                      |                            | Imprimer le          | plan de f  | ferm   | etures                 |               |             | ×       |
|----------------------|----------------------------|----------------------|------------|--------|------------------------|---------------|-------------|---------|
| Options d'i          | mpression                  |                      |            |        |                        |               |             |         |
| Plan de fermetur     | res détaillé 🛛 🔿 Conce     | pt du plan de fermet | :ure:Inclu | re le: | s données d'objet/du   | u parten: 🗸   |             |         |
| Structure hiérarchiq |                            |                      | Supp       | rime   | r les pages vides      | $\checkmark$  |             |         |
| Niveau de stucture   | h Propriété                | $\sim$               | Supp       | rime   | r les descriptions vid | les 🗸         |             |         |
| Format du papier     | Α4                         | $\sim$               |            |        |                        |               |             |         |
| Struc                | tures hiérarchiques à impr | rimer                |            |        | Structures             | hiérarchiques | disponibles |         |
| Propriété            |                            |                      |            | F      | Propriété              |               |             |         |
|                      |                            |                      |            | ⊧ L    | iegenschaft A          |               |             |         |
|                      |                            |                      |            |        |                        |               |             |         |
|                      |                            |                      | ~          |        |                        |               |             |         |
|                      |                            |                      |            |        |                        |               |             |         |
|                      |                            |                      | >          |        |                        |               |             |         |
|                      |                            |                      |            |        |                        |               |             |         |
|                      |                            |                      |            |        |                        |               |             |         |
|                      |                            |                      |            |        |                        | Imprime       | er          | Annuler |

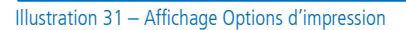

Sur la matrice du plan de fermeture qui en résulte, tous les titres n'apparaissent qu'en allemand.

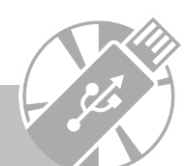

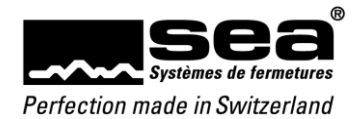

#### 5.4.4.2 Autorisations

Dans l'écran de détails des médias, l'onglet Cylindres mécaniques affiche quels cylindres peuvent être ouverts mécaniquement avec la clé sélectionnée.

| ~                        |               |                                      |          |            |                           |                                 |                   |                              | SEAeasy A                                                   | Access - Mé             | dias      |          |         |              |           |            |          |          |              |                |        | ×  |
|--------------------------|---------------|--------------------------------------|----------|------------|---------------------------|---------------------------------|-------------------|------------------------------|-------------------------------------------------------------|-------------------------|-----------|----------|---------|--------------|-----------|------------|----------|----------|--------------|----------------|--------|----|
| Fichier Mé               | dias Reto     | our d'inform                         | nation   | n          |                           |                                 |                   |                              |                                                             |                         |           |          |         |              |           |            |          |          | *            | C Ass          | istant |    |
| C<br>actualiser la liste | Ajouter 🦓     | Modifier<br>Supprimer<br>Modificatio | on er    | n masse    | Duplic Depôt Dépôt Schang | quer 🦂<br>is 🖏<br>ger l'ordre 👌 | délivrée<br>Perdu | stion 🔩 As<br>E, Mu<br>Do Mu | signer les profils<br>utation en direct<br>utation complète | s de droits c<br>:<br>e | d'accès   | S<br>CSV | ×LS     | Tableau      | Plan de f | fermetures |          |          |              |                |        | مر |
| renouveler               |               |                                      |          | <b>C</b> 1 | 0.1                       | Méd                             | dia               |                              | D.C. I.                                                     |                         |           | Import   | /Export | : <br>,      | Imprime   | er         |          | 110.02   | Recherche e  | n texte intégr | al     |    |
| Médias                   |               | <                                    |          | Symt       | Code (                    | de media                        | Numero            | consecutif                   | Designation                                                 | INC                     | om de fa  | mille    | Ph      | enom         |           | Groupe     | de perso | n Utilis | ateur        | Annule         | _      | ^  |
| Médias                   |               |                                      |          |            |                           |                                 |                   | 1                            | 001                                                         |                         |           |          |         |              |           |            |          | Lage     | r 1          |                |        |    |
| 🔩 Média d'enco           | dage          |                                      |          | Info       | ormations                 | Profils d'aut                   | torisations       | Liste des n                  | médias bloqués                                              | Composi                 | ants auto | orisés   | Cylind  | lre méca.    | Assigna   | ations (   | Options  | Jobs     | Fransactions |                |        |    |
|                          |               |                                      |          | Lien       | Position                  |                                 | Numéro d          | e porte                      | Désignation sall                                            | le                      |           |          |         |              |           |            |          |          |              |                |        |    |
|                          |               |                                      | <u>-</u> | <b>■</b> ◆ | ZZ00                      |                                 | -1.02             |                              | Fluchttüre EH-Te                                            | or                      |           |          |         |              |           |            |          |          |              |                |        |    |
|                          |               |                                      |          |            | 001                       |                                 | -1.09             |                              | Lager I                                                     |                         |           |          |         |              |           |            |          |          |              |                |        |    |
|                          |               |                                      | 8        | •          |                           |                                 |                   | 2                            | 2 001                                                       |                         |           |          |         |              |           |            |          | Lage     | r 1          |                |        |    |
| Personne                 |               |                                      | 8        | •          |                           |                                 |                   | 3                            | 3 001                                                       |                         |           |          |         |              |           |            |          | Lage     | r 1          |                |        |    |
| Médias                   |               |                                      | 8        | •          | 2                         | 100                             | 19                |                              | 002                                                         |                         |           |          |         |              |           |            |          | Lage     | r 2          |                |        | _  |
|                          | +-            | -                                    | 8        | •          | 9                         | 101                             | 0                 |                              | 002                                                         |                         |           |          |         |              |           |            |          | Lage     | r 2          |                |        | _  |
|                          |               |                                      | B        | •          | 9                         | 101                             | 1                 |                              | 002                                                         |                         |           |          |         |              |           |            |          | Lage     | r 2          |                |        |    |
| Profil d'a               | utorisatio    | ons                                  | 8        | •          | )                         | 120                             | 1                 |                              | M-KEY                                                       |                         |           |          |         |              |           |            |          | Muta     | ation        |                |        | _  |
| 🚯 Configur               | ations du     | ı temps                              | 8        | •          |                           | 100                             | 1                 |                              | 0000                                                        |                         |           |          |         |              |           |            |          | Pass     |              |                |        |    |
| Gestion                  |               |                                      | 8        | •          |                           | 100                             | 0                 |                              | PR-KEY                                                      |                         |           |          |         |              |           |            |          | Prog     | rammierung   | 3              |        |    |
| 🗌 Journaux               | (             |                                      | 8        | •          |                           | 100                             | 4                 |                              | 0002                                                        |                         |           |          |         |              |           |            |          | Rein     | gung/Techr   | iik            |        |    |
| 🔒 Utilisateu             | ır            |                                      |          | . 🤇        | 6                         | 100                             | c                 |                              | 0000                                                        |                         |           |          |         |              |           |            |          | n.i.     |              | а.             |        | ~  |
|                          |               | _                                    | <        |            |                           |                                 |                   |                              |                                                             |                         | _         | _        |         |              |           |            |          |          |              |                |        | >  |
| Connecté sous: se        | a Plan de fer | rmetures: 800                        | 000 D    | emo Fo     | cusPro                    |                                 |                   |                              |                                                             | SEA                     | Schliess  | -System  | e AG +4 | 41 (0)31 915 | 5 20 20 w | ww.sea.ch  |          |          |              |                |        |    |

Illustration 32 – Aperçu détaillé Médias

#### Dans l'écran de détails des composants, l'onglet *Clé mécanique* affiche quelle clé permet d'ouvrir mécaniquement le cylindre sélectionné.

| -                                                    |                  |                     |       |          |                 |        |           |             | SEAeasy Acce     | ss - N | lécanique            |                       |               |      |                | - 0       | x |
|------------------------------------------------------|------------------|---------------------|-------|----------|-----------------|--------|-----------|-------------|------------------|--------|----------------------|-----------------------|---------------|------|----------------|-----------|---|
| Fichier Cor                                          | mposants         | Retour d'i          | nfor  | mation   |                 |        |           |             |                  |        |                      |                       |               |      | *              | Assistant |   |
| С                                                    | <b>*</b> 5       | **********          | 23    | 1<br>2€3 | Ł               | •      | **        |             |                  |        |                      |                       |               |      |                |           | ٩ |
| actualiser la liste                                  | Ajouter <b>N</b> | <b>lodifier</b> Sup | prim  | er Ordre | Modifier        | CSV    | XLS       | Tableau Pla | n de fermetures  |        |                      |                       |               |      |                |           |   |
| renouveler                                           |                  | Mécaniqu            | le    |          | Etat de gestior | Impor  | rt/Export | Im          | primer           |        |                      |                       |               | Rech | erche en texte | intégral  |   |
| Composants                                           | s                | <                   |       | Symb     | Position        |        | No. de    | porte       | Désignation sall | e      |                      |                       |               |      |                |           |   |
| Electronique                                         |                  |                     |       | • 🐼      | ZZ00            |        | -1.02     |             | Fluchttüre EH-Te | or     |                      |                       |               |      |                |           |   |
| <ul> <li>Mécanique</li> <li>Point d'accès</li> </ul> | (Mécatronic      | nue)                |       | •        | 0001            |        | -1.04     |             | Hauswartraum     |        |                      |                       |               |      |                |           |   |
| Groupe de po                                         | ortes            | 400)                |       | Indi     | cations Clé mé  | anique |           |             |                  |        |                      |                       |               |      |                |           |   |
|                                                      |                  |                     |       | Lien     | Désignation     | 1      | Numéro    | consécutif  | Utilisateur      |        | Nom de famille       | Prénom                | Groupe de per | son  |                |           |   |
|                                                      |                  |                     | ۲     |          | 0000            |        |           |             | Pass             |        |                      |                       |               |      |                |           |   |
|                                                      |                  |                     |       | <b>■</b> | 0001            |        |           |             | Hauswart         |        |                      |                       |               |      |                |           |   |
|                                                      |                  |                     |       |          | 0001            |        |           |             | Hauswart         |        |                      |                       |               |      |                |           |   |
| 💄 Personne                                           | es               |                     |       | • 🕝      | LESER           |        | -1.07.1   |             | Fluchttüre Korri | dor    |                      |                       |               |      |                |           |   |
| 🔎 Médias                                             |                  |                     |       | • 🚫      | 0001            |        | -1.07.2   |             | Fluchttüre Korri | lor    |                      |                       |               |      |                |           |   |
| P Compos                                             | ants             |                     |       | • 🔊      | 0002            |        | -1.07.3   |             | NottasterFlucht  | üre    |                      |                       |               |      |                |           |   |
| 🔒 Profil d'a                                         | utorisati        | ons                 |       | • 🚫      | 0002            |        | -1.08     |             | Technik          |        |                      |                       |               |      |                |           |   |
| 📧 Configur                                           | ations d         | u temps             |       | • 🚫      | 001             |        | -1.09     |             | Lager 1          |        |                      |                       |               |      |                |           |   |
| 놓 Gestion                                            |                  |                     |       | • 토      | LESER           |        | 0.01.1    |             | Haupteingang     |        |                      |                       |               |      |                |           |   |
| Journaux                                             | K                |                     |       | •        | 0001            |        | 0.01.2    |             | Haupteingang     |        |                      |                       |               |      |                |           |   |
| 🔒 Utilisateu                                         | ır               |                     |       | • 🚫      | 0001            |        | 0.02      |             | Steuerung Dreh   | türe   |                      |                       |               |      |                |           |   |
|                                                      |                  | _                   | Н     |          |                 |        |           |             |                  |        |                      |                       |               |      |                |           | ~ |
| Connecté sous: se                                    | a Plan de f      | ermetures: 80       | 000 1 | Demo Foo | usPro           |        |           |             |                  |        | SEA Schliess-Systeme | AG +41 (0)31 915 20 2 | 0 www.sea.ch  |      |                |           |   |

Illustration 33 – Aperçu détaillé Composants

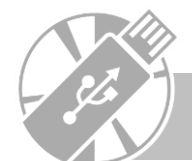

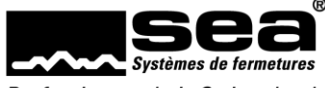

#### 5.4.4.3 Gestion d'installations de fabricants tiers

Dans la rubrique *Installation de fermeture* du domaine backstage de SEAeasy Access, il est possible d'ouvrir à la main des installations de fabricants tiers puis de les gérer.

Illustration 34 - Affichage Installation de fermeture

Ceci a pour conséquence de générer une installation de fermeture sans aucun média ni composant. Cette base permet d'élaborer une installation de fermeture

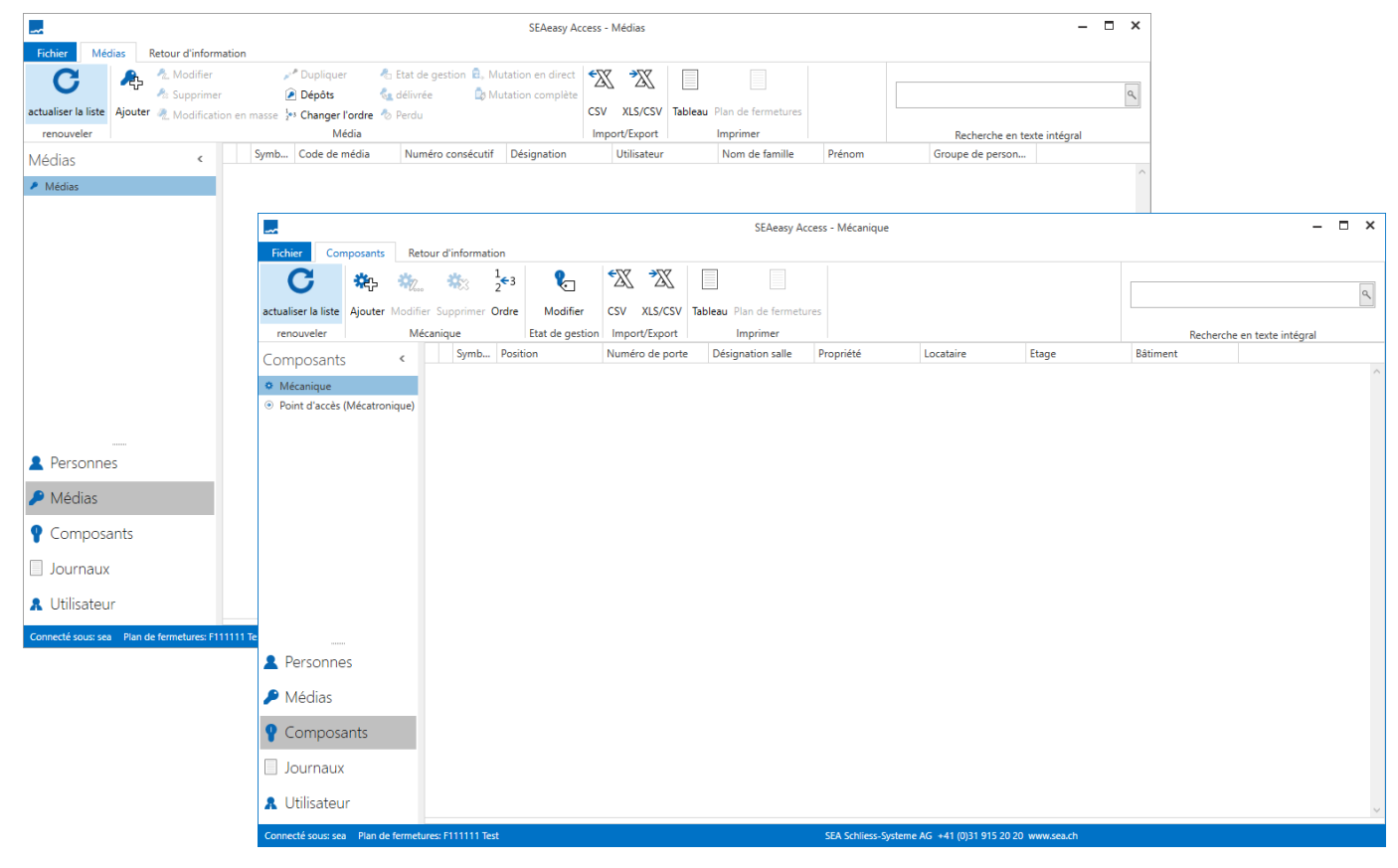

Illustration 35 - Affichage Médias et composants installation non SEA

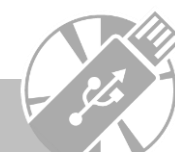

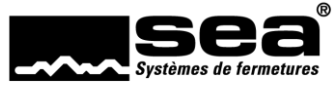

## 5.4.5. Point d'accès (mécatronique)

Le sous-menu *Point d'accès (mécatronique)* est un instrument organisationnel au moyen duquel la mécanique et l'électronique peuvent être combinées pour former une «condition d'accès».

Parmi les utilisations typiques, on compte la combinaison d'un cylindre mécatronique avec une électronique de décision ou d'une ferrure électronique avec un cylindre d'intervention mécanique.

Les points d'accès n'ont aucune influence sur la programmation, mais favorisent la lisibilité.

#### 5.4.5.1 Aperçu détaillé

| ⊟ -1.02     | Flucht     | türe EH-Tor    | Lieg  | genschaft A      | Hau      | is A          | U  | ntergeschoss   |
|-------------|------------|----------------|-------|------------------|----------|---------------|----|----------------|
| Indications | Composants | Médias auto    | risés | Profils d'accès  | assignés | Clé mécanique |    |                |
|             |            |                |       |                  |          |               |    |                |
|             | Poir       | nt d'accès:    |       | 24               |          |               | Po | oint d'accès:  |
|             | Nur        | néro de posit  | ion:  | 2048             |          |               | In | formation:     |
|             | Pro        | priété:        |       | Liegenschaft A   |          |               | Cć | òté charnière: |
|             | Bâti       | iment:         |       | Haus A           |          |               | Ту | pe de serrure: |
|             | Etag       | ge:            |       | Untergeschoss    |          |               | A  | cessoires:     |
|             | Loc        | ataire:        |       |                  |          |               |    |                |
|             | Nur        | néro de porte  |       | -1.02            |          |               |    |                |
|             | Dés        | ignation salle | :     | Fluchttüre EH-To | or       |               |    |                |
|             |            | -              |       |                  |          |               |    |                |

Illustration 36 - Aperçu détaillé du point d'accès

Indications: informations générales sur le point d'accès sélectionné.

Composants: vue d'ensemble des composants assignés (mécanique et électronique).

**Médias autorisés:** vue d'ensemble des médias autorisés électroniquement sur le point d'accès sélectionné. Compilation spéciale pour les philosophies Focus/FocusPro des autorisations (liste des codes serrure/profil d'accès et liste des autorisations) sans les informations des listes des blocages des composants électroniques.

Profils d'accès autorisés (FocusPro): vue d'ensemble des profils d'accès assignés au point d'accès sélectionné.

Cylindres mécaniques (module mécanique): vue d'ensemble des clés avec lesquelles le cylindre sélectionné peut être ouvert.

#### 5.4.5.2 Ajouter

La fonction *Ajouter* permet l'ajout d'un nouveau point d'accès. Étant donné que les points d'accès sont purement de l'ordre de la gestion, il est possible d'en ajouter autant que cela est jugé pertinent.

#### 5.4.5.3 Modifier

La fonction *Modifier* permet la mutation d'un point d'accès existant. Cette fonction est activée dès qu'un point d'accès est sélectionné dans la liste.

#### 5.4.5.4 Supprimer

La fonction Supprimer permet la suppression d'un point d'accès existant. Cette fonction est activée dès qu'un point d'accès est sélectionné dans la liste.

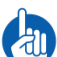

Seuls les points d'accès qui ne sont pas reliés à des composants mécaniques et/ou électroniques peuvent être supprimés.

#### 5.4.5.5 Ordre

La fonction *Ordre* permet de modifier l'ordre de la liste des points d'accès.

#### 5.4.5.6 Division

La fonction *Division* permet une division par:

- propriété,
- bâtiment,
- étage,

30

• locataire.

La division n'a aucune influence sur la programmation et sert uniquement à des fins de gestion.

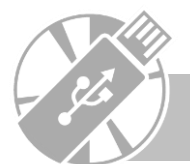

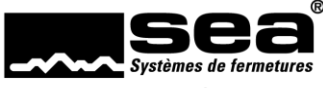

# 5.4.6. Groupes de portes (FocusPro)

Le sous-menu *Groupes de portes* divise les portes en groupes logiques et/ou structurels. Cela signifie que des codes serrure sont rassemblés en groupes de codes serrure. Ces groupes de portes peuvent ensuite être transmis aux médias et constituent une partie essentielle de l'approche de FocusPro.

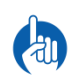

Un même code serrure (CS) peut appartenir à plusieurs groupes de portes (GP).

Il est recommandé de ne pas créer plus de groupes de portes que nécessaire.

Attribuer chaque composant (CS) séparément à un groupe de portes serait une mauvaise approche. Cela aurait pour effet d'augmenter inutilement le volume du segment d'autorisation sur le média et d'augmenter les temps d'accès.

#### 5.4.6.1 Aperçu détaillé

| Ξ          |         | 2 TG  | ID |              | Türgn | uppe Innendi      |      |
|------------|---------|-------|----|--------------|-------|-------------------|------|
| Com        | posants |       |    |              |       |                   |      |
| Lien       | Code se | rrure |    | No. de porte |       | Désignation sal   | le   |
| <b></b> +  |         |       | 1  | -1.01        |       | SS Einstellhaller | ntor |
|            |         |       | 5  | 0.01.1       |       | Haupteingang      |      |
|            |         |       | 10 | 0.09         |       | Firmeneingang     | 2    |
|            |         |       | 11 | 0.11         |       | Büro 1            |      |
| <b>≣</b> ← |         |       | 12 | 0.12         |       | Büro 2            |      |

Illustration 37 - Aperçu détaillé des groupes de portes

Composants: vue d'ensemble de tous les codes serrure (CS) affectés au groupe de portes sélectionné.

#### 5.4.6.2 Ajouter

La fonction *Ajouter* permet la création d'un nouveau groupe de portes.

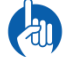

La création d'un nouveau groupe de porte génère des jobs pour les médias et composants, qui doivent ensuite être exécutés.

#### 5.4.6.3 Modifier

La fonction *Modifier* permet la mutation d'un groupe de portes existant. Cette fonction est activée dès qu'un groupe de portes est sélectionné dans la liste.

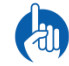

Chaque mutation génère un job qui doit ensuite être exécuté.

#### 5.4.6.4 Supprimer

La fonction Supprimer permet la suppression d'un groupe de portes. Cette fonction est activée dès qu'un groupe de portes est sélectionné dans la liste.

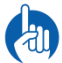

La suppression d'un groupe de portes génère des jobs pour les médias et composants, qui doivent ensuite être exécutés.

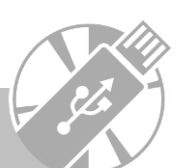

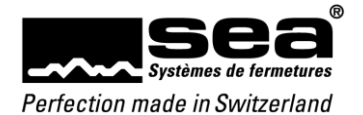

# 5.5 SEAnet

| -                                              |              |         |           | SE4 | Aeasy access - Liste des | UIUs     |                          |                          |              |       |            |             | - <b>-</b> × | 8     |
|------------------------------------------------|--------------|---------|-----------|-----|--------------------------|----------|--------------------------|--------------------------|--------------|-------|------------|-------------|--------------|-------|
| Fichier SEAnet                                 |              |         |           |     |                          |          |                          |                          |              |       |            |             |              |       |
|                                                | *            | 2       |           |     |                          |          |                          |                          |              |       |            |             |              | _     |
| Modifier Synchroniser Modifier Synchronis      | er XLS       |         | Tableau   |     |                          |          |                          |                          |              |       |            |             |              | ٩     |
| UIU VNT                                        | Import       | /Export | Imprimer  |     |                          |          |                          |                          |              |       |            |             |              |       |
| SEAnet                                         | <            | Sy      | mb Numéro |     | Nom de l'article         | En ligne | La synchronisation       | Dernière synchroni       | Adresse IP   | Salle |            | Description | Lieu         | ^     |
| 🐂 Liste des UIUs                               |              | ± (     |           | 1   | SEAeasy Test UIU1        |          |                          | 12/05/2016 13:09:58      | 192.168.1.74 | Testp | anel 75117 |             |              | _     |
| ana Liste des VNTs                             |              | œ 🕻     |           | 2   | SEAeasy Test UIU2        |          |                          |                          | 192.168.1.71 | Testp | anel 75117 |             |              |       |
|                                                |              |         |           |     |                          |          |                          |                          |              |       |            |             |              |       |
|                                                |              |         |           |     |                          |          |                          |                          |              |       |            |             |              |       |
|                                                |              |         |           |     |                          |          |                          |                          |              |       |            |             |              |       |
|                                                |              |         |           |     |                          |          |                          |                          |              |       |            |             |              | l     |
|                                                |              |         |           |     |                          |          |                          |                          |              |       |            |             |              |       |
| 🔎 Médias                                       |              |         |           |     |                          |          |                          |                          |              |       |            |             |              |       |
| Composants                                     |              |         |           |     |                          |          |                          |                          |              |       |            |             |              |       |
| 🐥 SEAnet                                       |              |         |           |     |                          |          |                          |                          |              |       |            |             |              |       |
| 📧 Configurations du temps                      |              |         |           |     |                          |          |                          |                          |              |       |            |             |              |       |
| ≉ Gestion                                      |              |         |           |     |                          |          |                          |                          |              |       |            |             |              |       |
| Journaux                                       |              |         |           |     |                          |          |                          |                          |              |       |            |             |              |       |
| 🔒 Utilisateur                                  |              | <       |           |     |                          |          |                          |                          |              |       |            |             |              | ~     |
| Connecté sous: sea Plan de fermetures: 75117 : | SystemTest F | ocus    |           |     |                          | SEA Sc   | hliess-Systeme AG +41 (0 | 0)31 915 20 20 www.sea.c | h            |       |            |             | SEP deconn   | iecté |
| Ilustration 38 - Vue d'ensem                   | nble du      | SFAn    | et        |     |                          |          |                          |                          |              |       |            |             |              |       |

#### Le menu SEAnet permet la gestion des utilisateurs du réseau requis pour un SEAnet

# 5.5.1. UIU

Le menu UIU répertorie tous les UIU présents dans l'installation de fermeture.

#### 5.5.1.1 Aperçu détaillé

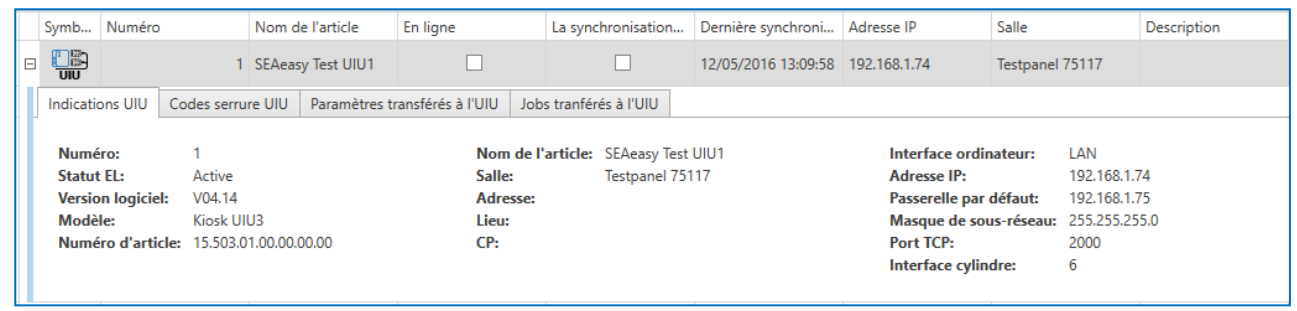

Illustration 39 - Aperçu détaillé des UIU

Indications UIU: informations générales sur l'UIU sélectionné.

**Code serrure UIU:** liste des composants assignés à l'UIU.

Paramètres transférés à l'UIU: liste des paramètres qui ont été transmis à l'UIU.

Jobs transférés à l'UIU: liste des jobs qui ont été transmis à l'UIU.

#### 5.5.1.2 Modifier

La fonction Modifier permet la mutation d'un UIU existant. Cette fonction est activée dès qu'un UIU est sélectionné dans la liste.

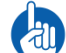

Chaque mutation génère pour l'UIU concerné un job qui doit être exécuté lors de la sauvegarde.

#### 5.5.1.3 Synchroniser

32

La fonction *Synchroniser* permet la synchronisation manuelle de l'UIU sélectionné avec le logiciel. Cela signifie que les paramètres ou jobs encore en attente sont transférés et les transactions disponibles restaurées.

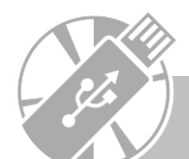

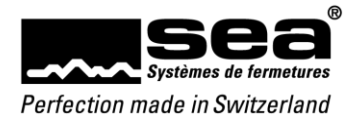

# 5.5.2. VNT

Le menu *VNT* répertorie tous les VNT présents dans l'installation de fermeture.

#### 5.5.2.1 Aperçu détaillé

|      | Symb     | Numéro       |              | Nom de l'article  | En ligne              | La synchronisa | tion                 | Dernière synchroni | Adresse IP     |            |               |
|------|----------|--------------|--------------|-------------------|-----------------------|----------------|----------------------|--------------------|----------------|------------|---------------|
| E    |          |              | 1            | SEAeasy Test      |                       |                |                      |                    | 192.168.1.72   |            |               |
| Ш    | Indicat  | ions VNT     | Paramètres   | transférés au VNT | Jobs tranférés au VNT |                |                      |                    |                |            |               |
|      |          |              |              |                   |                       |                |                      |                    |                |            |               |
| ш    | N° VI    | NT:          | 1            |                   | Nom de l              | article: SEAea | sy Test              |                    | Adresse IP:    |            | 192.168.1.72  |
| ш    | Statu    | rt EL:       | Active       |                   | Salle:                | Testpa         | nel 751 <sup>-</sup> | 17                 | Passerelle par | défaut:    | 192.168.1.75  |
| ш    | Versi    | on logiciel: |              |                   | Adresse:              |                |                      |                    | Masque de sou  | ıs-réseau: | 255.255.255.0 |
| Ш    | Lang     | ue:          | Alleman      | d                 | Lieu:                 |                |                      |                    | Port TCP:      |            | 8000          |
| ш    | Num      | éro d'articl | le: 15.175.0 | 1.00.00.00.00     | CP:                   |                |                      |                    |                |            |               |
| Ш    | Valid    | ation:       | Désactiv     | /é                |                       |                |                      |                    |                |            |               |
|      |          |              |              |                   |                       |                |                      |                    |                |            |               |
| Illu | stratior | n 40 - Ape   | ercu détai   | llé des VNT       |                       |                |                      |                    |                |            |               |

Indications VNT: informations générales sur le VNT sélectionné. Paramètres transférés au VNT: liste des paramètres qui ont été transmis au VNT. Jobs transférés au VNT: liste des jobs qui ont été transmis au VNT.

#### 5.5.2.2 Modifier

La fonction Modifier permet la mutation d'un VNT existant. Cette fonction est activée dès qu'un VNT est sélectionné dans la liste.

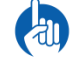

Chaque mutation génère pour le VNT concerné un job qui doit être exécuté lors de la sauvegarde.

#### 5.5.2.3 Synchroniser

La fonction *Synchroniser* permet la synchronisation manuelle du VNT sélectionné avec le logiciel. Cela signifie que les paramètres ou jobs encore en attente sont transférés et les transactions disponibles restaurées.

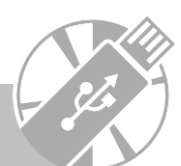

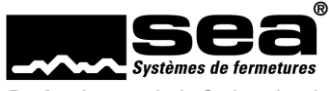

# 5.6 Profil d'accès (FocusPro)

Le menu *Profil d'accès* permet la création de profils d'accès. Un profil d'accès contient toutes les informations d'accès pertinentes d'une installation de fermeture pouvant être assignées à un média. Concrètement, un profil d'accès est composé de jusqu'à:

- 27 groupes de portes
- 42 droits individuels/blocages individuels
- 1 profil de temps (restrictions temporelles pour le média/la personne)
- 1 champ de validité du média avec date de début et de fin

## 5.6.1. Profils d'accès

| -                                            |                       |          |                    |                                  | SEAeasy Acc         | ess - Pro | ofils d'autorisatio | ns                     |                     |                       | – 🗆 ×          |
|----------------------------------------------|-----------------------|----------|--------------------|----------------------------------|---------------------|-----------|---------------------|------------------------|---------------------|-----------------------|----------------|
| Fichier Prot                                 | fil d'autorisations   | Re       | etour d'informatio | on                               |                     |           |                     |                        |                     | *                     | Assistant      |
| C                                            | <b>i</b> r <b>i</b> r | Í        | × 🔍                |                                  | 25                  |           |                     |                        |                     |                       | ٩              |
| actualiser la liste                          | Ajouter Modifier      | r Supp   | primer Assigner    | Tableau Quittance de distributio | on XLS 1            | ableau    |                     |                        |                     |                       |                |
| renouveler                                   | Profils d             | l'autor  | isations           | Imprimer                         | Import/Export Ir    | nprimer   |                     |                        |                     | Recherche en texte in | tégral         |
| Profil d'auto                                | risations             | <        | Désignati          | on                               | Description         | pro       | ofil temporel       | Date de départ du      | Date terminus du PA |                       |                |
| Profils d'autor                              | risations             |          | ▶   BP SEA         |                                  | Berechtigungsprofil | MZ        | P                   |                        |                     |                       | <u>^</u>       |
|                                              |                       |          |                    |                                  |                     |           |                     |                        |                     |                       |                |
| <ul> <li>Personne</li> <li>Médias</li> </ul> | 25                    |          |                    |                                  |                     |           |                     |                        |                     |                       | _              |
| P Compose                                    | ants                  |          |                    |                                  |                     |           |                     |                        |                     |                       |                |
| 🔁 Profil d'a                                 | utorisations          |          |                    |                                  |                     |           |                     |                        |                     |                       |                |
| 📧 Configur                                   | ations du ten         | nps      |                    |                                  |                     |           |                     |                        |                     |                       |                |
| Gestion                                      |                       |          |                    |                                  |                     |           |                     |                        |                     |                       |                |
| Journaux                                     | c                     |          |                    |                                  |                     |           |                     |                        |                     |                       |                |
| 🔒 Utilisateu                                 | ır                    |          |                    |                                  |                     |           |                     |                        |                     |                       | ~              |
| Connecté sous: sea                           | a Plan de fermetur    | res: 800 | 000 Demo FocusPr   | 0                                |                     | SE/       | A Schliess-Systeme  | AG +41 (0)31 915 20 20 | www.sea.ch          |                       | SEP deconnecté |

Illustration 41 - Vue d'ensemble des profils d'accès

Le sous-menu *Profils d'accès* permet la création d'autant de profils d'accès que souhaité.

Pour que le nombre de profils d'accès reste maîtrisable, il est essentiel de se contenter de quelques profils d'accès standard.

#### 5.6.1.1 Aperçu détaillé

|   |   | Désignat                    | ion       | Descript | ion         | Profil de   | temps       | Date de    | début    | Date ( | de fin          |
|---|---|-----------------------------|-----------|----------|-------------|-------------|-------------|------------|----------|--------|-----------------|
| E | B | BP SEA Berech               |           |          | gungsprofi  | MZP         |             | 01/01/20   | 000      | 31/12  | /2050           |
|   | 1 | Groupes de portes autorisés |           |          | Composants  | s autorisés | Composi     | ants non a | utorisés | Médias | Plages horaires |
|   |   | Lien                        | Numéro du | group    | Désignation |             | Description |            |          |        |                 |
|   | + | +                           |           | 1        | TG AD       |             | Türgruppe   | Aussen     |          |        |                 |
|   | ÷ | ⊞ ≣← 2                      |           | TG ID    |             | Türgruppe   | Innendi     |            |          |        |                 |
|   |   |                             |           |          |             |             |             |            |          |        |                 |

Illustration 42 - Aperçu détaillé du profil d'accès

Groupes de portes autorisés: vue d'ensemble des groupes de portes assignés au profil d'accès. Composants autorisés: vue d'ensemble des droits individuels assignés au profil d'accès. Composants non autorisés: vue d'ensemble des blocages individuels assignés au profil d'accès sélectionné. Médias: vue d'ensemble des médias assignés au profil d'accès sélectionné. Plages horaires: vue d'ensemble du profil de temps assigné au profil d'accès sélectionné.

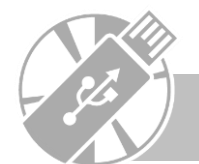

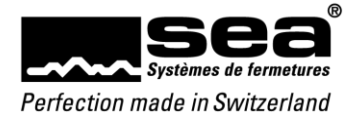

## 5.6.1.2 Ajouter

La fonction *Ajouter* permet la création d'un nouveau profil d'accès.

## 5.6.1.3 Modifier

La fonction *Modifier* permet la mutation d'un profil d'accès existant. Cette fonction est activée dès qu'un profil d'accès est sélectionné dans la liste.

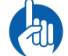

Cela génère un job qui doit ensuite être exécuté.

# 5.6.1.4 Supprimer

Pour supprimer un profil d'accès, il convient de le sélectionner dans la liste puis de cliquer sur la fonction Supprimer.

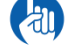

Un profil d'accès ne peut être supprimé que si aucun média ne lui est attribué.

# 5.6.1.5 Assigner

La fonction *Assigner* permet l'assignation d'un profil d'accès existant à un média.

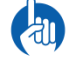

Cela génère un job qui doit ensuite être exécuté.

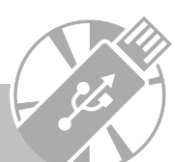

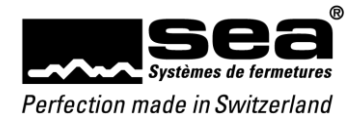

# 5.7 Configurations du temps

|                                                                                                    |                      | SEAeasy Access - profils temporel | :                           |
|----------------------------------------------------------------------------------------------------|----------------------|-----------------------------------|-----------------------------|
| Fichier Configurations du temps                                                                               | Retour d'information |                                   | Assistant Assistant         |
|                                                                                                    |                      |                                   | Q                           |
| renouveler                                                                                                    | profils temporel     | Imprimer Import/Export Imprimer   | Recherche en tavte intégral |
| Configurations du tomps                                                                                       | Désignation          | Description                       | Reference en texte integrar |
| .onligurations du temps 🤹                                                                                     | ► 🗄 MZP              | Medienzeitprofil                  |                             |
| profils temporel                                                                                              |                      |                                   |                             |
|                                                                                                    |                      |                                   |                             |
|                                                                                                    |                      |                                   |                             |
| Personnes                                                                                                    |                      |                                   |                             |
| Personnes<br>Médias                                                                                           |                      |                                   |                             |
| Personnes<br>Médias<br>Composants                                                                             |                      |                                   |                             |
| Personnes<br>Médias<br>Composants<br>Profil d'autorisations                                                   |                      |                                   |                             |
| Personnes<br>Médias<br>Composants<br>Profil d'autorisations<br>Configurations du temps                        |                      |                                   |                             |
| Personnes<br>Médias<br>Composants<br>Profil d'autorisations<br>Configurations du temps<br>Gestion             |                      |                                   |                             |
| Personnes<br>Médias<br>Composants<br>Profil d'autorisations<br>Configurations du temps<br>Gestion<br>Journaux |                      |                                   |                             |

Illustration 43 - Vue d'ensemble des configurations du temps

# 5.7.1. Profils de temps

Le sous-menu Profils de temps permet de définir des restrictions temporelles pour le média.

# 5.7.1.1 Aperçu détaillé

| Désignation                        | Description      |                         |                         |                         |                         |                         |                                  |                                                                                                    |                                                                                                    |                                  |               |                                                                                                    |      |                                              |                       |                                     |                                              |                                     |
|------------------------------------|------------------|-------------------------|-------------------------|-------------------------|-------------------------|-------------------------|----------------------------------|----------------------------------------------------------------------------------------------------|----------------------------------------------------------------------------------------------------|----------------------------------|---------------|----------------------------------------------------------------------------------------------------|------|----------------------------------------------|-----------------------|-------------------------------------|----------------------------------------------|-------------------------------------|
| 🖂 MZP                              | Medienzeit       | profil                  |                         |                         |                         |                         |                                  |                                                                                                    |                                                                                                    |                                  |               |                                                                                                    |      |                                              |                       |                                     |                                              |                                     |
| Plages horaires                    | Profils d'accès  |                         |                         |                         |                         |                         |                                  |                                                                                                    |                                                                                                    |                                  |               |                                                                                                    |      |                                              |                       |                                     |                                              |                                     |
|                                    |                  |                         |                         |                         |                         |                         |                                  |                                                                                                    |                                                                                                    |                                  |               |                                                                                                    |      |                                              |                       |                                     |                                              |                                     |
| ld:                                | 1                |                         |                         |                         |                         |                         |                                  |                                                                                                    |                                                                                                    |                                  |               |                                                                                                    |      |                                              |                       |                                     |                                              |                                     |
| Désignation:                       | MZP              |                         |                         |                         |                         |                         |                                  |                                                                                                    |                                                                                                    |                                  |               |                                                                                                    |      |                                              |                       |                                     |                                              |                                     |
| Description:                       | Medienzeitprofil |                         |                         |                         |                         |                         |                                  |                                                                                                    |                                                                                                    |                                  |               |                                                                                                    |      |                                              |                       |                                     |                                              |                                     |
|                                    |                  |                         | -                       | -                       |                         |                         |                                  |                                                                                                    |                                                                                                    |                                  |               |                                                                                                    | -    | -                                            |                       |                                     |                                              |                                     |
| Remarque                           |                  | Début 1                 | Fin 1                   | Début 2                 | Fin 2                   | Liéleure 2              |                                  | L L L L L L                                                                                                    | <b>D d -</b>                                                                                                    | Ma                               |               | Va                                                                                                    | - C- |                                              |                       |                                     |                                              |                                     |
|                                    |                  |                         |                         |                         |                         | Debut 5                 | Fin 3                            | Lu                                                                                                    | IVId                                                                                                    | IVIC                             | 20            | ve                                                                                                    | 34   | Di                                           | S1                    | S2                                  | S3                                           | S4                                  |
| Accès refuse                       |                  | 00:00                   | 00:00                   | 00:00                   | 00:00                   | 00:00                   | Fin 3                            | 0                                                                                                    |                                                                                                    | 0                                | 0             | 0                                                                                                    |      | ۱                                            | S1                    | S2                                  | S3                                           | S4                                  |
| Acces refuse                       |                  | 00:00                   | 00:00                   | 00:00<br>13:00          | 00:00<br>17:00          | 00:00                   | 00:00<br>00:00                   | 0                                                                                                    | ()<br>()                                                                                                    | <ul> <li>•</li> <li>•</li> </ul> | •             | •                                                                                                    |      | <ul> <li>Di</li> <li>O</li> </ul>            | \$1<br>()<br>()       | S2                                  | ©                                            | S4                                  |
| Acces refuse<br>Limité<br>Illimité |                  | 00:00<br>07:00<br>00:00 | 00:00<br>12:00<br>24:00 | 00:00<br>13:00<br>00:00 | 00:00<br>17:00<br>00:00 | 00:00<br>00:00<br>00:00 | Fin 3<br>00:00<br>00:00<br>00:00 | <ul> <li>•</li> <li>•</li> <li>•&lt;</li></ul> | <ul> <li>•</li> <li>•</li> <li>•&lt;</li></ul> | •                                | )<br>()<br>() | <ul> <li>•</li> <li>•</li> <li>•&lt;</li></ul> |      | <ul> <li>Di</li> <li>O</li> <li>O</li> </ul> | \$1<br>()<br>()<br>() | S2 <ul> <li>O</li> <li>O</li> </ul> | <ul> <li>S3</li> <li>O</li> <li>O</li> </ul> | S4 <ul> <li>O</li> <li>O</li> </ul> |

Illustration 44 - Aperçu détaillé des configurations du temps

**Plages horaires:** vue d'ensemble des restrictions temporelles qui caractérisent le profil de temps. **Profils d'accès:** vue d'ensemble des profils d'accès attribués au profil de temps.

#### 5.7.1.2 Ajouter

36

La fonction *Ajouter* permet la création d'un nouveau profil de temps.

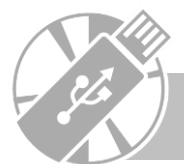

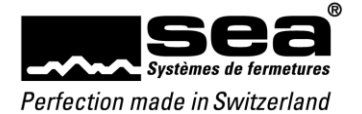

## 5.7.1.3 Modifier

La fonction Modifier permet la mutation d'un profil de temps existant. Cette fonction est activée dès qu'un profil de temps est sélectionné dans la liste.

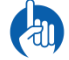

Cela génère un job qui doit ensuite être exécuté.

## 5.7.1.4 Supprimer

Pour supprimer un profil de temps existant, il convient de le sélectionner dans la liste puis de cliquer sur la fonction Supprimer.

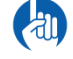

Un profil de temps ne peut être supprimé que si aucun profil d'accès ne lui est attribué.

#### 5.7.1.5 Assigner

La fonction *Assigner* permet l'assignation d'un profil de temps existant à un profil d'accès existant.

Cela génère un job qui doit ensuite être exécuté.

## 5.7.2. Profil Freepass

Le sous-menu *Profil Freepass* permet de définir un créneau horaire pendant lequel les portes (composants) peuvent être franchies sans média autorisé (Freepass).

#### 5.7.2.1 Aperçu détaillé

| Γ | Désignation Descriptio                                 | n         |       |         |       |         |       |    |    |    |    |    |    |    |    |    |    |    |
|---|--------------------------------------------------------|-----------|-------|---------|-------|---------|-------|----|----|----|----|----|----|----|----|----|----|----|
| E | KZP Komponer                                           | ntenzeitp |       |         |       |         |       |    |    |    |    |    |    |    |    |    |    |    |
|   | Plages horaires Composants                             | ]         |       |         |       |         |       |    |    |    |    |    |    |    |    |    |    |    |
|   | ld: 1<br>Désignation: KZP<br>Description: Komponentenz | eitprofil |       |         |       |         |       |    |    |    |    |    |    |    |    |    |    |    |
|   | Remarque                                               | Début 1   | Fin 1 | Début 2 | Fin 2 | Début 3 | Fin 3 | Lu | Ma | Me | Je | Ve | Sa | Di | S1 | S2 | S3 | S4 |
|   | Accès refusé                                           | 00:00     | 00:00 | 00:00   | 00:00 | 00:00   | 00:00 |    |    |    |    |    | ۲  | ۲  |    | ۲  | ۲  | ۲  |
|   | Limité                                                 | 07:00     | 12:00 | 13:00   | 17:00 | 00:00   | 00:00 | ۲  |    | ۲  |    | ۲  |    |    | ۲  |    |    |    |
|   | Illimité                                               | 00:00     | 24:00 | 00:00   | 00:00 | 00:00   | 00:00 |    | ۲  |    | ۲  |    |    |    |    |    |    |    |
|   |                                                        |           |       |         |       |         |       |    |    |    |    |    |    |    |    |    |    |    |

Illustration 45 - Aperçu détaillé du profil Freepass

Plages horaires: vue d'ensemble des paramètres de Freepass activés. Composants: vue d'ensemble des composants attribués au profil Freepass sélectionné.

#### 5.7.2.2 Ajouter

La fonction Ajouter permet la création d'un nouveau profil Freepass.

#### 5.7.2.3 Modifier

La fonction *Modifier* permet la mutation d'un profil Freepass existant. Cette fonction est activée dès qu'un profil Freepass est sélectionné dans la liste.

Cela génère un job qui doit ensuite être exécuté.

#### 5.7.2.4 Supprimer

Pour supprimer un profil Freepass existant, il convient de le sélectionner dans la liste puis de cliquer sur la fonction Supprimer.

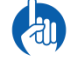

Un profil Freepass ne peut être supprimé que si aucun composant ne lui est attribué.

# 5.7.2.5 Assigner

La fonction *Assigner* permet l'assignation d'un profil Freepass existant à un composant.

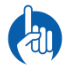

Cela génère un job qui doit ensuite être exécuté.

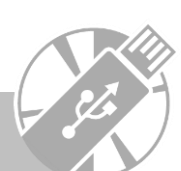

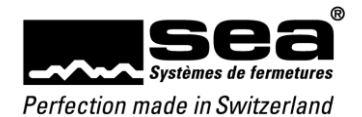

## 5.7.3. Calendrier

Le sous-menu *Calendrier* permet de définir des jours spéciaux au moyen du calendrier annuel. Les jours spéciaux sont des jours qui diffèrent des jours de semaine ordinaires (p. ex. jour précédant un jour férié, vacances de l'entreprise, ponts, etc.).

| Philosophie | Nombre de jours spéciaux | Comportement        |
|-------------|--------------------------|---------------------|
| Standard    | 1                        | répétitif           |
| Focus       | 1                        | répétitif           |
| FocusPro    | 4                        | répétitif ou unique |

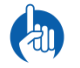

Répétitif = cette date est aussi un jour spécial les années suivantes

Unique = seule cette date précise est un jour spécial, elle ne se répète pas d'une année sur l'autre

# 5.7.3.1 Aperçu détaillé

|   | Désignation  |      | Description      |              |
|---|--------------|------|------------------|--------------|
| E | Kalender     |      | Standardkalender |              |
|   | Jour spécial | Comp | osants           |              |
|   | Date         |      | Jour spécial     | Type de date |
|   | 25/12/2015   |      | Jour spécial S1  | Répétitif    |
|   | 26/12/2015   |      | Jour spécial S1  | Répétitif    |
|   | 01/01/2016   |      | Jour spécial S1  | Répétitif    |
|   | 02/01/2016   |      | Jour spécial S1  | Répétitif    |
|   | 09/08/2016   |      | Jour spécial S1  | Unique       |
|   |              |      |                  |              |

Illustration 46 - Aperçu détaillé du calendrier (FocusPro)

Jours spéciaux: vue d'ensemble des paramètres de jours spéciaux activés. Composants: vue d'ensemble des composants attribués au calendrier sélectionné.

#### 5.7.3.2 Ajouter

La fonction *Ajouter* permet la création d'un nouveau calendrier.

#### 5.7.3.3 Modifier

La fonction Modifier permet la mutation d'un calendrier existant. Cette fonction est activée dès qu'un calendrier est sélectionné dans la liste.

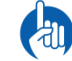

Cela génère un job qui doit ensuite être exécuté.

#### 5.7.3.4 Supprimer

Pour supprimer un calendrier existant, il convient de le sélectionner dans la liste puis de cliquer sur la fonction Supprimer.

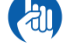

Un calendrier ne peut être supprimé que si aucun composant ne lui est attribué.

# 5.7.3.5 Assigner

La fonction *Assigner* permet l'assignation d'un calendrier existant à un composant.

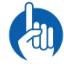

Cela génère un job qui doit ensuite être exécuté.

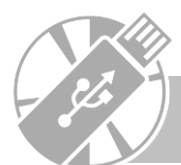

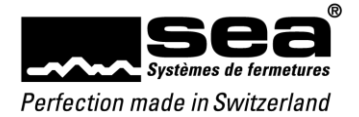

# 5.8 Gestion

Le menu *Gestion* permet la gestion de tous les programmateurs, jobs et transactions.

| -                                                                                                    |                                                | -                            |                                      | SEAeasy A | Access - Appareils de programma | ition         |                     |       |     |                      | - 0         | ×    |
|----------------------------------------------------------------------------------------------------|------------------------------------------------|------------------------------|--------------------------------------|-----------|---------------------------------|---------------|---------------------|-------|-----|----------------------|-------------|------|
| Fichier Gestion                                                                                                    | n Retour d'inform                              | ation                        |                                      |           |                                 |               |                     |       |     | *                    | Assistant   |      |
| C                                                                                                    | <b>İ İ</b> .:                                  | r, 🤌                         | X                                    |           |                                 |               |                     |       |     |                      |             | ط    |
| actualiser la liste                                                                                                    | lodifier Supprimer Tr                          | ransfert au SEP Média de mut | ation XLS                            | Tableau   |                                 |               |                     |       |     |                      |             |      |
| renouveler                                                                                                    | Appareil                                       | s de programmation           | Import/Export                        | Imprimer  |                                 |               |                     |       |     | Recherche en texte i | ntégral     |      |
| Gestion                                                                                                    | ¢                                              | Nom de l'appareil            | Numéro de série                      | Code de m | nédia Version firmware          | Job trans     | Dernière synchroni  | Conne | :té | Synchronisation en.  |             |      |
| Appareils de proc                                                                                                    | grammation                                     | Média de mutation            | C0500004343000450                    | 1201      |                                 | 0             |                     |       |     |                      |             | ^    |
| 2 Lecteur de mutati                                                                                                    | tion                                           | E SEP                        | 6959900134200150<br>6050000134200403 |           | 2.0.10148.11240                 | 0             | 20/08/2019 17:12:20 |       |     |                      |             | -    |
| 🚔 Jobs en attente                                                                                                    |                                                | SEP                          | 6959900134200157                     |           | 1.4.17034.11081                 | 0             | 20/00/2013 11.12.20 |       |     |                      |             | -    |
| 🕏 Jobs archivés                                                                                                    |                                                | ⊞ SEP                        | 6959900134200361                     |           | 1.6.17292.9194                  | 0             |                     |       |     |                      |             | -    |
| <ul> <li>Liste des autorisa</li> <li>Personnes</li> <li>Médias</li> <li>Composant</li> <li>Profil d'auto</li> <li>Configuration</li> <li>Gestion</li> <li>Journaux</li> <li>Utilisateur</li> </ul> | utions<br><br>ts<br>orisations<br>ons du temps |                              |                                      |           |                                 |               |                     |       |     |                      |             | ~    |
| Connecté sous: sea                                                                                                    | Plan de fermetures: 800                        | 000 Demo FocusPro            |                                      |           | SEA Schliess-Systeme A          | G +41 (0)31 9 | 15 20 20 www.sea.ch |       |     |                      | SEP deconne | ecté |
| Illustration 47 -                                                                                                    | Vue d'ensembl                                  | e de la gestion              |                                      |           |                                 |               |                     |       |     |                      |             |      |

# 5.8.1. Programmateurs

Le sous-menu *Programmateurs* répertorie les appareils à disposition pour la programmation. Cette liste indique tous les appareils qui ont déjà été reliés au logiciel.

#### 5.8.1.1 Aperçu détaillé

|   | Nom de l'appareil     | Numéro de série                                      | Co                                     | de média                                  | Version firmware | Dernière synchroni | Connecté | Synchronisation en |
|---|-----------------------|------------------------------------------------------|----------------------------------------|-------------------------------------------|------------------|--------------------|----------|--------------------|
| Ŧ | Média de mutation     |                                                      | 12                                     | 01                                        |                  |                    |          |                    |
| ⊡ | SEP                   | 69599001342001                                       | 50                                     |                                           | 0.9.0.0          |                    |          |                    |
|   | Indications de l'appa | reil Mémoire                                         | Jobs tra                               | nsférés                                   |                  |                    |          |                    |
|   |                       | Nom de l'a<br>Numéro de<br>Version fir<br>Synchronis | appareil:<br>e série:<br>mware:<br>sé: | : SEP<br>69599001342001<br>0.9.0.0<br>Non | 50               |                    |          |                    |

Illustration 48 - Aperçu détaillé des programmateurs

Indications de l'appareil: données de base de l'appareil. Mémoire: affichage de l'occupation de la mémoire. Jobs transférés: vue d'ensemble des jobs disponibles sur l'appareil.

#### 5.8.1.2 Modifier

La fonction *Modifier* n'est pas proposée actuellement.

#### 5.8.1.3 Supprimer

La fonction *Supprimer* permet de supprimer de la liste affichée les appareils qui ne sont plus utilisés.

#### 5.8.1.4 Transfert vers SEP

La fonction Transfert vers SEP permet de transférer des jobs sur le SEP sélectionné (programmateur SEAeasy).

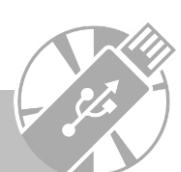

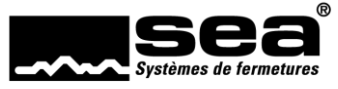

#### 5.8.1.5 Transfert vers média de mutation (FocusPro)

La fonction Transfert vers média de mutation permet de transférer des jobs sur le média de mutation sélectionné.

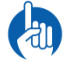

Le media de mutation ne permet pas d'effectuer des mutations complètes ou de collecter des événements (transactions, messages de batterie, etc.).

# 5.8.2. Lecteurs de mutation (FocusPro)

Tous les lecteurs de mutation utilisés dans l'installation sont affichés et gérés dans l'élément secondaire de navigation Lecteurs de mutation.

#### 5.8.2.1 Écran de détails

| <b></b>                                                                                                    |                          |                                                                                  |                                                | SEA                 | easy Access - Lecteur de mutation                                                         |                                                     |                                          |                            |                                                       | _<br>Assistan | - ×        |
|----------------------------------------------------------------------------------------------------|--------------------------|----------------------------------------------------------------------------------|------------------------------------------------|---------------------|-------------------------------------------------------------------------------------------|-----------------------------------------------------|------------------------------------------|----------------------------|-------------------------------------------------------|---------------|------------|
| Fichier     Gestion     Retour of       C     C     C                                                             | 'information             |                                                                                  | ***                                            |                     |                                                                                           |                                                     |                                          |                            |                                                       |               | ٩          |
| actualiser la liste Ajouter Modifi                                                                                | r Supprimer<br>Lecteur d | Modifier la liste d'annulation                                                   | n XLS<br>Import/Export                         | Tableau<br>Imprimer |                                                                                           |                                                     |                                          |                            | Recherche en tex                                      | te intégral   |            |
| Gestion                                                                                                    | <                        | Nom de l'appareil Num                                                            | néro de série                                  | Statut              | Adresse IP                                                                                |                                                     |                                          |                            | neenerene en tex                                      | ice integral  | ^          |
| <ul> <li>Appareils de programmation</li> <li>Lecteur de mutation</li> </ul>                                       |                          | Indications de l'appareil                                                        | Jobs transférés                                | Médias              | annulés                                                                                   |                                                     |                                          |                            |                                                       |               |            |
| <ul> <li>Jobs en attente</li> <li>Jobs archivés</li> <li>Transactions</li> <li>Liste des autorisations</li> </ul> |                          | Nom de l'appareil:<br>Numéro de série: 6<br>Version du logiciel: 1.<br>Statut: N | 610000180400001<br>.642.20052.10425<br>Jouveau |                     | Propriété:<br>Bâtiment:<br>Etage:<br>Locataire:<br>Numéro de porte:<br>Désignation salle: | Obtenir ad<br>Adresse IP<br>Masque de<br>Passerelle | dresse IP<br>9:<br>e sous-ré<br>par défa | par DHCP:<br>iseau:<br>ut: | Oui<br>192.168.1.122<br>255.255.255.0<br>192.168.1.75 |               |            |
| Personnes                                                                                                    |                          |                                                                                  |                                                |                     |                                                                                           |                                                     |                                          |                            |                                                       |               |            |
| 🔎 Médias                                                                                                    |                          |                                                                                  |                                                |                     |                                                                                           |                                                     |                                          |                            |                                                       |               |            |
| <b>P</b> Composants                                                                                               |                          |                                                                                  |                                                |                     |                                                                                           |                                                     |                                          |                            |                                                       |               |            |
| 🔒 Profil d'autorisations                                                                                          |                          |                                                                                  |                                                |                     |                                                                                           |                                                     |                                          |                            |                                                       |               |            |
| 📧 Configurations du ter                                                                                           | nps                      |                                                                                  |                                                |                     |                                                                                           |                                                     |                                          |                            |                                                       |               |            |
| ≉ Gestion                                                                                                    |                          |                                                                                  |                                                |                     |                                                                                           |                                                     |                                          |                            |                                                       |               |            |
| Journaux                                                                                                    |                          |                                                                                  |                                                |                     |                                                                                           |                                                     |                                          |                            |                                                       |               |            |
| A Utilisateur                                                                                                    |                          |                                                                                  |                                                |                     |                                                                                           |                                                     |                                          |                            |                                                       |               | ~          |
| Connecté sous: sea Plan de fermet                                                                                 | res: 80000 De            | mo FocusPro<br>s lecteurs de mutatio                                             | n                                              |                     | SEA Schliess-Systeme A                                                                    | 5 +41 (0)31 915 20 20 www.sea.ch                    |                                          |                            |                                                       | SEP           | deconnecté |

Informations sur l'appareil: données de base sur le lecteur de mutation sélectionné Jobs transférés: aperçu des jobs disponibles sur l'appareil Médias annulés: aperçu des médias consignés dans la liste d'annulation

#### 5.8.2.2 Ajouter

La fonction *Ajouter* permet d'ajouter un lecteur de mutation de l'installation de fermeture.

#### 5.8.2.3 Modifier

La fonction Modifier permet d'adapter un lecteur de mutation existant. La fonction s'active dès qu'un lecteur de la liste est sélectionné.

#### 5.8.2.4 Supprimer

La fonction *Supprimer* permet de supprimer des appareils qui ne sont plus utilisés de la liste affichée.

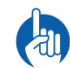

Les lecteurs de mutation doivent impérativement être supprimés via cette fonction avant de pouvoir être réutilisés dans une autre installation.

#### 5.8.2.5 Modifier la liste d'annulation

La fonction Modifier la liste d'annulation permet d'ajouter ou d'enlever des médias dans la liste d'annulation.

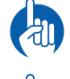

Les médias ajoutés sont annulés et marqués comme invalides lors de la présentation devant le lecteur de mutation.

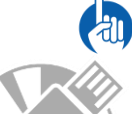

Les médias qui sont encore une fois enlevés de la liste d'annulation sont à nouveau marqués comme valides lors de la présentation devant le lecteur de mutation.

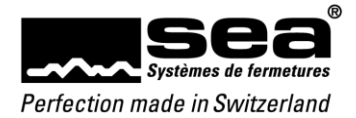

#### 5.8.3. Jobs en attente

Le sous-menu Jobs en attente permet l'affichage d'une liste des jobs qui n'ont pas encore été exécutés pour l'installation de fermeture sélectionnée.

#### 5.8.3.1 Aperçu détaillé

|   | No. du job       | Etat du j     | Date de  | trans    | Composants    |        | UIU             | VNT     | Média          |  |
|---|------------------|---------------|----------|----------|---------------|--------|-----------------|---------|----------------|--|
| Đ | ]                | Enregistré    |          |          |               |        |                 |         | <b>≣←</b> 1001 |  |
| Đ | ]                | Enregistré    |          |          |               |        |                 |         | <b>≣←</b> 1002 |  |
| E | 1                | Enregistré    |          |          |               |        |                 |         | <b>≣←</b> 1005 |  |
|   | Changements      |               |          |          |               |        |                 |         |                |  |
|   | Description      | Ancienne va   | leur     | Nouve    | lle valeur    | Date e | t heu           | re      | Utilisateur    |  |
|   | Changement de Pr | 43            | 43       |          |               |        | 26/04/2016 14:3 |         | 02 sea         |  |
|   | Changement de la | Limité; 07:00 | ), 12:00 | Limité;  | 07:00, 12:00  | 06/06/ | 2016            | 15:34:4 | 47 sea         |  |
|   | Changement de la |               |          | Illimité | ; 00:00, 24:0 | 06/06/ | 2016            | 15:34:4 | 47 sea         |  |

Illustration 50 - Aperçu détaillé des jobs en attente

#### Modifications: liste des mutations réalisées.

## 5.8.3.2 Annuler

La fonction *Annuler* permet l'annulation de jobs en attente.

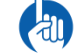

Les mutations complètes ne peuvent pas être annulées – ces jobs doivent être exécutés.

#### 5.8.4. Jobs archivés

Le sous-menu Jobs archivés permet l'affichage d'une liste des jobs qui ont déjà été exécutés pour l'installation de fermeture sélectionnée.

#### 5.8.4.1 Aperçu détaillé

|   | No. d      | Etat du j  | Date de fin       | Composants  | Média | UIU VNT             |             |
|---|------------|------------|-------------------|-------------|-------|---------------------|-------------|
| Ξ |            | Complété   | 11/05/2016 16:21: |             |       | <b>≣</b> ←`         |             |
|   | Change     | ments      |                   |             |       |                     |             |
|   | Descriptio | on         | Ancienne valeur   | Nouvelle va | leur  | Date et heure       | Utilisateur |
|   | Changem    | ent de l'é | True              | False       |       | 11/05/2016 16:21:20 | sea         |
|   |            |            |                   |             |       |                     |             |

Illustration 51 - Aperçu détaillé des jobs archivés

Modifications: liste des mutations réalisées.

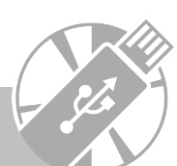

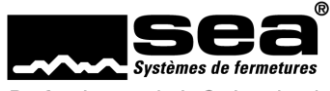

#### 5.8.5. Transactions

Le sous-menu *Transactions* permet l'affichage d'une liste comprenant toutes les transactions des composants. Celles-ci s'affichent lorsque des transactions ont été redirigées dans le logiciel via un SEP ou un média.

#### 5.8.5.1 Aperçu détaillé

|   | Туре                 | Date                            | Heure | Code de serrure | Code du média  |
|---|----------------------|---------------------------------|-------|-----------------|----------------|
| Ξ | SEAvision            | 03/05/2016                      | 08:56 | <b>≣←</b> 114   | <b>≣←</b> 1009 |
|   | Indications          |                                 |       |                 |                |
|   |                      |                                 |       |                 |                |
|   | Description résultat | t Accès autorisé.               |       | Solution I      | résultat -     |
| Ŧ | Description résultat | t Accès autorisé.<br>11/05/2016 | 12:00 | Solution I      | résultat -     |

Illustration 52 - Aperçu détaillé des transactions

Indications: informations supplémentaires sur la transaction.

#### 5.8.5.2 Afficher les transactions

Si la liste de transactions est vide et la fonction *Afficher les transactions* est activée, cela signifie qu'en tant qu'utilisateur, vous n'avez pas le droit de voir les transactions. En cliquant sur la fonction *Afficher les transactions*, un écran de connexion s'ouvre pour permettre à un autre utilisateur possédant les droits requis de se connecter (principe de double contrôle).

# 5.8.6 Liste des autorisation

Tous les supports et composants du système de verrouillage sont affichés sous forme matricielle dans la *Liste des autorisations* de navigation. L'intersection des deux tailles montre si le média est autorisé.

|                                            |                  |               |             | SEAeasy Access - Liste d | es autorisations  |        |       |      |       |          |      |     |            |     |     |       |      |        |        | -          | - 6        | -     | ×    |
|--------------------------------------------|------------------|---------------|-------------|--------------------------|-------------------|--------|-------|------|-------|----------|------|-----|------------|-----|-----|-------|------|--------|--------|------------|------------|-------|------|
| Fichier Gestion Retour d'informa           | ation            |               |             |                          |                   |        |       |      |       |          |      |     |            |     |     |       |      |        | ,      | Assist     | ant        |       |      |
| C X                                        |                  |               |             |                          |                   |        |       |      |       |          |      |     |            |     |     |       |      |        |        |            |            |       |      |
| actualiser la liste XLS Tableau            |                  |               |             |                          |                   |        |       |      |       |          |      |     |            |     |     |       |      |        |        |            |            |       | -    |
| renouveler Import/Export Imprime           | r                |               |             |                          |                   |        |       |      |       |          |      |     |            |     | Re  | charc | ha a | n tevi | te int | égral      |            |       |      |
| Castian                                    | Date et hei      | ire           |             |                          |                   |        |       |      |       |          |      |     |            |     |     |       |      |        |        | - grai     |            |       | Π    |
| Gestion                                    | Date             |               | $\sim$      |                          |                   | h      |       |      |       |          | 8    |     |            |     |     |       |      |        |        |            |            |       |      |
| Appareils de programmation                 | Heure            |               |             |                          |                   | e po   |       |      |       |          | 0000 |     |            |     |     |       |      |        |        |            |            |       |      |
| 2 Lecteur de mutation                      |                  |               |             |                          |                   | 2      |       |      | -     |          | X10  |     |            |     |     |       |      |        |        |            |            |       |      |
| Jobs en attente                            |                  | Reprendre Sup | oprimer     |                          |                   | nmé    | 6     | 8    | 6. 10 | 01.1     | 38   | 02  | 6 g        | E   | 12  | 5     | 8 8  | 8 8    | 5      | 8          | 10 0       | 2     | 16.1 |
| not se se se se se se se se se se se se se |                  |               |             |                          |                   | z      | 7     | ÷.,  | 7 7   | Ö        | 5 X  | Ö   | o c        | Ö   | ö   | -     |      |        |        | ÷.         |            |       | -    |
| Transactions                               |                  |               |             |                          |                   | a      | tor   |      | -pp   |          | _    |     |            |     |     |       |      |        |        |            |            |       |      |
| Liste des autorisations                    |                  |               |             |                          |                   | salles | allen |      | orrio | <u>p</u> | bug  |     | Due        | n   |     |       |      |        |        |            |            | σ     | 1    |
|                                            |                  |               |             |                          |                   | ation  | filhi | 7    | ire K | inga     | ğu X |     | inci       | h   |     |       |      |        |        |            |            | erun  | - A  |
|                                            |                  |               |             |                          |                   | igni   | Einst | rido | chtti | upte     | o X) | 0 2 | ler<br>nen | 5   | 0.2 | 6     | 0    | 0 0    | 0      | 40         | hiv 5      | steu  | 100  |
| Porsonnos                                  |                  |               |             |                          |                   | Dé     | SS    | §.   | E la  | Hai      | Bür  | Bür | E I        | Bür | Bür | Bür   | Bür  | Bür    | Bür    | Bür        | Bür<br>Arc | 5     | 4    |
| Personnes                                  |                  |               |             |                          |                   |        |       |      |       |          |      |     |            |     |     |       |      |        |        |            |            |       |      |
| Médias                                     | (?)              |               |             |                          |                   |        |       |      |       |          |      |     | _          | -   | N   | m     | 4 4  | 0      | ~      | 00         | 6 0        | 2 5   | 2    |
| -                                          | MC               | Prénom        | Désignation | Nom de famille           | Utilicateur       | U.     | ÷     | •    | • •   | ÷        | • •  | ¥   | • •        | ÷   | ÷   | ÷     | + -  | •      | ÷      | +          | <b>+ +</b> | •     | 1    |
| Composants                                 | III 1000         | Trenom        | DR_KEV      | Non de lamine            | Programmierung    | 0.5    |       |      |       |          |      |     |            |     |     |       |      |        |        |            |            | 2 000 | ^    |
|                                            | II ← 1000        |               | 0000        |                          | Pass              | -      | т     | -    |       | т        | -    |     | т          | · – | т   | т.    | г٦   |        | T      | <b>T</b> - | тт         | ·τ    |      |
| Profil d'autorisations                     | ■ 1002           |               | 0001        |                          | Hauswart          |        | Ť.    |      |       | Ť        |      |     | 1          |     |     | ÷.    | τi   | Ť      | Ť      | ÷.         | τŤ         | ŤŤ    | 1    |
| Configurations du tamps                    | <b>II</b> • 1003 |               | 0001        |                          | Hauswart          |        | -     |      |       | -        |      |     |            |     |     | -     |      |        | ÷      | Ċ.         |            | ÷     |      |
| Bo Conligurations du temps                 | 1004             |               | 0002        |                          | Reinigung/Technik |        | Т     |      |       | Т        |      |     |            |     |     | Т.    | Т٦   | Т      | T      | T          | ТΤ         | ΈT    |      |
| ✤ Gestion                                  | <b>II</b> + 1005 |               | 0002        |                          | Reinigung/Technik |        | Т     |      |       | Т        |      |     |            |     |     | Т.    | Т٦   | Т      | T      | T          | ТΤ         | ТT    |      |
| e ocsaon                                   | <b>II</b> • 1009 |               | 002         |                          | Lager 2           |        |       |      |       |          |      |     |            |     |     |       |      |        |        |            |            |       |      |
| Journaux                                   | <b>II</b> + 1010 |               | 002         |                          | Lager 2           |        |       |      |       |          |      |     |            |     |     |       |      |        |        |            |            |       |      |
|                                            | <b>II</b> ← 1011 |               | 002         |                          | Lager 2           |        |       |      |       |          |      |     |            |     |     |       |      |        |        |            |            |       |      |
| 🔒 Utilisateur                              | <b>II</b> ← 1012 |               | 100         |                          | Firma 1 EG        |        | Т     |      |       | Т        |      |     |            |     |     | Т.    | ГΊ   | T      | T      | T          | ГТ         | ' T   | ~    |
|                                            |                  |               |             |                          | 1                 |        | <     |      |       |          |      |     |            |     |     |       |      |        |        |            |            | >     |      |

Illustration 53 - Aperçu liste des autorisations

42

La liste des autorisations dans SEAeasy Access montre au client l'autorisation réelle à la porte, c'est-à-dire que si une clé ne convient pas mécaniquement bien qu'elle soit autorisée électroniquement, la porte ne s'ouvrira pas. La liaison se fait via le point d'accès.

Pour savoir si le média a accès à un certain moment, le moment spécifique peut être saisi dans le masque de saisie Date et heure.

L'explication du symbole peut être affichée avec l'icône

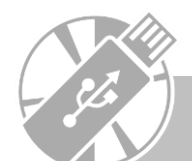

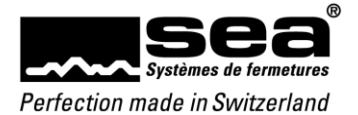

# 5.9 Journaux

Dans *les journaux de navigation*, les données du journal peuvent être visualisées, exportées ou imprimées.

| -                                                           |                |                 |                     | SEAe                                                             | asy Access - Système               |                           |            |                  | - 0          | ×      |
|-------------------------------------------------------------|----------------|-----------------|---------------------|------------------------------------------------------------------|------------------------------------|---------------------------|------------|------------------|--------------|--------|
| Fichier Journaux Retour d'in                                | nform          | ation           |                     |                                                                  |                                    |                           |            | <b>K</b>         | Assistant    |        |
| <b>C X</b>                                                  |                |                 |                     |                                                                  |                                    |                           |            |                  |              | ď      |
| actualiser la liste XLS Tab<br>renouveler Import/Export Imp | oleau<br>rimer |                 |                     |                                                                  |                                    |                           |            | Recherche en tes | kte intégral |        |
| Journaux <                                                  |                | Inscription     | Horodatage          | Contenu                                                          | Description événe                  | Code événement            |            |                  |              |        |
| Système                                                     | •              | sea             | 05/07/2017 11:12:24 | Le n° de licence a<br>été enregistré sur :<br>SEANB005.sea.local | Changement du<br>numéro de licence | 4                         |            |                  |              | ^      |
| Erreur logiciel                                             |                | sea             | 05/07/2017 11:12:45 | Numéro du plan de<br>fermetures : 80000                          | Inscription de<br>l'utilisateur    | 1                         |            |                  |              |        |
|                                                             |                | sea             | 05/07/2017 11:13:03 | Connexion : sea                                                  | Changement du mot<br>de passe      | 2.5                       |            |                  |              |        |
|                                                             |                | sea             | 05/07/2017 11:20:46 | Schliessanlage Nr.:<br>80003 Ergebnis: OK                        | Importer à partir de<br>Navision   | 6                         |            |                  |              |        |
|                                                             |                | sea             | 05/07/2017 11:25:16 | Numéro plan de<br>fermeture: 65117<br>Résultat: OK               | Importer à partir de<br>Navision   | 6                         |            |                  |              |        |
| Personnes                                                   |                | sea             | 05/07/2017 11:53:46 | Anmeldung: sea                                                   | Changement du mot<br>de passe      | 2.5                       |            |                  |              |        |
| P Médias                                                    |                | sea             | 05/07/2017 12:02:25 | Schliessanlage Nr.:<br>80000                                     | Annulation de<br>l'utilisateur     | 1                         |            |                  |              |        |
| Composants                                                  |                | sea             | 05/07/2017 13:54:44 | Schliessanlage Nr.:<br>80000                                     | Inscription de<br>l'utilisateur    | 1                         |            |                  |              |        |
| 🔁 Profil d'autorisations                                    |                | sea             | 05/07/2017 13:58:19 | Schliessanlage Nr.:<br>80003                                     | Inscription de<br>l'utilisateur    | 1                         |            |                  |              |        |
| 📧 Configurations du temp                                    | s              | sea             | 05/07/2017 15:17:56 | Schliessanlage Nr.:<br>80000                                     | Inscription de<br>l'utilisateur    | 1                         |            |                  |              |        |
| 🍾 Gestion                                                   |                | sea             | 05/07/2017 15:52:50 | Schliessanlage Nr.:<br>80000                                     | Annulation de<br>l'utilisateur     | 1                         |            |                  |              |        |
| Journaux                                                    |                | sea             | 06/07/2017 07:51:49 | Schliessanlage Nr.:<br>80000                                     | Inscription de<br>l'utilisateur    | 1                         |            |                  |              |        |
| A Utilisateur                                               |                | sea             | 06/07/2017 09:58:52 | Schliessanlage Nr.:<br>80000                                     | Annulation de<br>l'utilisateur     | 1                         |            |                  |              | ~      |
| Connecté sous: sea Plan de fermetures:                      | : 8000         | 0 Demo FocusPro |                     |                                                                  | SEA Schliess-Syster                | ne AG +41 (0)31 915 20 20 | www.sea.ch |                  | SEP decor    | nnecté |

Illustration 54 - Vue d'ensemble des journaux

On distingue au sein des journaux les catégories suivantes:

- Système: vue d'ensemble des activités des utilisateurs.
- Gestion: vue d'ensemble des modifications dans l'installation de fermeture sélectionnée.
- Erreur logiciel: liste de toutes les erreurs de logiciel.

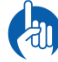

Il est recommandé d'activer la suppression automatique des entrées du journal de bord après x jours dans les paramètres du logiciel, afin de maintenir une performance optimale avec des volumes de données croissants.

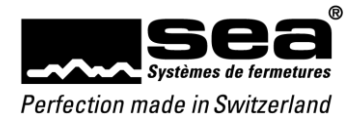

# 5.10 Utilisateurs

Le menu Utilisateurs permet la gestion des utilisateurs de SEAeasy Access.

## 5.10.1. Utilisateurs

Le menu Utilisateurs permet l'ajout de différents utilisateurs titulaires de différents droits.

| -                            |                |                           |                      | SEAea          | asy Access - Utilisateur |                        |               |                    | – 🗆 ×          |
|------------------------------|----------------|---------------------------|----------------------|----------------|--------------------------|------------------------|---------------|--------------------|----------------|
| Fichier Utilisateur          | Retour d'infe  | ormation                  |                      |                |                          |                        |               | *                  | Assistant      |
| C Agouter 1                  | Modifier Sup   | primer Assigner le plan d | le fermetures XLS    | Tableau        |                          |                        |               |                    | ٩              |
| renouveler                   |                | Rôles                     | Import/8             | xport Imprimer |                          |                        |               | Recherche en texte | intégral       |
| Utilisateur                  | <              | Inscription               | Rôle d'utilisateur   | Nom de famille | Prénom                   | E-Mail                 |               |                    |                |
| & Utilisateur                |                | ▶ sea                     | Administrateur       | Administrator  | SEAeasy Access           |                        |               |                    | ^              |
| ounsatea                     |                | michael.frank             | Gestionaire d'instal | Frank          | Michael                  |                        |               |                    |                |
|                              |                |                           |                      |                |                          |                        |               |                    |                |
| 2 Personnes                  |                |                           |                      |                |                          |                        |               |                    |                |
| 🔎 Médias                     |                |                           |                      |                |                          |                        |               |                    |                |
| Composants                   |                |                           |                      |                |                          |                        |               |                    |                |
| 🔒 Profil d'autorisati        | ions           |                           |                      |                |                          |                        |               |                    |                |
| 📧 Configurations d           | lu temps       |                           |                      |                |                          |                        |               |                    |                |
| 🍬 Gestion                    |                |                           |                      |                |                          |                        |               |                    |                |
| Journaux                     |                |                           |                      |                |                          |                        |               |                    |                |
| 🔒 Utilisateur                |                |                           |                      |                |                          |                        |               |                    |                |
| Connecté sous: sea Plan de f | fermetures: 80 | 000 Demo FocusPro         |                      |                | SEA Schliess-Syster      | me AG +41 (0)31 915 20 | 20 www.sea.ch |                    | SEP deconnecté |
| Illustration 55 - Vue of     | d'ensemb       | le des utilisateurs       |                      |                |                          |                        |               |                    |                |

Les rôles d'utilisateur suivants sont proposés:

- Droit de lecture: peut consulter les informations, mais ne peut rien modifier.
- Gestionnaire de médias: possède le droit de délivrer ou de reprendre les médias existants aux personnes déjà inscrites.
- Gestionnaire de personnes: possède le droit de gérer les personnes, y compris de les retirer, indépendamment du système de fermeture.
- Gestionnaire d'installation: possède le droit de gérer l'ensemble des installations de fermeture, à l'exception de l'éloignement des personnes.
- Administrateur: peut définir et gérer les rôles d'utilisateur. Ne possède aucune restriction.

#### 5.10.1.1 Ajouter

La fonction *Ajouter* permet la création d'un nouvel utilisateur.

#### 5.10.1.2 Modifier

La fonction Modifier permet la mutation d'un utilisateur existant. Cette fonction est activée dès qu'un utilisateur est sélectionné dans la liste.

#### 5.10.1.3 Supprimer

Pour supprimer un utilisateur existant, il convient de le sélectionner dans la liste puis de cliquer sur la fonction Supprimer.

#### 5.10.1.4 Assigner

44

La fonction Assigner permet l'assignation d'un utilisateur existant à une installation de fermeture disponible.

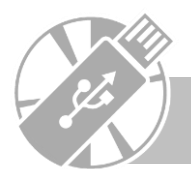

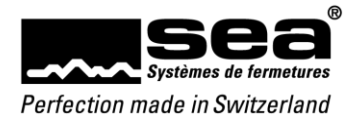

# 6. Fichier

L'onglet *Fichier* permet d'effectuer des réglages de base et d'exécuter des fonctions majeures.

| -                                        |                                              | SEAeasy Access              | - Personnes                                        | ×                           |
|------------------------------------------|----------------------------------------------|-----------------------------|----------------------------------------------------|-----------------------------|
| Fichier Personnes Retour d'in            | formation                                    |                             |                                                    | Assistant Assistant         |
| C 👆 🐍                                    | k 🔩 🗞                                        |                             |                                                    | ٩                           |
| actualiser la liste Ajouter Modifier Su  | pprimer Assigner médias Modifier les statuts | S CSV XLS Tableau Quittance | de distribution                                    |                             |
| renouveler                               | Personnes Numéro                             | Import/Export Impri         | ner                                                | Recherche en texte intégral |
| Personnes <                              | Nom de famille: Herre                        | du person Ponction          | Groupe de personnes                                | ^                           |
| Personnes                                |                                              |                             |                                                    |                             |
| Groupe de personnes                      | E Nom de tamille: Scherer                    |                             |                                                    |                             |
|                                          |                                              |                             |                                                    |                             |
|                                          |                                              |                             |                                                    |                             |
|                                          |                                              |                             |                                                    |                             |
|                                          |                                              |                             |                                                    |                             |
| Personnes                                |                                              |                             |                                                    |                             |
|                                          |                                              |                             |                                                    |                             |
| P Médias                                 |                                              |                             |                                                    |                             |
| Composants                               |                                              |                             |                                                    |                             |
| 🔁 Profil d'autorisations                 |                                              |                             |                                                    |                             |
| 📧 Configurations du temps                |                                              |                             |                                                    |                             |
| ≉e Gestion                               |                                              |                             |                                                    |                             |
| Journaux                                 |                                              |                             |                                                    |                             |
| 🔒 Utilisateur                            |                                              |                             |                                                    |                             |
| Connecté sous: sea Plan de fermetures: 8 | 0000 Demo FocusPro                           | SEA                         | Schliess-Systeme AG +41 (0)31 915 20 20 www.sea.ch | SEP deconnecté              |
| Illustration 56 - Fenêtre d'acc          | ueil                                         |                             |                                                    |                             |

## 6.1 Paramètres

| Æ                           | SEAeasy Access                                                                                                    | - • × |
|-----------------------------|----------------------------------------------------------------------------------------------------|-------|
| Duramètrar                  | Paramètres                                                                                                    |       |
| Import/Export               | Langue Français                                                                                                    |       |
| Sauvegarde/Restauration     | Notification de mise à jour du logiciel                                                                                                    |       |
| Plan de fermetures          | Rappel sauvegarde des données 7 Jour(s) O Activé 💿 Désactivé                                                                                      |       |
| Aide                        | Dernière sauvegarde des données 05.03.2018 11:42:36                                                                                               |       |
| Rôle d'utilisateur          | Effacer l'historique après 90 Jour(s)  Activé  Désactivé                                                                                          |       |
| Modèle                      |                                                                                                    |       |
| Informations sur la licence | ■ Paramètres serveur                                                                                                    |       |
|                             | Sauvegarder                                                                                                    |       |
|                             | Lors de la réinitialisation, tous les paramètres de l'utilisateur seront supprimés et<br>remplacés par les paramètres d'origine.<br>Réinitialiser |       |
| Illustration 57 - Vue d'    | ensemble des paramètres                                                                                                    |       |

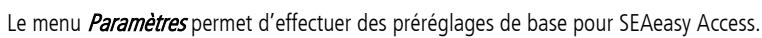

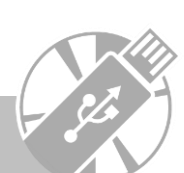

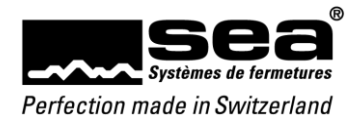

# 6.2 Import/Export

Le menu Import/Export permet d'importer ou d'exporter des personnes et des données concernant les plans de fermeture.

| e                             |                                                                                                    | SEAeasy access - Personnes | × |
|-------------------------------|----------------------------------------------------------------------------------------------------|----------------------------|---|
|                               | Import et export                                                                                                    |                            |   |
| Paramètres                    |                                                                                                    |                            |   |
| Import/Export                 | Importer données personnelles et<br>données des plans de fermetures                                                           |                            |   |
| Sauvegarde / Réinitialisation | Les données personnelles (personnes)<br>peuvent être importées dans le plan de<br>fermet un céléctionné cours ferme de Enking |                            |   |
| Plan de fermetures            | CSV.                                                                                                    |                            |   |
| Aide                          | Les données de plans de fermetures<br>peuvent être importées sous forme de<br>fichier .seadata.                               |                            |   |
| Rôle d'utilisateur            | Démarrer importation                                                                                                    |                            |   |
| Modèle                        |                                                                                                    |                            |   |
| Informations sur la licence   | Exporter les données des personnes et<br>du plan de fermetures                                                                |                            |   |
|                               | Exporter                                                                                                    |                            |   |
|                               |                                                                                                    |                            |   |
|                               |                                                                                                    |                            |   |
|                               |                                                                                                    |                            |   |
|                               |                                                                                                    |                            |   |
|                               |                                                                                                    |                            |   |
|                               |                                                                                                    |                            |   |
|                               |                                                                                                    |                            |   |
|                               |                                                                                                    |                            |   |
|                               |                                                                                                    |                            |   |
|                               |                                                                                                    |                            |   |
|                               |                                                                                                    |                            |   |
|                               |                                                                                                    |                            |   |
|                               |                                                                                                    |                            |   |
|                               |                                                                                                    |                            |   |
|                               |                                                                                                    |                            |   |

Illustration 58 - Vue d'ensemble de l'import/export

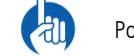

Pour l'importation de nouvelles données concernant les personnes, la valeur «**0**» doit être inscrite dans la colonne «*ID*».

#### 6.2.1 Importation ultérieure

Pour ajouter des médias ou des composants à une installation de fermeture existante, il est possible de les intégrer à SEAeasy Access par importation ultérieure. En cas d'importation ultérieure, seule la différence avec l'installation de fermeture déjà existante est importée. L'importation ultérieure s'effectue via la fonction «Import» (voir aussi chapitre 6.2). Les composants/médias existants, hormis les fenêtres d'information, ne sont pas modifiés. Il s'agit notamment des éléments suivants:

- Numéro d'article
- Désignation
- Type de média
- Application multiple
- UID du média
- Type de composant
- Profil de performance
- Type de ferrure

46

Nombre de transactions

L'une des spécificités de l'importation ultérieure est de permettre également la suppression des composants/médias qui ne font plus partie du plan de fermeture.

Il faut pour cela choisir dans SEAeasy Access le statut de gestion «Détruit» pour les composants/médias concernés.

Une fois les composants/médias concernés remis à la société de SEA Systèmes de fermetures SA pour être détruits, ils sont supprimés physiquement du plan de fermeture. Le plan de fermeture corrigé peut ensuite être importé dans SEAeasy Access et les composants/médias concernés sont effacés.

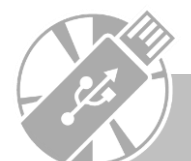

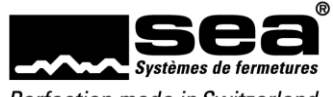

# 6.3 Sauvegarde / Restauration

Le menu Sauvegarde/Restauration permet de sauvegarder l'intégralité du contenu de SEAeasy Access et de le restaurer en cas de perte de données.

| $\bigcirc$                    | SEAeasy access - Personnes                                                                                                    | _ <b>_</b> × |
|-------------------------------|----------------------------------------------------------------------------------------------------|--------------|
| E                             |                                                                                                    |              |
|                               | Sauvegarde et réinitialisation des données                                                                                         |              |
| Paramètres                    | 5                                                                                                    |              |
| Import/Export                 | Restauration des données<br>Cette fonction importe les données                                                                     |              |
| Sauvegarde / Réinitialisation | complètes du plan de fermetures et<br>restaure ainsi l'état de la dernière                                                         |              |
| Plan de fermetures            | sauvegarde des données. Attention : vos<br>données actuelles vont être écrasées et des<br>jobs vont être póéprés pour les          |              |
| Aide                          | composants.                                                                                                    |              |
| Rôle d'utilisateur            | Restaurer                                                                                                    |              |
| Modèle                        | Sauvegarde des données                                                                                                    |              |
| Informations sur la licence   | Les données complètes du plan de<br>fermetures ont été exportées et<br>souvgardea dans un fichier de<br>sauvegarde.<br>Sauvegarder |              |
|                               |                                                                                                    |              |

#### Illustration 59 - Vue d'ensemble de la sauvegarde/restauration

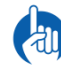

Dans le cas d'une connexion à distance à la base de données, les boutons sont désactivés et il est impossible de procéder à un enregistrement des données. Pour ce faire, vous devez installer SEAeasy Access sur le serveur ou procéder à une sauvegarde des données avec le SQL Server Management Studio.

Avec les applications serveur, aucune sauvegarde de données à partir de SEAeasy access ne peut être effectuée depuis le client. SEA recommande d'effectuer une sauvegarde SQL directement sur le serveur SQL.

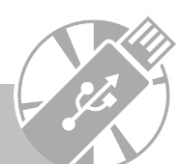

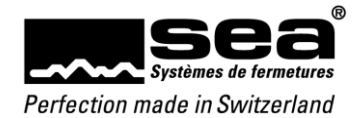

# 6.4 Installation de fermeture

Le menu *Installation de fermeture* permet de sélectionner l'installation de fermeture souhaitée ou de modifier les données de base de l'installation de fermeture.

| æ                            |                                                        | SEAeasy Access                                                                                     |                                                           |                                                                 | - 0 |
|------------------------------|--------------------------------------------------------|----------------------------------------------------------------------------------------------------|-----------------------------------------------------------|-----------------------------------------------------------------|-----|
|                              | Plan de fermetures                                     |                                                                                                    |                                                           |                                                                 |     |
| Paramètres                   | Plan de fermetures                                     | Plan de fermetures actuel                                                                          |                                                           |                                                                 |     |
| Sauvegarde/Restauration      | disponibles<br>Changement du plan de fermetures        | 80000 Demo FocusPro                                                                                |                                                           |                                                                 |     |
| Plan de fermetures           | 80000 Demo FocusPro                                    | Numéro du plan de 80000 Nom:<br>fermetures:                                                        | Demo FocusPro                                             | Modifier les données de base                                    |     |
| Aide                         | 80004 Demo Vision Standard<br>80005 Demo Vision Focus  | Philosophie: Easy FocusPro (BIG) Systèm                                                            | e: Sea3                                                   | Afin d'activer la<br>modification des                           |     |
| ióle d'utilisateur<br>Aodèle | 80006 Schulungsanlage SEA<br>80007 Schulungsanlage SEA | Code de planification/vecnatronic 3 - Code E lype de<br>Créé le: 02/10/2013 Crée pa                | e planification: Detail du plan de fermetures<br>ir: pvin | réglages de base, cliquez<br>sur "modifier données de<br>base". |     |
| nformations sur la licence   | Changer                                                | Online: Standalone                                                                                 |                                                           |                                                                 |     |
|                              | Vue d'ensemble des composants                          | Données de l'objet                                                                                 |                                                           |                                                                 |     |
|                              | Afficher<br>Ouvrir un plan de fermetures non SEA       | <ul> <li>Coordonnées du partenaire spéciali</li> <li>Modifier dénomination des jours sp</li> </ul> | sé<br>éciaux                                              |                                                                 |     |
|                              | Nouvau                                                 | □ Remarques                                                                                        |                                                           |                                                                 |     |
|                              |                                                        |                                                                                                    |                                                           |                                                                 |     |
|                              |                                                        |                                                                                                    |                                                           |                                                                 |     |
|                              |                                                        |                                                                                                    |                                                           |                                                                 |     |
|                              |                                                        |                                                                                                    |                                                           |                                                                 |     |
|                              |                                                        |                                                                                                    |                                                           |                                                                 |     |
|                              |                                                        |                                                                                                    |                                                           |                                                                 |     |
|                              |                                                        |                                                                                                    |                                                           |                                                                 |     |
|                              |                                                        |                                                                                                    |                                                           |                                                                 |     |
|                              |                                                        |                                                                                                    |                                                           |                                                                 |     |

Illustration 60 - Vue d'ensemble des installations de fermeture

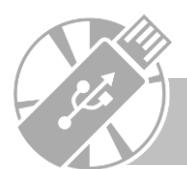

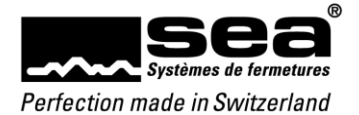

La fonction **Ouvrir une installation de fermeture non SEA** permet d'inclure et de gérer une installation de fermeture non fournie par SEA. La fonction *Réinitialisation des numéros de jobs* réinitialise à 1 les numéros d'identification de la gestion des jobs.

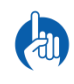

La fonction *Réinitialisation des numéros de jobs* doit être exécutée si une installation de fermeture existante doit être à nouveau gérée avec SEAeasy Access. Cela garantit l'élimination de tous les mauvais managements de jobs, et le logiciel prend alors la main en ce qui concerne la programmation et la gestion (vérité des données). Après la réinitialisation de la numérotation des jobs, il est essentiel de procéder à une mutation complète de chaque composant et de chaque média. Il s'agit de la seule manière de s'assurer à 100 % d'une vérité absolue des données.

# 6.5 Aide

Le menu Aide permet de demander l'assistance du service à la clientèle SEA par accès à distance ou d'accéder au manuel utilisateur.

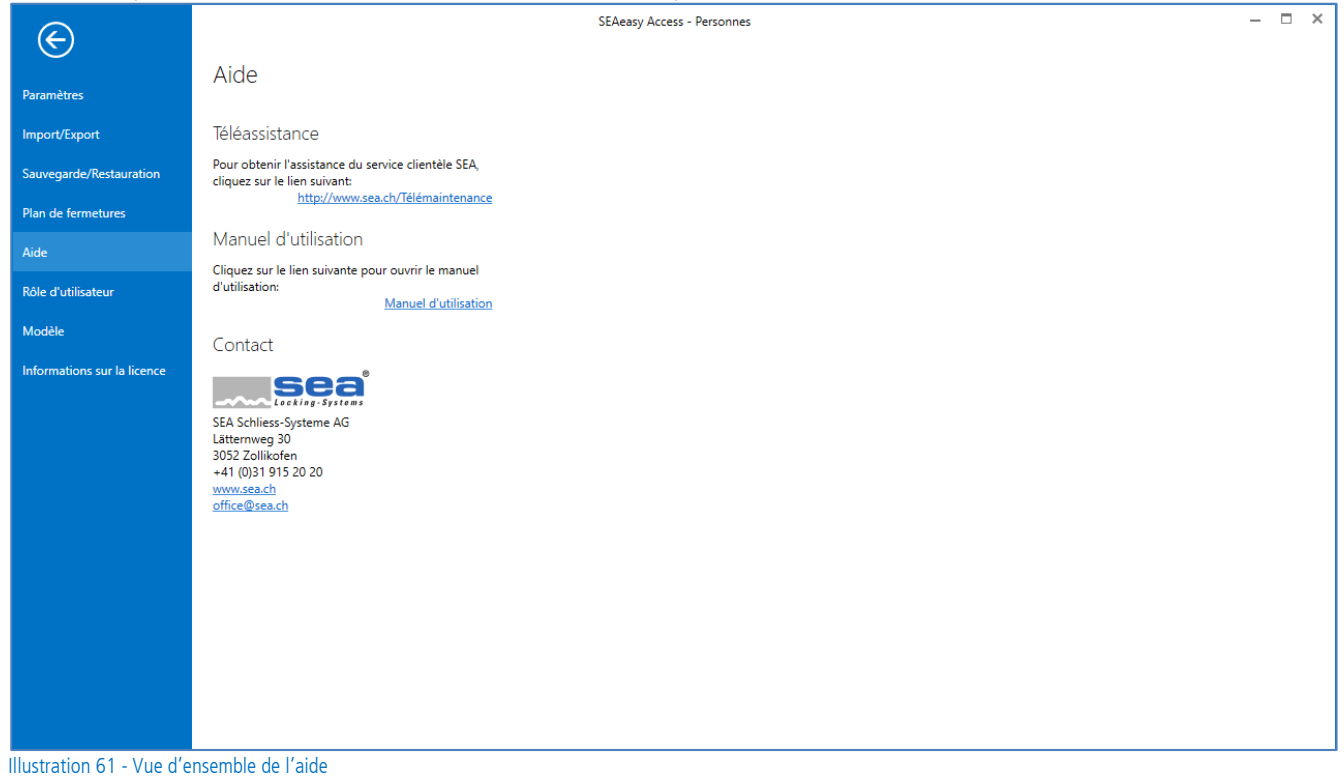

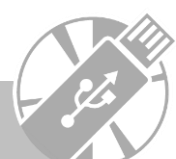

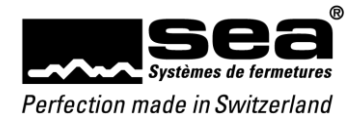

# 6.6 Rôle d'utilisateur

Le menu *Rôle d'utilisateur* permet à l'utilisateur connecté de visualiser ses droits et de modifier son mot de passe.

|                               |                              | SEAeasy acces                                   | ss - Personnes           |                |                         | _ 🗆 🗙 |
|-------------------------------|------------------------------|-------------------------------------------------|--------------------------|----------------|-------------------------|-------|
|                               | Pôla d'utilia                | atour                                           |                          |                |                         |       |
| Paramètres                    | Noie d'utilis                | ateur                                           |                          |                |                         |       |
| Import/Export                 | Prénom                       | SEAeasy access                                  | Rôle                     | Administrateur | Changer le mot de passe |       |
| Sauvegarde / Réinitialisation | Nom de famille               | Administrator                                   | Nom d'utilisateur        | sea            |                         |       |
| Plan de fermetures            | E-Mail                       |                                                 | Limitation des plans de  | Aucun          |                         |       |
| Atula                         | No. de client<br>Tél. mobile |                                                 | Ontions                  |                |                         |       |
| Alde                          |                              |                                                 | Consultation journaux    | Oui            |                         |       |
| Rôle d'utilisateur            |                              |                                                 | Consultation transaction | s Oui          |                         |       |
| Modèle                        | Courte description           | n du rôle                                       |                          |                |                         |       |
| Informations sur la licence   | Gere les roles d'ut          | linsaleurs. Possede lous les droits de gestion. |                          |                |                         |       |
|                               |                              |                                                 |                          |                |                         |       |
|                               |                              |                                                 |                          |                |                         |       |
|                               |                              |                                                 |                          |                |                         |       |
|                               |                              |                                                 |                          |                |                         |       |
|                               |                              |                                                 |                          |                |                         |       |
|                               |                              |                                                 |                          |                |                         |       |
|                               |                              |                                                 |                          |                |                         |       |
|                               |                              |                                                 |                          |                |                         |       |
|                               |                              |                                                 |                          |                |                         |       |
|                               |                              |                                                 |                          |                |                         |       |
|                               |                              |                                                 |                          |                |                         |       |
|                               |                              |                                                 |                          |                |                         |       |
|                               |                              |                                                 |                          |                |                         |       |
|                               |                              |                                                 |                          |                |                         |       |

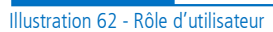

#### 6.7 Modèle

Le menu *Modèle* permet d'effectuer des réglages concernant les quittances de clés.

| $\in$                         | SEAeasy access - Personnes                                                                                                    | 1 |
|-------------------------------|----------------------------------------------------------------------------------------------------|---|
| $\smile$                      | Modèle                                                                                                    |   |
| Paramètres                    |                                                                                                    |   |
| Import/Export                 | Paramètres Additional Additional Additi |   |
| Sauvegarde / Réinitialisation | Veuillez séléctionner un paramètre standard pour votre modèle.                                                                                                    |   |
| Plan de fermetures            | Langue utilisé Fixé par OS                                                                                                    |   |
| Aide                          | Modèle standard Type A v  © Demander avant l'impression O Toujours imprimer                                                                                                    |   |
| Rôle d'utilisateur            |                                                                                                    |   |
| Modèle                        | Création                                                                                                    |   |
| Informations sur la licence   | lci vous pouvez individualiser votre modèle. Les modifications seront prisent en compte pour tous les plans de fermetures gérés.                                                                                                    |   |
|                               | Quittance de distribution v                                                                                                    |   |
|                               |                                                                                                    |   |
|                               | Allemand Français                                                                                                    |   |
|                               | Type A                                                                                                    |   |
|                               | Police Arial 🛛 Taille de police 18 🖉 - 🛕 -   'A 'A   B J U   E E E   E                                                                                                    |   |
|                               | Titre Ausgabe Quittung                                                                                                    |   |
|                               |                                                                                                    |   |
|                               | ×                                                                                                    |   |
|                               | Police Symbol 🕑 Taile de police 10 🐑 1 🕸 - 🛆 - 1 🐴 - B I I II = I = I = I = I                                                                                                    |   |
|                               | <ul> <li>Der Mediumsinhaber verpflichtet sich, das Medium / die Mediun nach bestem Wissen und Gewissen aufzubewahren. Es<br/>ist strengstens unterragt, das Medium an Drittpersonen auszuhandigen.</li> </ul>                                                                                                    |   |
|                               | Texte • Ein allfälliger Verlust oder Diebstahl ist unverzüglich dem Schliessanlageverantwortlichen zu melden.<br>• Das Medium ist vor Verschmutzung und Nässe zu schützen.                                                                                                    |   |
|                               | <ul> <li>Ein mich besimmungsgemasser Gebrauch der Medern is zu vermeiden.</li> <li>Bei Verlust oder mutwilliger Zerstörung des Mediums wird ein Unkostenbeitrag erhoben.</li> </ul>                                                                                                    |   |
|                               | Die Gültigkeit der Quittung bleibt bis zur Rückgabe der entsprechenden Medien oder einer Neuausstellung der Quittung 🗸                                                                                                    |   |
|                               | v                                                                                                    |   |

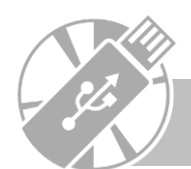

Illustration 63 - Vue d'ensemble du modèle

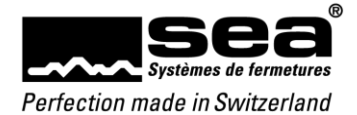

#### 6.8 Informations sur la licence

Le menu Informations sur la licence permet d'accéder à des informations de base concernant le SEAeasy Access sur lequel porte la licence, ou de demander ou d'ajouter une nouvelle licence.

| $\in$                       | SEAeasy Access - Personnes                                                                                                    | - □ | × |
|-----------------------------|----------------------------------------------------------------------------------------------------|-----|---|
|                             | Informations sur la licence                                                                                                    |     |   |
| Paramètres                  |                                                                                                    |     |   |
| Import/Export               | Demander une licence pour le logiciel                                                                                                    |     | ^ |
| Sauvegarde/Restauration     | Vous pouvez commander une licence en utilisant le portail online de SEA.<br>Veuillez cliquez sur le lien suivant pour activer la licence du logiciel SEAeasy Access: |     |   |
| Plan de fermetures          | http://www.sea.ch/licence                                                                                                    |     |   |
| Aide                        | Ajouter la clé de licence                                                                                                    |     |   |
| Rôle d'utilisateur          | Veuillez Ajouter ici le clé de licence:                                                                                                    |     |   |
| Modèle                      | Activer                                                                                                    |     |   |
| Informations sur la lisonso | Nom du client Id. client Numéro de licence Déactivation                                                                                                    |     |   |
|                             | < >                                                                                                    |     |   |
|                             | Informations produit                                                                                                    |     |   |
|                             | scaess<br>Scaesy                                                                                                    |     |   |
|                             | Version SEAeasy Access Software Version 2.4.20055.10294                                                                                                    |     |   |
|                             | Licencié Michael Frank                                                                                                    |     |   |
|                             | Numéro de licence 123456                                                                                                    |     |   |
|                             | Genre de licence Mono-utilisateur                                                                                                    |     |   |
|                             | Module de base                                                                                                    |     | ~ |
| Illustration 64 - Vue d'e   | nsemble des informations sur la licence                                                                                                    |     |   |

#### 6.9 Retour au programme principal

Le bouton ermet de quitter l'onglet Fichier et de revenir au programme principal.

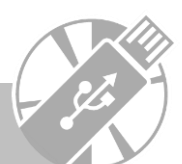

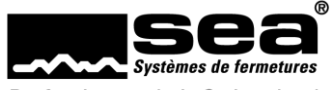

# 7. Assistant (FocusPro)

L'assistant (Wizard) n'est disponible que dans la philosophie FocusPro.

- L'assistant guide l'utilisateur pas à pas pour l'ajout de quelques fonctions fréquemment utilisées. Les options proposées sont:
  - Ajouter/Gérer les profils d'accès
  - Ajouter/Gérer le Freepass
  - Bloquer des médias

# 7.1 Lancer l'assistant

La fonction Assistant est lancée en cliquant sur le bouton «Assistant» situé en haut à droite de la fenêtre.

| -                                            |                                 | 5                                 | SEAeasy Access - Personen                              | – 🗆 ×         |
|----------------------------------------------|---------------------------------|-----------------------------------|--------------------------------------------------------|---------------|
| Datei Personen                               | Feedback                        |                                   |                                                        | 🔨 Wizard      |
| C 4                                          | k. k. k.                        | ♣ 🕅 🕷 🕷 🔲                         |                                                        | ٩             |
| Liste aktualisieren Erfass                   | n Bearbeiten Entfernen Zuweisen | Verwalten CSV XLS Tabelle Quittun | g                                                      |               |
| Erneuern                                     | Personen                        | Import/Export Drucken             |                                                        | Volltextsuche |
| Personen                                     | < Nachname                      | Vorname Personal Nr.              | Funktion   Personengruppe                              |               |
| A Personen                                   | Hesse                           | Koman                             | SEA Schliess Systeme AG Messe SEA                      |               |
| 4 Personengruppe                             | El Scherer                      | Dunici                            | SER Schliess Systeme Ro Messe SER                      |               |
| <ul> <li>Personen</li> <li>Medien</li> </ul> |                                 |                                   |                                                        |               |
| <b>9</b> Komponenten                         |                                 |                                   |                                                        |               |
| 🔒 Berechtigungsp                             | rofil                           |                                   |                                                        |               |
| 💀 Zeiteinstellunge                           | n                               |                                   |                                                        |               |
| Verwaltung                                   |                                 |                                   |                                                        |               |
| Logbücher                                    |                                 |                                   |                                                        |               |
| Anwender                                     |                                 |                                   |                                                        | ~             |
| Angemeldet als: sea Schli                    | ssanlage: 80000 Demo FocusPro   |                                   | SEA Schliess-Systeme AG +41 (0)31 915 20 20 www.sea.ch |               |

Illustration 65 - Fenêtre d'accueil

# 7.2 Sélectionner l'assistant souhaité

 Information

 Selectionner la fonction souhaite

Illustration 66 - Sélectionner la fenêtre de l'assistant

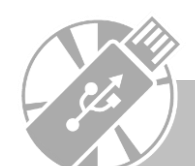

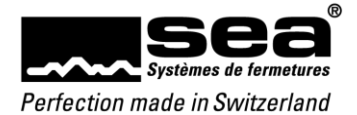

# 7.2.1. Ajouter/Gérer des profils d'accès

|                     |                                         |                     |                 |                      |             |  | ×     |
|---------------------|-----------------------------------------|---------------------|-----------------|----------------------|-------------|--|-------|
|                     |                                         |                     | Séle            | ectionner profi      | l d'accès   |  |       |
|                     |                                         |                     |                 | Profile d'arcès evis | tants       |  | Créer |
|                     | Désignation                             | Description         | Profil de temps | Date de début        | Date de fin |  |       |
| +                   | BP SEA                                  | Berechtigungsprofi  | MZP             | 01/01/2000           | 31/12/2050  |  | 1     |
| Ð                   | BP Mfra                                 | Testzwecke          |                 | 01/01/2000           | 31/12/2050  |  |       |
| Ŧ                   | Wizard test                             |                     |                 | 01/01/2000           | 31/12/2050  |  |       |
|                     |                                         |                     |                 |                      |             |  |       |
| Indi<br>Séle<br>nou | cation<br>ctionnez un profil c<br>veau. | l'accès ou créez un |                 |                      |             |  |       |
| -                   |                                         |                     |                 |                      |             |  |       |

Illustration 67 - Sélectionner un profil d'accès pour l'assistant

Il est possible de modifier un profil d'accès existant ou d'ouvrir un nouveau profil d'accès à l'aide de la fonction *Ajouter*.

## 7.2.1.1 Muter un profil d'accès existant

|        |       | Médias a: | ssignés        |   |               |   |            | Médias disp | onibles           |  |
|--------|-------|-----------|----------------|---|---------------|---|------------|-------------|-------------------|--|
| Code n | nédia | Marque    | Utilisateur    |   |               |   | Code média | Marque      | Utilisateur       |  |
|        | 1001  | 0000      | Pass           | ^ |               | Þ | 1000       | PR-KEY      | Programmierung    |  |
|        | 1002  | 0001      | Hauswart       |   |               |   | 1003       | 0001        | Hauswart          |  |
|        | 1012  | 100       | Firma 1 EG     |   |               |   | 1004       | 0002        | Reinigung/Technik |  |
|        | 1013  | 100       | Firma 1 EG     |   |               |   | 1005       | 0002        | Reinigung/Technik |  |
|        | 1020  | 200       | Büroleitung OG |   |               |   | 1009       | 002         | Lager 2           |  |
|        |       |           |                |   | <del>``</del> |   | 1010       | 002         | Lager 2           |  |
|        |       |           |                |   |               |   | 1011       | 002         | Lager 2           |  |
|        |       |           |                |   |               |   | 1014       | 110         | Firma 2 EG Chef   |  |
|        |       |           |                |   |               |   | 1015       | 110         | Firma 2 EG Chef   |  |
|        |       |           |                |   | ~             |   | 1016       | 111         | Firma 2 EG MA     |  |
|        |       |           |                |   | ~             |   | 1017       | 111         | Firma 2 EG MA     |  |
|        |       |           |                |   |               |   | 1018       | 111         | Firma 2 EG MA     |  |
|        |       |           |                |   |               |   | 1019       | 111         | Firma 2 EG MA     |  |
|        |       |           |                |   |               |   | 1021       | 200         | Büroleitung OG    |  |
|        |       |           |                |   |               |   | 1101       | B-CARD-1    | Firma 1 EG        |  |
|        |       |           |                | ~ |               |   | 1102       | B-CARD-1    | Firma 1 EG        |  |

Illustration 68 - Muter un profil d'accès existant à l'aide de l'assistant

Des médias peuvent être attribués ou supprimés pour le profil d'accès sélectionné.

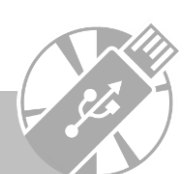

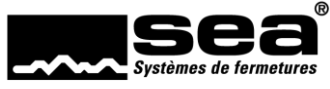

## 7.2.1.2 Ajouter un profil d'accès

| Nom / Validité                                                | Désignation<br>Description   |                                                                                                    |                          |                    |          |
|---------------------------------------------------------------|------------------------------|----------------------------------------------------------------------------------------------------|--------------------------|--------------------|----------|
| Groupe de portes Autorisations d'accès individuelles / Blocar | Validité du profil           | d'accès                                                                                               |                          |                    |          |
| Profil de temps                                               | Date de début<br>Date de fin | <ul> <li>Activé          <ul> <li>Désactivé</li> <li>Activé</li> <li>Désactivé</li> </ul> </li> </ul> | 01/01/2000<br>31/12/2050 | <ul><li></li></ul> |          |
|                                                               |                              |                                                                                                    |                          |                    |          |
|                                                               |                              |                                                                                                    |                          |                    |          |
|                                                               |                              |                                                                                                    |                          |                    |          |
|                                                               |                              |                                                                                                    |                          |                    |          |
|                                                               |                              |                                                                                                    |                          |                    |          |
| Indication<br>Créez un nouveau profil d'accès                 |                              |                                                                                                    |                          |                    |          |
|                                                               | 1                            |                                                                                                    |                          | Deterro            | Castinua |

Illustration 69 - Ajouter un nouveau profil d'accès à l'aide de l'assistant

Tous les champs obligatoires (nom de champ en caractères gras) doivent impérativement être remplis.

Toutes les autres informations sont facultatives.

La progression de la saisie est indiquée par la check-list figurant dans la colonne de gauche.

La marche à suivre pour les écrans suivants est identique: il faut soit sélectionner un profil existant soit en ouvrir un nouveau à l'aide de la fonction *Ajouter*. L'assistant guide l'utilisateur tout au long du processus. Dans chaque écran, l'encadré Indication comporte un petit texte explicatif facilitant le remplissage de l'écran.

# 7.2.2. Ajouter / Gérer le Freepass

|                                                                       | Sélection | er profil Freepass |                                 |        | ×         |
|-----------------------------------------------------------------------|-----------|--------------------|---------------------------------|--------|-----------|
| Profil freepass Calendrier                                            |           |                    |                                 |        | Créer     |
| Paramètre freepass                                                    | Id Id     | Désignation<br>K7P | Description<br>Komponentenzeitp |        | ^         |
| Assigner aux composants                                               |           |                    |                                 |        |           |
| Indication<br>Sélectionnez un profil Freepass ou créez un<br>nouveau. |           |                    |                                 |        | ~         |
|                                                                       |           |                    |                                 | Retour | Continuer |

Illustration 70 - Sélectionner le Freepass à l'aide de l'assistant

Tous les champs obligatoires (nom de champ en **caractères gras**) doivent impérativement être remplis. Toutes les autres informations sont facultatives.

La progression de la saisie est indiquée par la check-list figurant dans la colonne de gauche.

La marche à suivre pour les écrans suivants est identique: il faut soit sélectionner un profil existant soit en ouvrir un nouveau à l'aide de la fonction *Ajouter*. L'assistant guide l'utilisateur tout au long du processus. Dans chaque écran, l'encadré Indication comporte un petit texte explicatif facilitant le remplissage de l'écran.

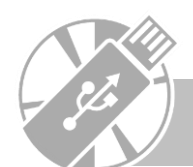

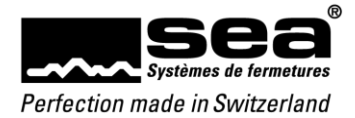

# 7.2.3. Bloquer des médias

|                                                                           | 5          | électionner médi | as |   |            |                |   |
|---------------------------------------------------------------------------|------------|------------------|----|---|------------|----------------|---|
| Sélectionner médias                                                       | Médias     | sélectionnés     |    |   | Médi       | as disponibles |   |
|                                                                           | Code média | Marque           |    |   | Code média | Marque         |   |
| Médias perdu                                                              |            |                  | ^  | 1 | 1000       | PR-KEY         | ^ |
|                                                                           |            |                  |    |   | 1001       | 0000           |   |
|                                                                           |            |                  |    |   | 1002       | 0001           |   |
|                                                                           |            |                  |    |   | 1003       | 0001           |   |
|                                                                           |            |                  |    |   | 1004       | 0002           |   |
|                                                                           |            |                  |    | _ | 1005       | 0002           |   |
|                                                                           |            |                  | 4  |   | 1009       | 002            |   |
|                                                                           |            |                  |    | • | 1010       | 002            |   |
|                                                                           |            |                  |    |   | 1011       | 002            |   |
|                                                                           |            |                  |    |   | 1012       | 100            |   |
|                                                                           |            |                  |    |   | 1013       | 100            |   |
|                                                                           |            |                  |    |   | 1014       | 110            |   |
|                                                                           |            |                  | -  |   | 1015       | 110            |   |
|                                                                           |            |                  | -  |   | 1016       | 111            |   |
|                                                                           |            |                  |    |   | 1017       | 111            |   |
|                                                                           |            |                  |    |   | 1018       | 111            |   |
|                                                                           |            |                  |    |   | 1019       | 111            |   |
| Indication                                                                |            |                  |    |   | 1020       | 200            |   |
| Sélectionner les médias à perdu.                                          |            |                  |    |   | 1021       | 200            |   |
| Lette action crée des jobs, qui doivent être<br>transférés aux composants |            |                  | ~  |   | 1101       | B-CARD-1       | ~ |
| a unarerea una composulta.                                                | <          |                  | >  |   | <          |                | > |

Illustration 71 - Bloquer des médias à l'aide de l'assistant

La progression de la saisie est indiquée par la check-list figurant dans la colonne de gauche. Dans chaque écran, l'encadré Indication comporte un petit texte explicatif facilitant le remplissage de l'écran

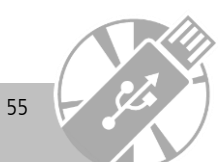

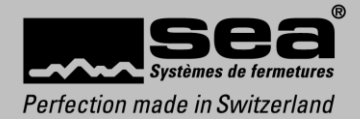

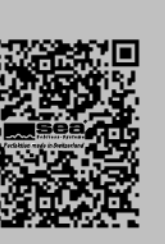